# **B400** Series

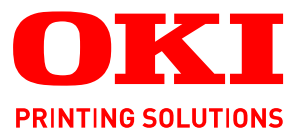

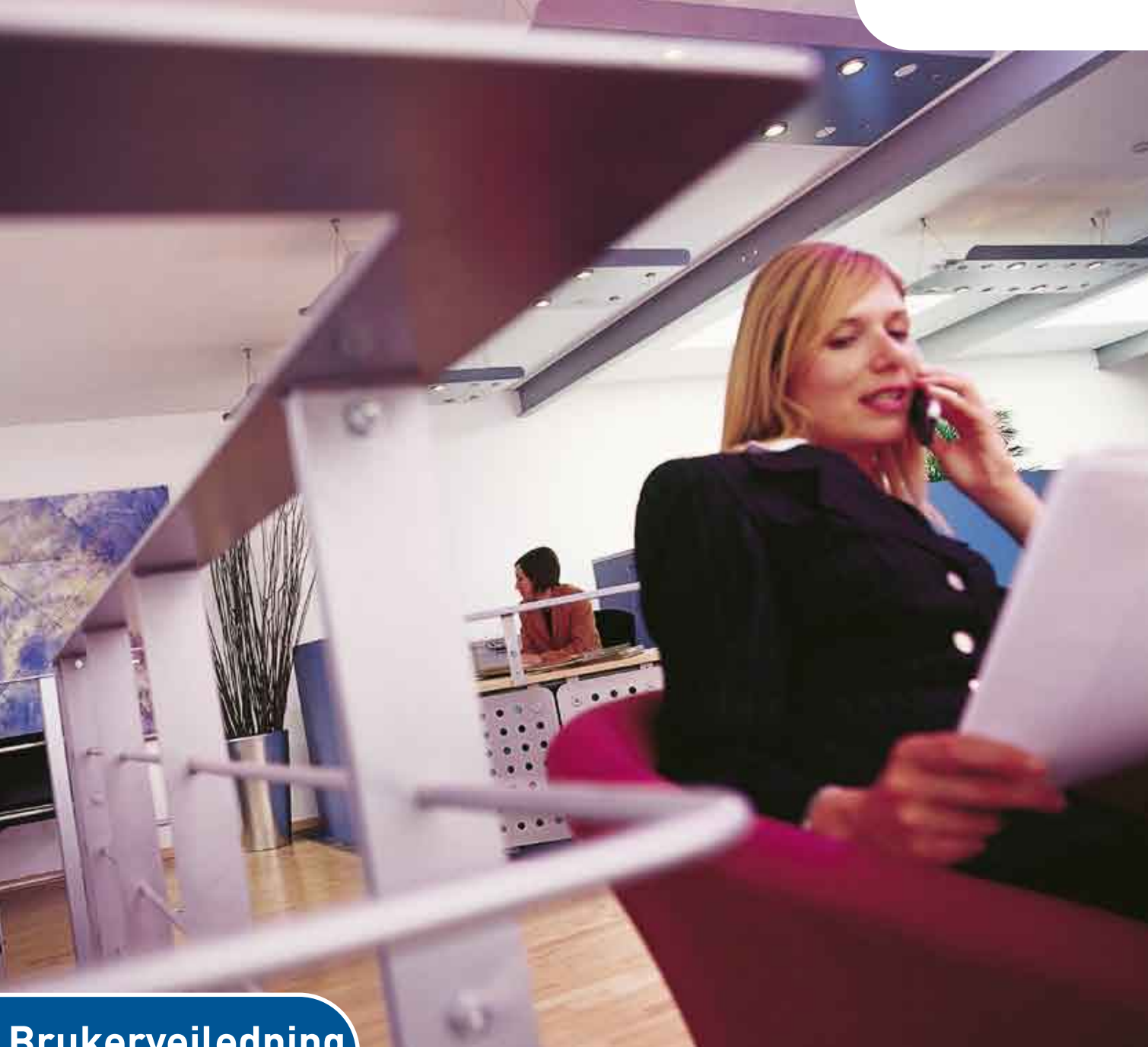

# Brukerveiledning

| B410d<br>B410dn<br>B430d |   |   |   |   |   |   |   |   |   |   |   |   |   |   |   |   |   |   |   |   |   |   |   |   |   |
|--------------------------|---|---|---|---|---|---|---|---|---|---|---|---|---|---|---|---|---|---|---|---|---|---|---|---|---|
| B430dn<br>B440dn         | 0 | • | • | • | 0 | • | • | • | • | • | 0 | • | 0 | 0 | • | • | • | • | • | • | • | • | 0 | • | • |
| Daadan                   | 0 | • | • | • | • | • | • | • | • | • | • | • | • | • | • | • | • | • | • | • | • | • | • | • | • |
|                          | 0 | • | • | • | • | • | • | • | • | • | • | • | • | • | • | • | • | • | • | • | • | • | • | • | • |

# INNLEDNING

Mye arbeid er lagt ned for å sikre at informasjonen i dette dokumentet er fullstendig, nøyaktig og oppdatert. Produsenten påtar seg ikke ansvar for konsekvenser av feil utenfor eget herredømme. Produsenten kan heller ikke garantere at endringer i programvare og utstyr som utføres av andre produsenter og omtales i denne håndboken, ikke vil påvirke gyldigheten av informasjonen i den. Omtale av programvareprodukter som produseres av andre selskaper, innebærer ikke nødvendigvis at produsenten anbefales.

Selv om alle rimelige anstrengelser er gjort for å gjøre dette dokumentet så nøyaktig og nyttig som mulig, gir vi ingen garantier av noe slag, eksplisitt eller implisitt, om informasjonens nøyaktighet og fullstendighet.

De mest oppdaterte driverne og håndbøkene er tilgjengelige fra:

www.okiprintingsolutions.com

Copyright © 2009 Oki Europe Ltd. Med enerett.

Oki, Oki Printing Solutions og Microline er registrerte varemerker for Oki Electric Industry Company, Ltd.

Hewlett-Packard, HP og LaserJet er registrerte varemerker for Hewlett-Packard Company.

Microsoft, MS-DOS og Windows er registrerte varemerker for Microsoft Corporation.

ENERGY STAR er et varemerke for United States Environmental Protection Agency.

Apple, Macintosh, Mac og Mac OS er registrerte varemerker for Apple Computer.

Andre produktnavn og merkenavn er registrerte varemerker eller varemerker som tilhører de respektive eierne.

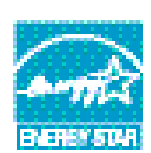

Som deltaker i ENERGY STAR-programmet har produsenten fastslått at dette produktet oppfyller ENERGY STAR-retningslinjene for energieffektivitet.

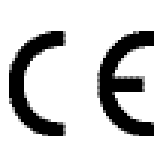

Dette produktet oppfyller kravene i Europaråddirektivene 2004/108/EC (EMC) og 2006/95/EC (LVD) med senere endringer som gjelder vurderingen i medlemslandenes lovgivning angående elektromagnetisk kompatibilitet og lav spenning..

# **F**ØRSTEHJELP I NØDSSITUASJON

Vær forsiktig med tonerpulveret:

Hvis produktet svelges, drikk små mengder kaldt vann og oppsøk lege. IKKE fremprovoser brekninger.

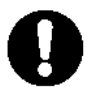

Hvis pulveret innåndes, må personen flyttes til et åpent område for å trekke frisk luft. Oppsøk lege.

Hvis du får toner i øynene, holdes øyelokkene åpne mens det skylles med store mengder vann i minst 15 minutter. Oppsøk lege.

Hvis du søler toner på hud eller klær, skyller du med kaldt vann og såpe for å minske risikoen for misfarging.

# PRODUSENT

Oki Data Corporation, 4-11-22 Shibaura, Minato-ku, Tokyo 108-8551, Japan

# IMPORTØR TIL EU/AUTORISERT REPRESENTANT

Oki Europe Limited, under navnet OKI Printing Solutions Blays House Wick Road Egham Surrey TW20 0HJ Storbritannia

Kontakt den lokale distributøren for forespørsler angående salg, støtte og generelle spørsmål.

# MILJØINFORMASJON

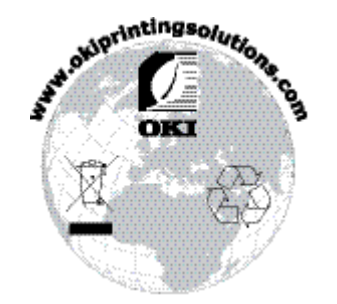

# INNHOLD

| Innledning                                     |
|------------------------------------------------|
| Førstehjelp i nødssituasjon                    |
| Produsent                                      |
| Importør til EU/autorisert representant        |
| Miljøinformasjon                               |
| Innhold                                        |
| Merknader, forsiktighetsregler og advarsler    |
| Innledning                                     |
| Skriverfunksjoner                              |
| Om denne manualen                              |
| Elektronisk bruk                               |
| Forkortelser som brukes.                       |
| Skriverkomponenter                             |
| Operatørpaneler                                |
| B410d, B410dn                                  |
| Operatørpanel                                  |
|                                                |
| Online-knapp (Tilkoblet)                       |
| Endre språk                                    |
| Oppsettverktøyet for skrivermenyen             |
| Menyfunksjoner                                 |
| B430d, B430dn, B440dn                          |
| Operatørpanel                                  |
| Panelelementer                                 |
| Skrive ut menvinnstillinger                    |
| Anbefalte papirtyper                           |
| Papir- og konvoluttyper                        |
| Transparenter og selvklebende etiketter        |
| Postkort                                       |
| Papirskuff                                     |
| Flerfunksjonsskuff og skuff for manuell mating |
| Papirmating, størrelse og medieinnstilling     |
| B410D, B410Dn                                  |
| Grensesnitt 37                                 |
| Skriverdrivere 38                              |
| Windows-operativsystemer                       |
| Installerte alternativer                       |
| Macintosh-operativsystemer                     |
| Velge en Mac-driver.                           |
| Drift 20                                       |
| Skriverinnstillinger i Windows                 |
| Utskriftsinnstillinger i Windows-programmer    |
| PCL-emulering                                  |

| PS-emulering                                                    | .43<br>.45<br>.48 |
|-----------------------------------------------------------------|-------------------|
| Tosidia utskrift                                                | 49                |
| Automatisk dunleksutskrift                                      | 49                |
| Manuell dupleksutskrift ved å bruke papirskuffen (bare Windows) | 50                |
| Manuell dupleksutskrift ved hielp av skuffen for manuell mating |                   |
| (B410d B410dn)                                                  | 52                |
|                                                                 | 52                |
|                                                                 | .54               |
|                                                                 | .54               |
| Opprette PostScript-overlegg                                    | .54               |
| Opprette overlegget.                                            | .54               |
| Opprette og laste ned prosjektet                                | .55               |
| lestutskrift av overlegg                                        | .55               |
| Definere overlegg                                               | .56               |
| Otskrift med Postscript-overlegg                                | .50               |
| Opprette PCL-overlegg                                           | .5/               |
| Opprette overlegget.                                            | .5/               |
|                                                                 | .5/               |
|                                                                 | .58               |
|                                                                 | .58               |
| Utskrift med PCL-overlegg                                       | .59               |
| Forbruksmateriell og vedlikehold                                | .60               |
| Detaljer for forbruksmateriell                                  | .60               |
| Levetid for tonerkassett                                        | .60               |
| Når du bør skifte tonerkassetten                                | .60               |
| Skifte tonerkassetten                                           | .60               |
| Levetid for trommelenhet                                        | .63               |
| Når du bør skifte trommelenheten                                | .64               |
| Skifte trommelenenheten                                         | .64               |
| Generere en renseside                                           | .66               |
| B410d, B410dn                                                   | .66               |
| B430d, B430dn, B440dn                                           | .66               |
| Rengjøre LED-enheten                                            | .66               |
| Feilsøking                                                      | .67               |
| Status- og feilmeldinger                                        | .67               |
| Papirfeil                                                       | .67               |
| Innmatingsfeil.                                                 | .68               |
| Matefeil eller utmatingsfeil                                    | .68               |
| Dårlig utskriftskvalitet                                        | .71               |
| Problemer med papirmating                                       | .73               |
| Programvareproblemer                                            | .74               |
| Maskinvareproblemer.                                            | .74               |
| Installere alternativt tilleggsutstyr                           | 75                |
| Installere alternativt tilleggsutstyr hestillingsnumre          | 75                |
| Installasionsprosedyre                                          | .75               |
|                                                                 | ./5               |
| Spesifikasjoner                                                 | .76               |
| Generelt                                                        | .76               |
| Informasjon om papir og skuft                                   | ./8               |
| Merkhader/symboler/termer                                       | .80               |
| Indeks                                                          | .81               |
| Oki kontaktinformasion                                          | .83               |
| •                                                               |                   |

# MERKNADER, FORSIKTIGHETSREGLER OG ADVARSLER

#### MERKNAD

En merknad inneholder tilleggsinformasjon som supplement til hovedteksten.

# FORSIKTIG!

En forsiktighetsregel inneholder tilleggsinformasjon som, hvis den ignoreres, kan føre til feil eller skade på utstyret.

# ADVARSEL!

En advarsel inneholder tilleggsinformasjon som, hvis den ignoreres, kan medføre fare for personskade.

For å beskytte produktet, og for å sikre at du alltid får fullt utbytte av all funksjonalitet, er denne modellen laget slik at den bare virker med originale tonerkassetter. Alle andre tonerkassetter vil kanskje ikke fungere i det hele tatt, selv om de er beskrevet som "kompatible". Hvis det allikevel virker, kan produktets ytelse og utskriftskvalitet svekkes.

Spesifikasjonene kan endres uten varsel. Alle varemerkene anerkjennes.

# INNLEDNING

Gratulerer med kjøpet av denne skriveren for svart/hvitt-sider.

Din nye skriver er utviklet med en rekke avanserte funksjoner som gir deg klare sider i svart-hvitt med høy hastighet på mange forskjellige utskriftsmedier.

Nedenfor kan du se en oversikt over hovedfunksjonene til skriveren.

# SKRIVERFUNKSJONER

- Du kan velge mellom fem forskjellige modeller: B410d, B410dn, B430d, B430dn, B440dn (d angir at dupleksenhet er inkludert, og n angir at nettverkskort er inkludert).
- > Minne: 32 MB for B410d, B410dn, 64 MB for B430d, B430dn og B440dn.
- > Høyhastighetsutskrift: 28 spm A4 og 30 spm Letter.
- Oppløsning: 1200 x 600 dpi for B410d, B410dn, 1200 x 1200 dpi for B430d, B430dn og B440dn.
- Papirhåndtering: 250 ark (75 g/m<sup>2</sup>) for B410d, B410dn, B430d, B430dn og 530 ark (75 g/m<sup>2</sup>) for B440dn.
- Emulering: standard skriverkontrollspråk PCL5e, PCLXL, Epson FX, IBM ProPrinter og PostScript 3 for B430d, B430dn og B440dn.
- > Strekkoder: innebygd for SIDM-emuleringer.
- Flash DIMM: 0,5 MB for B410d, B410dn og 5 MB for B430d, B430dn, B440dn for å muliggjøre lagring av ekstra skrifter eller strekkoder.
- > USB 2.0 High Speed og parallelle grensesnitt.
- > 10/100 BASE-TX-nettverk: standard for B410dn, B430dn og B440dn, gir mulighet til å dele denne viktige ressursen mellom brukere i kontornettverket.
- Flerfunksjonsskuff for B430d, B430dn og B440dn: for å øke antall medier som skriveren kan håndtere (kapasitet på 50 ark (64 g/m<sup>2</sup>) eller 10 konvolutter), og kan også brukes som manuell dupleks.
- Skuff for manuell mating for B410d, B410dn: for å mate enkeltark, svært tykt papir, konvolutter og andre spesialmedier og kan også brukes som manuell dupleks for B410d, B410dn.
- Spør Oki" en brukervennlig funksjon som oppretter en direkte kobling fra skriverdriverskjermbildet (ikke illustrert i denne veiledningen) til et eget Webområde tilordnet bare den modellen du bruker. Her finner du rådene, hjelpen og støtten du trenger for å få de beste mulige resultatene fra Oki-skriveren.

I tillegg er følgende tilleggsutstyr også tilgjengelig:

- > 32, 64, 128, 256MB RAM DIMM: for å utvide hovedminnet til skriveren og gi raskere behandling av store filer.
- Andre papirskuff: for å øke skriverens kapasitet for papirhåndtering med 530 ark (75 g/m<sup>2</sup>).

# **B**RUKE SKRIVEREN

For at du skal kunne utnytte skriveren best mulig, har produsenten levert en rekke støttematerialer. Det neste kapitlet inneholder en oversikt over disse materialene og formålet med dem.

# **O**M DENNE MANUALEN

Denne manualen er brukerveiledningen (besøk webområdet til Oki Printing Solutions, www.okiprintingsolutions.com, for å få den mest oppdaterte versjonen) for skriveren, og den utgjør en del av den samlede brukerstøtten som er oppført nedenfor:

- > **Hurtigoppsett:** beskriver hvordan du pakker opp, kobler til og slår på strømmen til datamaskinen.
- Denne brukerveiledningen hjelper deg å bruke skriveren og utnytte de mange funksjonene på best mulig måte. Retningslinjer for feilsøking og vedlikehold er også inkludert for å sikre at skriveren yter maksimalt. I tillegg er det lagt ved informasjon om hvordan valgfritt ekstrautstyr kan legges til etter hvert som utskriftsbehovet øker.
- > **Installasjonsveiledninger:** følger med forbruksmaterialer og ekstrautstyr for å beskrive hvordan de installeres.
- > **Elektronisk hjelp:** elektronisk hjelp knyttet til skriverdriverprogramvaren og Status Monitor-programvaren (statusovervåker).

Denne manualen er skrevet med mer enn én skriver som modell, og dette gjenspeiles i illustrasjonene/skjermbildene. Det du ser, vil gjelde for modellen du bruker.

# **ELEKTRONISK BRUK**

Denne manualen er ment å bli lest på skjermen med programmet Adobe Acrobat Reader. Bruk navigasjons- og visningsverktøyene i Acrobat.

Du kan få tilgang til spesifikk informasjon på to måter:

- > I listen over bokmerker på venstre side av skjermen kan du klikke på et emne du vil lese, for å hoppe til emnet. (Hvis bokmerkene ikke er tilgjengelige, bruker du innholdsfortegnelsen.)
- I listen over bokmerker klikker du på Stikkord for å hoppe til stikkordregisteret. (Hvis bokmerkene ikke er tilgjengelige, bruker du innholdsfortegnelsen.) Finn frem til ønsket term i det alfabetisk sorterte stikkordregisteret, og klikk på det aktuelle sidetallet for å hoppe til siden med emnet.

# **S**KRIVE UT SIDER

Du kan skrive ut hele manualen, enkeltsider eller avsnitt. Slik gjør du det:

- 1. På verktøylinjen velger du Fil > Skriv ut (eller trykk på Ctrl + P).
- 2. Velg hvilken side du vil skrive ut:
  - (a) Alle sider, for hele håndboken.
  - (b) **Gjeldende side**, for siden du ser på.

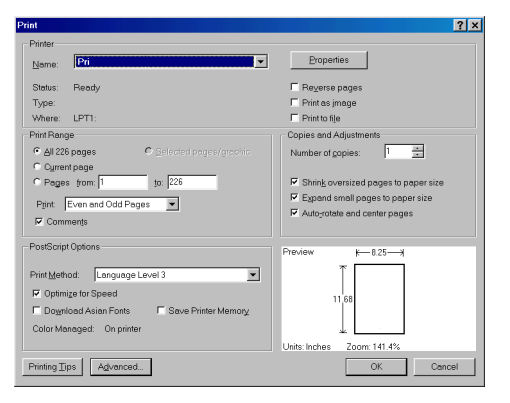

(c) Sider fra og til, for et område du kan definere ved å oppgi sidetall.

### 3. Klikk OK.

# FORKORTELSER SOM BRUKES

Følgende forkortelser brukes i denne manualen:

| FORKORTELSE | BETYDNING                                       |
|-------------|-------------------------------------------------|
| Ctrl        | Kontroll                                        |
| dpi (ppt)   | punkter per tomme                               |
| DIMM        | Dual In-line Memory Module                      |
| d           | dupleks                                         |
| n           | nettverkskort installert                        |
| lampe       | Light Emitting Diode                            |
| NIC         | Nettverkskort                                   |
| PCL         | Skriverkontrollspråk (Printer Control Language) |
| PS          | PostScript-(emulering)                          |
| PSE         | Postscript-emulering                            |
| RAM         | Random Access Memory                            |

# SKRIVERKOMPONENTER

Med unntak av operatørpanelene, som er beskrevet i det neste kapitlet, ser skriverne B410d, B410dn, B430d, B430dn og B440dn like ut på utsiden. De viktige komponentene er identifisert i fremstillingene nedenfor.

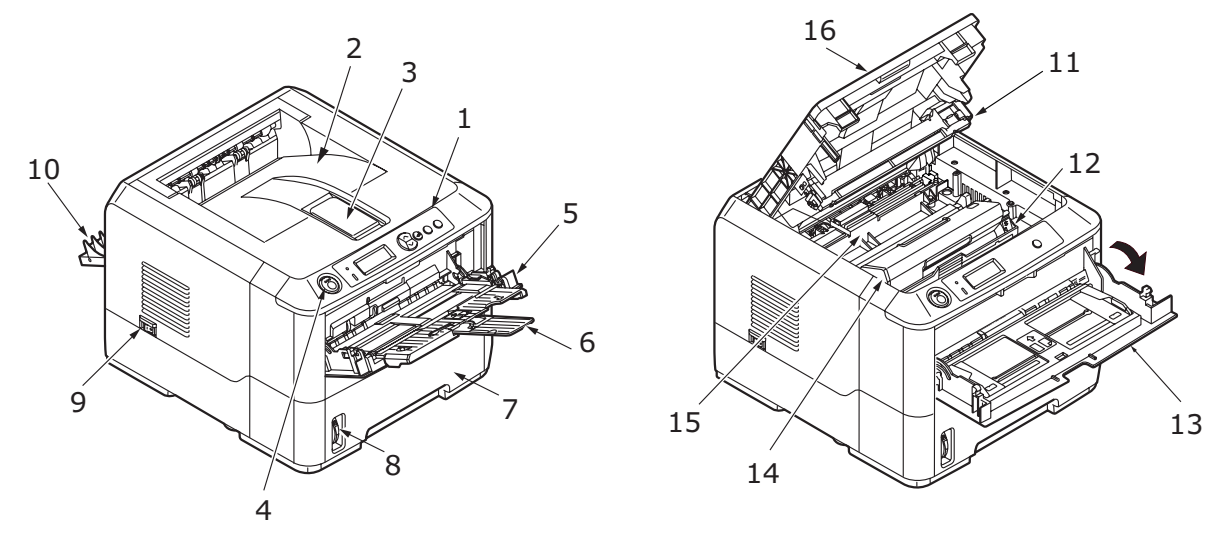

- **1.** Operatørpanel (B430dn vist)
- 2. Utskuff (150 ark, skriftside ned)
- 3. Forlengelsesbrett
- 4. Utløserknapp for toppdeksel
- 5. Flerfunksjonsskuff (bare for B430d, B430dn og B440dn, 50 ark) (vist i åpen posisjon)
- 6. Forlengelse for flerfunksjonsskuff
- **7.** Papirskuff (250 ark for B410d, B410dn, B430d, B430dn og 530 ark for B440dn)
- 8. Indikator for papirskuffnivå
- 9. AV/PÅ-bryter
- 10. Deksel for bakre utskuff
- 11. LED-enhet
- 12. Trommelenhet
- **13.** Skuff for manuell mating (bare for B410d, B410dn, mating av enkeltark) (vist i åpen posisjon)
- 14. Tonerkassett
- **15.** Varmeenhet
- 16. Toppdeksel

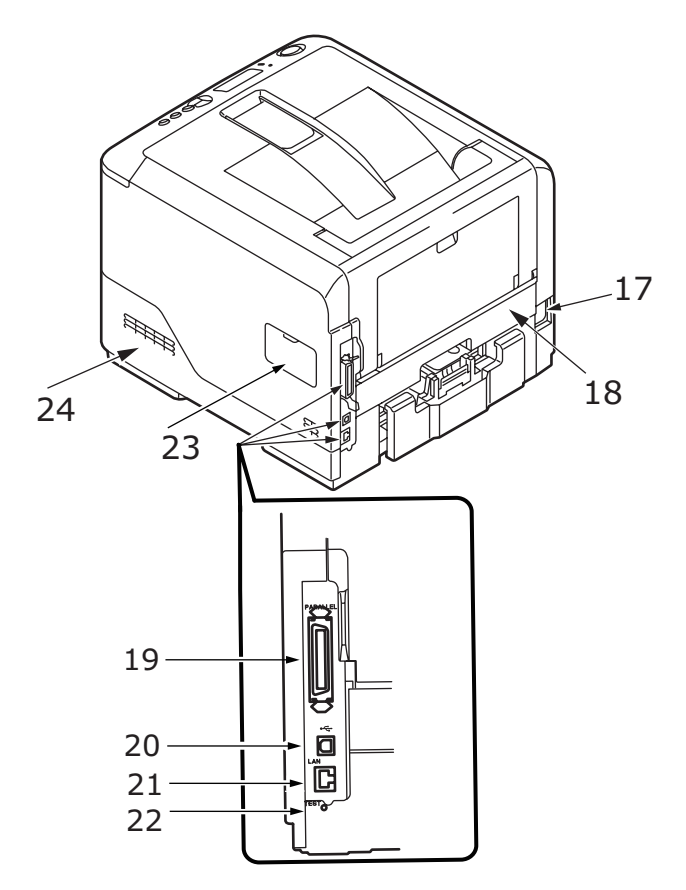

- **17.** Kontakt for strømkabel
- 18. Dupleksenhet
- **19.** Tilkobling for parallelt grensesnitt
- **20.** Kontakt for USB-grensesnitt
- **21.** LAN-grensesnittilkobling (bare for B410dn, B430dn og B440dn)
- 22. Testknapp (bare for B410dn, B430dn og B440dn)
- **23.** Minnepanel (for å oppgradere RAM DIMM-minnet på skriveren)
- 24. Kjølevifte

# **O**PERATØRPANELER

Dette kapitlet beskriver funksjonen til operatørpanelet på skriveren. Det er nyttig å beskrive oppsettverktøyet for skrivermenyen nå, ettersom det inneholder tilsvarende for B410d, B410dn for menykontrollpanelet på B430d, B430dn og B440dn (Se "Skriverdrivere" på side 38 for installering av oppsettverktøyet for skrivermenyen.)

# **B410**D, **B410**DN

#### **O**PERATØRPANEL

B410d, B410dnOperatørpanelet inneholder to varsellamper, en LCD (3) og en **Online** (4) -knapp. Varsellampene angir Ready (1) og Attention (2).

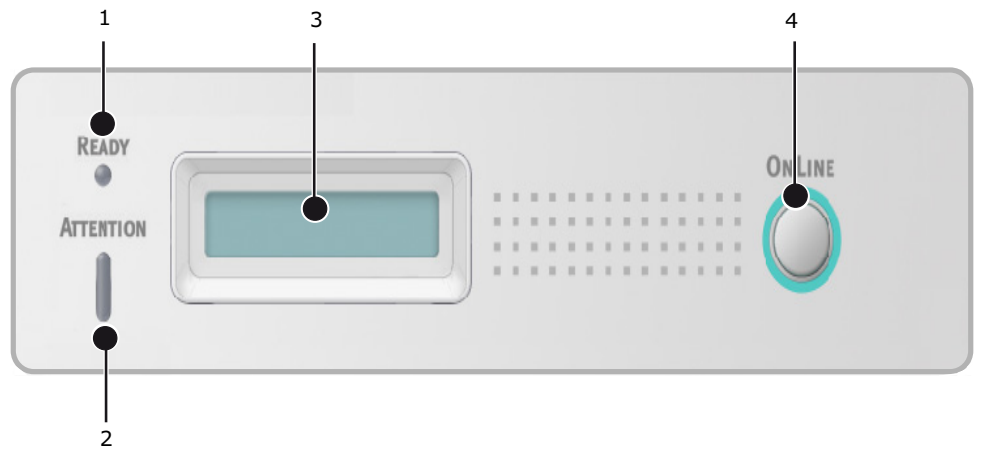

#### VARSELLAMPER

Varsellampene viser statusen til skriveren og har følgende tre brukstilstander:

- > Varsellampe av
- Varsellampe på
- > Blink

Begge varsellamper tennes øyeblikkelig når strømmen slås på med strømbryteren.

#### Varsellampe bruksklar (grønn)

- > Varsellampe på skriveren er tilkoblet og klar til å motta data.
- > Varsellampe av skriveren er frakoblet og kan ikke motta data.

#### Attention-lampe (rød)

- > Varsellampe på dette indikerer en advarsel (for eksempel lite toner).
- > Varsellampe av dette indikerer normal tilstand.

Betydningen av varsellampene når de blinker (x), kan oppsummeres slik:

MERKNAD Tabellen nedenfor gjelder også for B430- og B440-modellene.

| BLINKTYPE | VARSELLAMPE<br>BRUKSKLAR (1) | ATTENTION-LAMPE<br>(OBS!) (2) | BETYDNING                                                                                                    |
|-----------|------------------------------|-------------------------------|----------------------------------------------------------------------------------------------------|
| Blink     | x                            |                               | Skriveren mottar og<br>behandler data under<br>utskrift, eller skriveren<br>tilbakestilles.                                                                  |
|           |                              | x                             | Det har oppstått en<br>utskriftsfeil, for<br>eksempel et problem<br>med papir, dekselet er<br>åpent, eller papirskuffen<br>er tom mens en jobb<br>behandles. |
|           | x                            | x                             | Det har oppstått en<br>mindre feil med<br>skriveren, for eksempel<br>at det er lite toner igjen<br>og trommelenheten må<br>skiftes.                          |

# LCD

LCD-skjermen (3) har to rader med opptil 16 alfanumeriske tegn som viser utskriftsstatus og feilmeldinger.

## **ONLINE-KNAPP (TILKOBLET)**

Primærfunksjonene for **Online**-knappen (4) aktiveres ved å trykke raskt på bryteren. Primærfunksjonene er følgende:

- > Sette skriveren i frakoblet tilstand.
- > Sette skriveren i tilkoblet tilstand (bruksklar).
- > Gjenoppta utskrift etter utskriftsoverkjøring.
- > Avbryte databehandling når skriveren mottar og behandler data.
- > Gjenoppta databehandling.

De sekundære funksjonene til **Online**-knappen aktiveres ved å sette skriveren i frakoblet tilstand, og deretter trykke og holde nede bryteren i fire sekunder før den slippes opp. Sekundærfunksjonene er følgende:

> Skrive ut demo- og menysidene.

MERKNAD Demo- og menysider kan også skrives ut ved å bruke oppsettverktøyet for skrivermenyen for skriveren.

> Skrive ut eventuelle gjenværende data i bufferen etter at utskriften er avbrutt.

De andre funksjonene til **Online**-knappen aktiveres ved å sette skriveren i frakoblet tilstand, og deretter trykke og holde nede bryteren i sju sekunder før den slippes opp. De andre funksjonene er følgende:

> Skrive ut en renseside.

*MERKNAD En renseside kan også skrives ut ved å bruke oppsettverktøyet for skrivermenyen for skriveren.*  > Tilbakestille skriveren og slette bufferen etter at utskriften er avbrutt.

#### MERKNAD

Du kan tilbakestille skriveren til produsentens standardinnstillinger ved å trykke og holde nede **Online**-knappen mens du slår på skriveren med strømbryteren. Varsellampene blinker når skriveren er tilbakestilt til standardinnstillingene.

#### ENDRE SPRÅK

Standardspråket i skriveren som meldinger vises på og rapporter skrives ut på, er engelsk. Hvis du vil, kan du endre dette til:

| German    | Dansk       |
|-----------|-------------|
| Fransk    | Nederlandsk |
| Italiensk | Tyrkisk     |
| Spanish   | Portugisisk |
| Svensk    | Polsk       |
| Russisk   | Gresk       |
| Finsk     | Tsjekkisk   |
| Ungarsk   | Norsk       |

#### MERKNAD

- **1.** Veiviseren for språkoppsett på kontrollpanelet kjøres automatisk når du installerer skriverdriveren. Følg instruksjonene som følger med dette verktøyet, når du skal velge språk.
- 2. Listen ovenfor er verken endelig eller fullstendig.

#### **OPPSETTVERKTØYET FOR SKRIVERMENYEN**

Når du har installert programvaren for skriverdriveren på datamaskinen, installeres oppsettverktøyet for skrivermenyen automatisk. Se "Skriverdrivere" på side 38. Oppsettverktøyet for skrivermenyen brukes for å kontrollere og endre forskjellige skriverinnstillinger.

#### Bruke oppsettverktøyet for skrivermenyen

Du viser eller endrer skriverinnstillingene på følgende måte:

Klikk på **Start > Alle programmer > Okidata > Oppsettverktøy for skrivermeny**, og deretter velger du Oppsettverktøy for skrivermeny.

#### MENYFUNKSJONER

Du kan vise og endre skriverinnstillingene via Skrivermenyen. Du kan se på den som motstykket til LCD-displayet på operatørpanelet.

Innstillingene er gruppert i kategorier eller menyer, for eksempel Informasjonsmeny og Utskriftsmeny.

Noen av disse innstillingene ligner de som finnes i skriverdriveren eller programvaren du bruker. Innstillingene du kan endre ved hjelp av denne programvaren, fungerer som skriverens standardinnstillinger. Disse kan overstyres av innstillingene i skriverdriveren eller programmet.

Hvis du f.eks. har angitt én kopi i Skrivermenyen, overstyres denne innstillingen hvis du velger tre kopier av dokumentet i skriverdriveren.

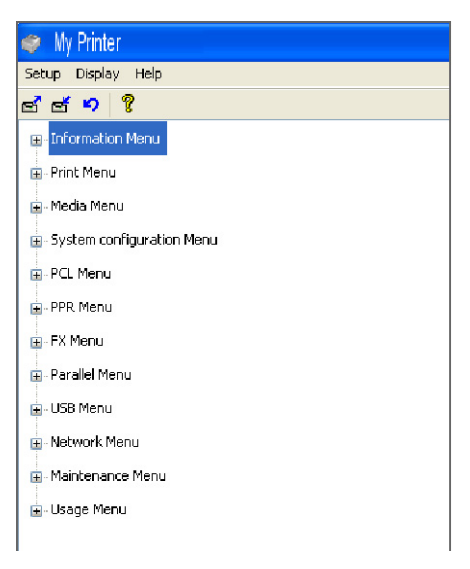

#### Informasjon-meny

Denne menyen gir raskt tilgang til utskrift av forskjellige elementer som er lagret i skriveren.

| ELEMENT          | TILTAK | MERKNADER                                                                |
|------------------|--------|--------------------------------------------------------------------------|
| SKRIV MENYLISTE  | UTFØR  |                                                                          |
| NETTVERK         | UTFØR  | Bare B410dn                                                              |
| SKRIV FILLISTE   | UTFØR  |                                                                          |
| SKRIV PCL-FONTER | UTFØR  |                                                                          |
| PRINT PPR FONT   | UTFØR  |                                                                          |
| PRINT FX FONT    | UTFØR  |                                                                          |
| DEMO1            | UTFØR  |                                                                          |
| SKRIV FEILLOGG   | UTFØR  |                                                                          |
| FORBRUKSRAPPORT  | UTFØR  | Vises bare når USAGE<br>REPORT er aktivert på<br>menyen Print Statistics |

## Skriv ut-meny

Denne menyen gir tilgang til innstillinger for en rekke funksjoner tilknyttet utskriftsjobber.

| ELEMENT                   | STANDARD         | MERKNADER |
|---------------------------|------------------|-----------|
| KOPIER                    | 1                |           |
| DUPLEX                    | AV               |           |
| MANUELL                   | AV               |           |
| PAPIRMATING               | SKUFF1           |           |
| AUTOMATISK<br>SKUFFSKIFTE | PÅ               |           |
| SKUFFREKKEFØLGE           | NED              |           |
| MEDIASJEKK                | AKTIV            |           |
| OPPLØSNING                | 600 DPI          |           |
| TONER SPAR MODUS          | INAKTIV          |           |
| UTSKRIFTSRETNING          | STÅENDE          |           |
| LINJER PR. SIDE           | 64 LINJER        |           |
| REDIGER STØRRELSE         | KASSETTSTØRRELSE |           |

# Media-meny

Denne menyen gir tilgang til innstillinger for tilpasning til et bredt spekter av forskjellig utskriftsmedier.

| ELEMENT           | STANDARD       | MERKNADER                 |
|-------------------|----------------|---------------------------|
| SKUFF 1 P.FORMAT  | A4             |                           |
| SKUFF 1 MEDIATYPE | MIDDELS        |                           |
| SKUFF 1 MEDIAVEKT | MIDDELS        |                           |
| SKUFF 2 P.FORMAT  | A4             | Når skuff 2 er installert |
| SKUFF2 MEDIATYPE  | MIDDELS        | Når skuff 2 er installert |
| SKUFF2 MEDIAVEKT  | MIDDELS        | Når skuff 2 er installert |
| MN PAPIRSTØRRELSE | A4             |                           |
| MN MEDIATYPE      | MIDDELS        |                           |
| MN MEDIAVEKT      | MIDDELS        |                           |
| MÅLENHET          | MILLIMETER     |                           |
| X STØRRELSE       | 210 MILLIMETER |                           |
| Y STØRRELSE       | 297 MILLIMETER |                           |

# Systemkonfigurasjon-meny

Denne menyen justerer generelle skriverinnstillinger slik at de passer din arbeidsmåte.

| ELEMENT                                              | STANDARD      | MERKNADER   |
|------------------------------------------------------|---------------|-------------|
| STRØMSPARETID                                        | 1 MIN         |             |
| EGENSKAPER                                           | AUTOEMULERING |             |
| SLETTBAR ADVARSEL                                    | TILKOBLET     |             |
| AUTO CONTINUE                                        | РÅ            |             |
| MANUELL VENTETID                                     | 60 SEK        |             |
| TIMEOUT INJOB                                        | 40 SEK        |             |
| TIMEOUT LOCAL                                        | 40 SEK        |             |
| TIMEOUT NET                                          | 90 SEK        | Bare B410dn |
| LITE TONER                                           | FORTSETT      |             |
| JAM RECOVERY<br>(Gjenoppretting etter<br>papirstopp) | ΡÅ            |             |
| FEILRAPPORT                                          | AV            |             |

# **PCL-emulering**

Denne menyen styrer skriverens PCL-emulering.

| ELEMENT          | STANDARD         | MERKNADER                 |
|------------------|------------------|---------------------------|
| FONT-KILDE       | INNEBYGGET       |                           |
| FONT NO.         | 10               |                           |
| TEGNBREDDE       | 10.00 CPI        |                           |
| TEGNSETT         | PC-8             |                           |
| TEKSTBREDDE A4   | 78 KOLONNER      |                           |
| FJERN BLANK SIDE | AV               |                           |
| CR FUNKSJON      | CR               |                           |
| LF FUNKSJON      | LF (LINJEMATING) |                           |
| SKRIV MARG       | NORMAL           |                           |
| PEN WIDTH ADJUST | РÅ               |                           |
| SKUFF-ID NUMMER  |                  |                           |
| PCL MNID         | 2                |                           |
| PCL TOID         | 4                |                           |
| PCL T1ID         | 1                |                           |
| PCL T2ID         | 5                | Når skuff 2 er installert |

# **PPR-emulering**

Denne menyen styrer skriverens PPR-emulering.

| ELEMENT          | STANDARD         | MERKNADER |
|------------------|------------------|-----------|
| TEGNTETTHET      | 10 CPI           |           |
| FONTFORTETNING   | 12TPT TIL 20TPT  |           |
| CHARACTER SET    | SET-2            |           |
| TEGNSETT         | IBM-437          |           |
| LETTER O STYLE   | INAKTIV          |           |
| TALLET NULL      | NORMAL           |           |
| LINJEAVSTAND     | 6 LPI            |           |
| FJERN BLANK SIDE | AV               |           |
| CR FUNKSJON      | CR               |           |
| LF FUNKSJON      | LF (LINJEMATING) |           |
| LINJELENGDE      | 80 KOLONNER      |           |
| ARKLENGDE        | 11.7 INCH        |           |
| TOF POSISJON     | 0.0 INCH         |           |
| VENSTRE MARG     | 0.0 INCH         |           |
| FIT TO LETTER    | INAKTIV          |           |
| TEKST HØYDE      | SAMME            |           |

# **FX-emulering**

Denne menyen styrer skriverens FX-emulering.

| ELEMENT          | STANDARD    | MERKNADER |
|------------------|-------------|-----------|
| TEGNTETTHET      | 10 CPI      |           |
| CHARACTER SET    | SET-2       |           |
| TEGNSETT         | IBM-437     |           |
| LETTER O STYLE   | INAKTIV     |           |
| TALLET NULL      | NORMAL      |           |
| LINJEAVSTAND     | 6 LPI       |           |
| FJERN BLANK SIDE | AV          |           |
| CR FUNKSJON      | CR          |           |
| LINJELENGDE      | 80 KOLONNER |           |
| ARKLENGDE        | 11.7 INCH   |           |
| TOF POSISJON     | 0.0 INCH    |           |
| VENSTRE MARG     | 0.0 INCH    |           |
| FIT TO LETTER    | INAKTIV     |           |
| TEKST HØYDE      | SAMME       |           |

## **Parallell-meny**

Denne menyen styrer bruken av skriverens parallelldatagrensesnitt.

| ELEMENT         | STANDARD    | MERKNADER |
|-----------------|-------------|-----------|
| PARALLEL        | AKTIV       |           |
| TOVEIS          | AKTIV       |           |
| ECP             | AKTIV       |           |
| ACK BREDDE      | SMAL        |           |
| ACK/BUSY TIMING | ACK IN BUSY |           |
| I-PRIME         | 3 MIKROSEK  |           |

#### **USB-meny**

Denne menyen styrer funksjonen av skriverens USB-kontakt.

| ELEMENT          | STANDARD | MERKNADER |
|------------------|----------|-----------|
| USB              | AKTIV    |           |
| MYK NULLSTILLING | AKTIV    |           |
| HASTIGHET        | 480 Mbps |           |
| SERIENUMMER      | AKTIV    |           |

#### **Nettverk-meny**

Denne menyen styrer bruken av skriverens 10Base-T/100Base-TX-nettverksgrensesnitt..

*MERKNAD Dette gjelder bare for B410dn-modellen.* 

| ELEMENT         | STANDARD    | MERKNADER |
|-----------------|-------------|-----------|
| TCP/IP          | AKTIV       |           |
| IP VERSION      | IP v4       |           |
| NETBEUI         | AKTIV       |           |
| NETWARE         | AKTIV       |           |
| ETHERTALK       | AKTIV       |           |
| FRAME TYPE      | AUTO        |           |
| IP ADDRESS SET  | AUTO        |           |
| IP-ADRESSE      | xxx.xxx.xxx |           |
| SUBNET-MASKE    | xxx.xxx.xxx |           |
| GATEWAY-ADRESSE | xxx.xxx.xxx |           |
| WEB             | AKTIV       |           |
| TELNET          | INAKTIV     |           |
| FTP             | INAKTIV     |           |
| SNMP            | AKTIV       |           |
| NETTVERKSKALA   | NORMAL      |           |

| ELEMENT         | STANDARD       | MERKNADER |
|-----------------|----------------|-----------|
| HUB LINK INST.  | AUTO NEGOTIATE |           |
| FABRIKKSTANDARD | UTFØR          |           |

#### Utskriftsstatistikk

Denne menyen gir informasjon om antall A4-/Letter-sider som skrives ut, og gir deg muligheten til å tilbakestille telleren.

| ELEMENT          | STANDARD | MERKNADER                       |
|------------------|----------|---------------------------------|
| FORBRUKSRAPPORT  | AKTIV    |                                 |
| NULLSTILL TELLER | UTFØR    |                                 |
| GROUP COUNTER    | INAKTIV  |                                 |
| CHANGE PASSWORD  |          | Skriv inn det nye<br>passordet. |

#### Vedlikeholdsmeny

Denne menyen gir tilgang til diverse funksjoner for vedlikehold av skriveren.

| ELEMENT                           | STANDARD | MERKNADER                                                    |
|-----------------------------------|----------|--------------------------------------------------------------|
| TILBAKESTILLING AV<br>MENY        | UTFØR    |                                                              |
| LAGRE MENY                        | UTFØR    |                                                              |
| STRØMSPARING                      | AKTIV    |                                                              |
| JUSTER VED SVART<br>PAPIRUTSKRIFT | 0        |                                                              |
| MØRKHET                           | 0        |                                                              |
| RENGJØRING                        | UTFØR    |                                                              |
| GJENOPPRETT MENY                  | UTFØR    | Vises i menyen når<br>menyinnstillingene er<br>blitt lagret. |

#### Forbruk-meny

Denne menyen er kun til informasjon, og gir informasjon om totalbruk av skriveren og forventet gjenværende levetid for forbruksvarene. Funksjonen er spesielt nyttig hvis du ikke har et fullt sett med ekstraforbruksvarer tilgjengelig, og du trenger å vite hvor raskt du kommer til å trenge dem.

| ELEMENT           | STANDARD      | MERKNADER                                                       |
|-------------------|---------------|-----------------------------------------------------------------|
| SORT TROMMEL BRUK | GJENVÆRENDE % | En indikasjon for<br>gjenværende<br>trommellevetid.             |
| TONER             | GJENVÆRENDE % | En indikasjon på hvor<br>mye toner som er igjen i<br>kassetten. |

#### SKRIVE UT MENYINNSTILLINGER

Du kan skrive ut menyinnstillingene som et menykart som angitt nedenfor.

#### Bruke Online-knappen

- **1.** Trykk på **Online**-knappen for å sette skriveren i frakoblet tilstand.
- 2. Trykk og hold nede **Online**-knappen i minst fire sekunder, men ikke mer enn seks sekunder.
- **3.** Skriveren skriver ut en liste over menyinnstillingene og en demoside. Se "Onlineknapp (Tilkoblet)" på side 13.

#### Bruke oppsettverktøyet for skrivermenyen

- 1. Velg Start > Alle programmer > Okidata > Oppsettverktøy for skrivermeny. Skrivermenyen vises.
- **2.** Utvid Informasjonsmenyen.
- **3.** Når du skal skrive ut en prøveside eller en menyliste, velger du enten **Test1** eller **Skriv menyliste** og klikker på **Utfør**.

# B430D, B430DN, B440DN

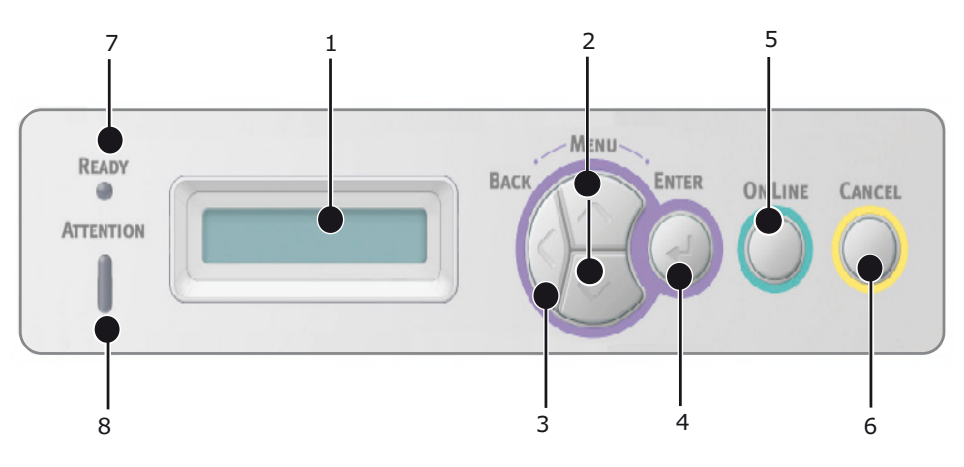

#### **O**PERATØRPANEL

Operatørpanelet på B430d, B430dn og B440dn består av et menystyrt kontrollpanel, en LCD-skjerm og to varsellamper.

#### PANELELEMENTER

- **1. LCD-panel.** (LCD)-panel. To rader med opptil 16 alfanumeriske tall som viser utskriftsstatus, menyelementer i menymodus og feilmeldinger.
- 2. **Menyrulleknapper.** Trykk lett for å gå inn i MENU-modus. Trykk lett en gang til for å velge den neste menyen. Trykk i mer enn 2 sekunder for å rulle gjennom de forskjellige menyene.
- **3. Back-knapp.** Trykk lett for å gå tilbake til det forrige menyelementet på et høyere nivå, eller gå ut av menyen når du er i MENU-modus.
- **4. Enter-knapp.** I ONLINE- eller OFFLINE-modus: trykk lett for å gå inn i MENUmodus. I MENU-modus: Trykk lett for å velge menyen eller innstillingen som er angitt på LCD-skjermen.

#### MERKNAD

Når knappen trykkes mens DATA vises (trykk og hold inne i fem sekunder), tvinges skriveren til å skrive ut de gjenværende dataene i skriveren.

**5. Knappen Online.** Trykk for å veksle mellom TILKOBLET og FRAKOBLET status. Trykk for å gå ut av menyen, og viser ONLINE når du er i MENU-modus.

#### MERKNAD

Når du trykker på Online-knappen i menymodus, går skriveren tilbake til statusen ONLINE. Skriveren tvinges også til å skrive ut hvis du trykker knappen Online (Tilkoblet) mens det vises en feilmelding om feil papirstørrelse.

- **6. Knappen Cancel (Avbryt).** Trykk for å avbryte en utskriftsjobb under en utskrift. Trykk for å gå ut av MENU-modus og gå til ONLINE når du er i MENU-modus.
- 7. Varsellampe bruksklar (grønn). PÅ angir klar for å motta data. BLINKER angir at skriveren behandler utskriftsdata. AV angir frakoblet.
- 8. Attention-indikator (rød). PÅ angir en advarsel (for eksempel lite toner). BLINKER angir en feil (for eksempel toner tom). AV angir normal tilstand.

#### MENYFUNKSJONER

Du kan vise og endre skriverinnstillingene via Skrivermenyen.

Innstillingene er gruppert i kategorier eller menyer, for eksempel Informasjonsmeny og Utskriftsmeny.

Noen av disse innstillingene ligner de som finnes i skriverdriveren eller programvaren du bruker. Innstillingene du kan endre ved hjelp av denne programvaren, fungerer som skriverens standardinnstillinger. Disse kan overstyres av innstillingene i skriverdriveren eller programmet.

Hvis du f.eks. har angitt én kopi i Skrivermenyen, overstyres denne innstillingen hvis du velger tre kopier av dokumentet i skriverdriveren.

Standard fabrikkinnstillinger vises i tabellene nedenfor.

#### Informasjon-meny

Denne menyen gir raskt tilgang til utskrift av forskjellige elementer som er lagret i skriveren.

| ELEMENT          | TILTAK | MERKNADER                                                                |
|------------------|--------|--------------------------------------------------------------------------|
| SKRIV MENYLISTE  | UTFØR  |                                                                          |
| NETTVERK         | UTFØR  | Bare B430dn og B440dn                                                    |
| SKRIV FILLISTE   | UTFØR  |                                                                          |
| SKRIV PCL-FONTER | UTFØR  |                                                                          |
| SKRIV PSE-FONTER | UTFØR  |                                                                          |
| PRINT PPR FONT   | UTFØR  |                                                                          |
| PRINT FX FONT    | UTFØR  |                                                                          |
| DEMO 1           | UTFØR  |                                                                          |
| SKRIV FEILLOGG   | UTFØR  |                                                                          |
| FORBRUKSRAPPORT  | UTFØR  | Vises bare når USAGE<br>REPORT er aktivert på<br>menyen Print Statistics |

#### Nedkoblingsmeny

Denne menyen kobler ned skriveren.

| ELEMENT          | TILTAK | MERKNADER |
|------------------|--------|-----------|
| NEDKOBLING START | UTFØR  |           |

### Skriv ut-meny

Denne menyen gir tilgang til innstillinger for en rekke funksjoner tilknyttet utskriftsjobber.

| ELEMENT                   | STANDARD         | MERKNADER |
|---------------------------|------------------|-----------|
| KOPIER                    | 1                |           |
| DUPLEX                    | AV               |           |
| PAPIRMATING               | SKUFF1           |           |
| AUTOMATISK<br>SKUFFSKIFTE | PÅ               |           |
| SKUFFREKKEFØLGE           | NED              |           |
| MULTIMATER BRUK           | IKKE BRUK        |           |
| MEDIASJEKK                | AKTIV            |           |
| OPPLØSNING                | 1200 DPI         |           |
| TONER SPAR MODUS          | INAKTIV          |           |
| UTSKRIFTSRETNING          | STÅENDE          |           |
| LINJER PR. SIDE           | 64 LINJER        |           |
| REDIGER STØRRELSE         | KASSETTSTØRRELSE |           |

### Media-meny

Denne menyen gir tilgang til innstillinger for tilpasning til et bredt spekter av forskjellig utskriftsmedier.

| ELEMENT                  | STANDARD       | MERKNADER                 |
|--------------------------|----------------|---------------------------|
| SKUFF1<br>PAPIRSTØRRELSE | A4             |                           |
| SKUFF1 MEDIATYPE         | MIDDELS        |                           |
| SKUFF1 MEDIAVEKT         | MIDDELS        |                           |
| SKUFF 2 P.FORMAT         | A4             | Når skuff 2 er installert |
| SKUFF2 MEDIATYPE         | MIDDELS        | Når skuff 2 er installert |
| SKUFF2 MEDIAVEKT         | MIDDELS        | Når skuff 2 er installert |
| MPT-PAPIRFORMAT          | A4             |                           |
| MPT-MEDIATYPE            | MIDDELS        |                           |
| MPT-MEDIAVEKT            | MIDDELS        |                           |
| MÅLENHET                 | MILLIMETER     |                           |
| X STØRRELSE              | 210 MILLIMETER |                           |
| Y STØRRELSE              | 297 MILLIMETER |                           |

# Systemkonfigurasjon-meny

Denne menyen justerer generelle skriverinnstillinger slik at de passer din arbeidsmåte.

| ELEMENT                                              | STANDARD      | MERKNADER             |
|------------------------------------------------------|---------------|-----------------------|
| STRØMSPARETID                                        | 1 MIN         |                       |
| EGENSKAPER                                           | AUTOEMULERING |                       |
| PARA PS-PROTOCOL                                     | ASCII         |                       |
| USB PS-PROTOCOL                                      | RAW           |                       |
| NET PS-PROTOCOL                                      | RAW           | Bare B430dn og B440dn |
| SLETTBAR ADVARSEL                                    | TILKOBLET     |                       |
| AUTO CONTINUE                                        | AV            |                       |
| MANUELL VENTETID                                     | 60 SEK        |                       |
| TIMEOUT INJOB                                        | 40 SEK        |                       |
| TIMEOUT LOCAL                                        | 40 SEK        |                       |
| TIMEOUT NET                                          | 90 SEK        | Bare B430dn og B440dn |
| LITE TONER                                           | FORTSETT      |                       |
| JAM RECOVERY<br>(Gjenoppretting etter<br>papirstopp) | ΡÅ            |                       |
| FEILRAPPORT                                          | AV            |                       |
| START                                                | AV            |                       |

## **PCL-emulering**

Denne menyen styrer skriverens PCL-emulering.

| ELEMENT          | STANDARD         | MERKNADER                 |
|------------------|------------------|---------------------------|
| FONT-KILDE       | INNEBYGGET       |                           |
| FONT NO.         | 10               |                           |
| TEGNBREDDE       | 10.00 CPI        |                           |
| TEGNSETT         | PC-8             |                           |
| TEKSTBREDDE A4   | 78 KOLONNER      |                           |
| FJERN BLANK SIDE | AV               |                           |
| CR FUNKSJON      | CR               |                           |
| LF FUNKSJON      | LF (LINJEMATING) |                           |
| SKRIV MARG       | NORMAL           |                           |
| PEN WIDTH ADJUST | PÅ               |                           |
| SKUFF-ID NUMMER  |                  |                           |
| PCL TOID         | 4                |                           |
| PCL T1ID         | 1                |                           |
| PCL T2ID         | 5                | Når skuff 2 er installert |

# **PPR-emulering**

Denne menyen styrer skriverens PPR-emulering.

| ELEMENT          | STANDARD          | MERKNADER |
|------------------|-------------------|-----------|
| TEGNTETTHET      | 10 CPI            |           |
| FONTFORTETNING   | 12 CPI til 20 CPI |           |
| CHARACTER SET    | SET-2             |           |
| SYMBOL SET       | IBM-437           |           |
| LETTER O STYLE   | INAKTIV           |           |
| TALLETNULL       | NORMAL            |           |
| LINJEAVSTAND     | 6 LPI             |           |
| FJERN BLANK SIDE | AV                |           |
| CR FUNKSJON      | CR                |           |
| LF FUNKSJON      | LF (LINJEMATING)  |           |
| LINEJLENGDE      | 80 KOLONNER       |           |
| ARKLENGDE        | 11.7 INCH         |           |
| TOPPMARG         | 0.0 INCH          |           |
| VENSTREMARG      | 0.0 INCH          |           |
| FIT TO LETTER    | INAKTIV           |           |
| TEKST HØYDE      | SAMME             |           |

# **FX-emulering**

Denne menyen styrer skriverens FX-emulering.

| ELEMENT          | STANDARD    | MERKNADER |
|------------------|-------------|-----------|
| TEGNTETTHET      | 10 CPI      |           |
| CHARACTER SET    | SET-2       |           |
| SYMBOL SET       | IBM-437     |           |
| LETTER O STYLE   | INAKTIV     |           |
| TALLETNULL       | NORMAL      |           |
| LINJEAVSTAND     | 6 LPI       |           |
| FJERN BLANK SIDE | AV          |           |
| CR FUNKSJON      | CR          |           |
| LINEJLENGDE      | 80 KOLONNER |           |
| ARKLENGDE        | 11.7 INCH   |           |
| TOPPMARG         | 0.0 INCH    |           |
| VENSTREMARG      | 0.0 INCH    |           |
| FIT TO LETTER    | INAKTIV     |           |
| TEKST HØYDE      | SAMME       |           |

# Parallell-meny

Denne menyen styrer bruken av skriverens parallelldatagrensesnitt.

| ELEMENT         | STANDARD    | MERKNADER |
|-----------------|-------------|-----------|
| PARALLEL        | AKTIV       |           |
| TOVEIS          | AKTIV       |           |
| ECP             | AKTIV       |           |
| ACK BREDDE      | SMAL        |           |
| ACK/BUSY TIMING | ACK IN BUSY |           |
| I-PRIME         | INAKTIV     |           |
| OFFLINE MOTTAK  | INAKTIV     |           |

# **USB-meny**

Denne menyen styrer funksjonen av skriverens USB-kontakt.

| ELEMENT          | STANDARD | MERKNADER |
|------------------|----------|-----------|
| USB              | AKTIV    |           |
| MYK NULLSTILLING | INAKTIV  |           |
| HASTIGHET        | 480Mbps  |           |
| OFFLINE MOTTAK   | INAKTIV  |           |
| SERIENUMMER      | AKTIV    |           |

#### **Nettverk-meny**

MERKNAD

Denne menyen styrer bruken av skriverens 10Base-T/100Base-TX-nettverksgrensesnitt.

| ELEMENT         | STANDARD        | MERKNADER |
|-----------------|-----------------|-----------|
| TCP/IP          | AKTIV           |           |
| IP VERSION      | IP v4           |           |
| NETBEUI         | AKTIV           |           |
| NETWARE         | AKTIV           |           |
| ETHERTALK       | AKTIV           |           |
| FRAME TYPE      | AUTO            |           |
| IP ADDRESS SET  | AUTO            |           |
| IP-ADRESSE      | xxx.xxx.xxx     |           |
| SUBNET-MASKE    | xxx.xxx.xxx     |           |
| GATEWAY-ADRESSE | xxx.xxx.xxx.xxx |           |
| WEB             | AKTIV           |           |
| TELNET          | INAKTIV         |           |
| FTP             | INAKTIV         |           |
| SNMP            | AKTIV           |           |
| NETTVERKSKALA   | NORMAL          |           |
| HUB LINK INST.  | AUTO NEGOTIATE  |           |
| FABRIKKSTANDARD | UTFØR           |           |

Utskriftsstatistikk

Denne menyen gir informasjon om antall A4-/Letter-sider som skrives ut, og gir deg muligheten til å tilbakestille telleren.

| ELEMENT          | STANDARD | MERKNADER                       |
|------------------|----------|---------------------------------|
| FORBRUKSRAPPORT  | AKTIV    |                                 |
| NULLSTILL TELLER | UTFØR    |                                 |
| GROUP COUNTER    | INAKTIV  |                                 |
| CHANGE PASSWORD  |          | Skriv inn det nye<br>passordet. |

#### Vedlikeholdsmeny

Denne menyen gir tilgang til diverse funksjoner for vedlikehold av skriveren.

| ELEMENT                           | STANDARD | MERKNADER                                                    |
|-----------------------------------|----------|--------------------------------------------------------------|
| TILBAKESTILLING AV<br>MENY        | UTFØR    |                                                              |
| LAGRE MENY                        | UTFØR    |                                                              |
| STRØMSPARING                      | AKTIV    |                                                              |
| JUSTER VED SVART<br>PAPIRUTSKRIFT | 0        |                                                              |
| MØRKHET                           | 0        |                                                              |
| RENGJØRING                        | UTFØR    |                                                              |
| GJENOPPRETT MENY                  | UTFØR    | Vises i menyen når<br>menyinnstillingene er<br>blitt lagret. |

#### Forbruk-meny

Denne menyen er kun til informasjon, og gir informasjon om totalbruk av skriveren og forventet gjenværende levetid for forbruksvarene. Funksjonen er spesielt nyttig hvis du ikke har et fullt sett med ekstraforbruksvarer tilgjengelig, og du trenger å vite hvor raskt du kommer til å trenge dem.

| ELEMENT           | STANDARD      | MERKNADER                                                       |
|-------------------|---------------|-----------------------------------------------------------------|
| SORT TROMMEL BRUK | GJENVÆRENDE % | En indikasjon for<br>gjenværende<br>trommellevetid.             |
| TONER             | GJENVÆRENDE % | En indikasjon på hvor<br>mye toner som er igjen i<br>kassetten. |

#### SKRIVE UT MENYINNSTILLINGER

Gjeldende menyinnstillinger kan bekreftes ved å skrive ut et menykart ved hjelp av kontrollpanelet.

MERKNAD Dette gjelder bare for B430d-, B430dn- og B440dn-modellene.

- **1.** Trykk på **Menu** eller knappen til INFORMASJON-MENYEN vises, og deretter trykker du på knappen.
- 2. Trykk på 🔊 -eller- 🔊 knappen til til du blir spurt om du vil skrive ut menykartet.
- **3.** Trykk på 🕗-knappen for å skrive ut menykartet.
- **4.** Trykk på **Cancel** eller **Online**-eller () -knappen flere ganger for å gå ut av MENUmodus.

# ANBEFALTE PAPIRTYPER

Hvis du trenger veiledning om mediene du kan bruke med skriveren, hvilken innskuff og hvilken utløsermetode du skal bruke, kan du se avsnittet "Informasjon om papir og skuff" i kapitlet "Spesifikasjoner".

> *MERKNAD Referansen til skuffen for manuell mating gjelder for B410d- og B410dnmodellene, og referansen til flerfunksjonsskuffen gjelder for B430d-, B430dnog B440dn-modellene.*

# **PAPIR- OG KONVOLUTTYPER**

Produsenten av denne skriveren anbefaler følgende retningslinjer for bruk av papir og konvolutter på skriveren:

- Papir og konvolutter bør lagres flatt og holdes unna fukt, direkte sollys og varmekilder.
- Bruk et glatt papir, for eksempel kopipapir eller laserpapir med et glatthetsforhold på 250 eller mindre (Sheffield). Hvis du er i tvil, kan du kontakte en papirforhandler.
- > Bruk papir og konvolutter som er utviklet for bruk i laserskrivere.
- Bruk av tungt papir eller strukturpapir vil ha en betydelig innvirkning på trommelenhetens levetid.
- > Ikke bruk veldig glatt, skinnende/glanset papir.
- > Ikke bruk preget papir.
- > Ikke bruk spesialbehandlet papir, for eksempel karbonpapir, gjennomskriftspapir, termisk papir og selvkopierende papir.
- > Ikke bruk papir med perforeringer, utskjæringer eller ujevne kanter.
- > Ikke bruk konvolutter med vinduer eller metallspenner.
- > Ikke bruk selvklebende konvolutter.
- > Ikke bruk skadede eller krøllete konvolutter.

### TRANSPARENTER OG SELVKLEBENDE ETIKETTER

Produsenten av denne skriveren anbefaler følgende retningslinjer for valg av transparenter og selvklebende etiketter som skal brukes på skriveren:

- Mat alltid inn enkeltark manuelt ved bruk av en skuff for manuell mating eller flerfunksjonsskuff.
- > Bruk alltid bakre uttak.
- Medier må være utviklet for bruk i laserskrivere eller fotokopieringsmaskiner og må tåle 200 °C i 0,1 sek.
- > Ikke bruk medier utviklet for bruk i fargelaserskrivere og fargefotokopieringsmaskiner.
- > Etiketter skal dekke hele arket de sitter på.
- Arket etikettene sitter på, eller limet de er festet med, må ikke berøre noen del av skriveren.

# POSTKORT

Produsenten av denne skriveren anbefaler følgende retningslinjer for bruk av postkort i skriveren:

- > Mat alltid enkeltpostkort manuelt ved hjelp av skuffen for manuell mating eller flerfunksjonsskuffen, avhengig av skrivermodellen.
- > Bruk doble postkort uten brett.
- > Bruk postkort som er utviklet for bruk i laserskrivere.
- > Ikke bruk postkort som brukes for blekkskrivere.
- > Ikke bruk stemplede postkort eller bildepostkort.

### **LEGGE I PAPIR**

#### PAPIRSKUFF

### MERKNAD

Hvis du fyller opp papirskuffen, anbefales det at du fjerner gjenværende papir fra skuffen før du setter i nytt papir, og deretter setter i papiret du fjernet. Dette sikrer at gammelt papir brukes først, slik at du lettere unngår papirfeil.

1. Fjern papirskuffen fra skriverens underside og legg vanlig papir (1) i skuffen. Hold papirnivået i skuffen under pilhodene som vises på papirførerne (2). Når du skal legge i papir i A4- eller Legal-størrelse, trykker du spaken (4) i pilretningen og forlenger papirskuffen ved hjelp av den bakre papirstøtten (5).

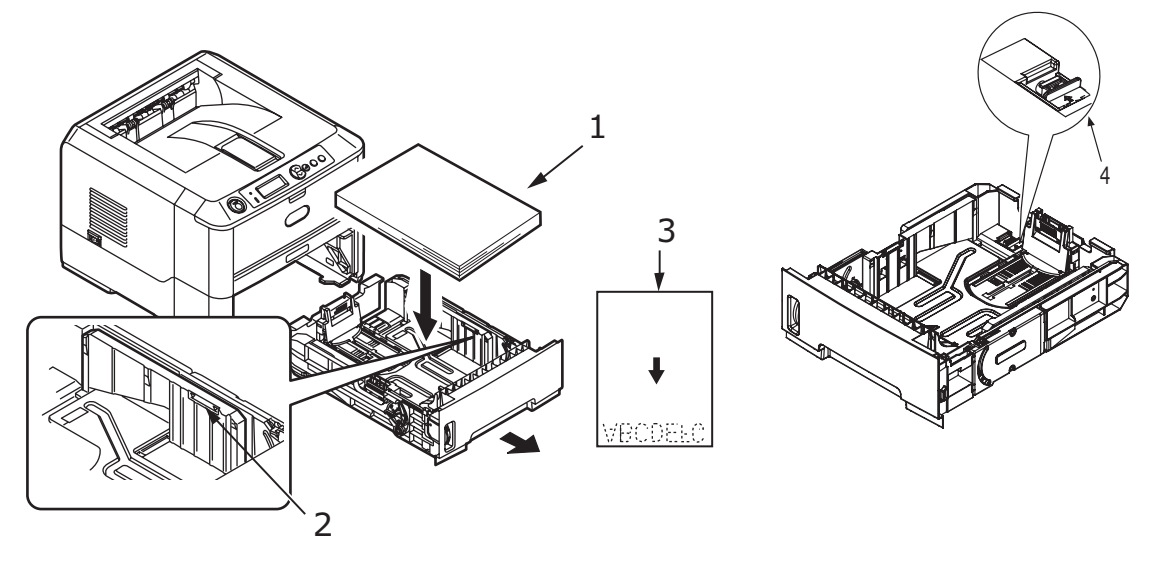

*MERKNAD Legg i brevpapir med forsiden ned og toppkantene mot fronten av papirskuffen (3).*  2. Juster den bakre støtten for papiret (5) etter størrelsen på papiret du bruker, ved å ta tak i knastene og vippe og skyve støtten forover eller bakover etter behov.

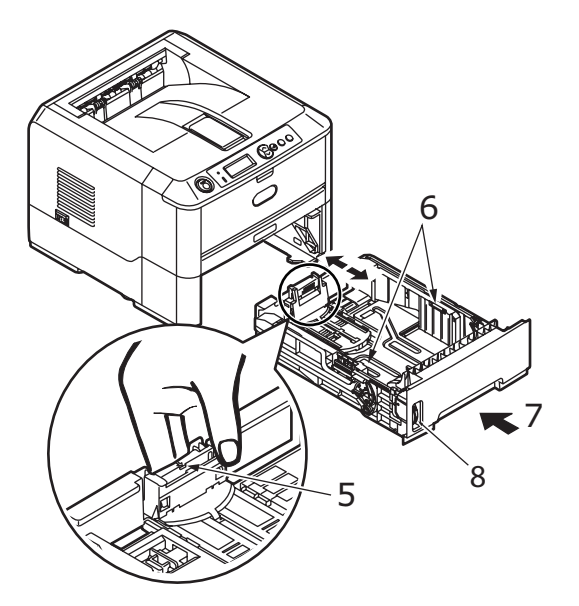

- **3.** Juster papirførerne (5). Det er viktig å justere papirførerne riktig for å sikre at papiret ikke forskyves under utskriften. Det kan oppstå papirfeil hvis denne operasjonen ikke blir utført korrekt.
- **4.** Sett skuffen på plass i skriveren (7). Indikatoren for papirnivå (8) viser hvor mye papir som er igjen i skuffen.

#### MERKNAD

Hvis du har en ekstra papirskuff (skuff 2) og du skriver ut fra den første (øvre) skuffen (skuff 1), kan du trekke ut den andre (nedre) skuffen for å fylle den med papir. Hvis du skriver ut fra den andre (nedre) skuffen, må du imidlertid ikke trekke ut den første (øvre) skuffen da det vil føre til papirfeil.

#### Skrive ut med forside opp og forside ned

For utskrifter som skal mates ut med skriftsiden ned, forsikrer du deg om at det bakre dekselet er lukket (dvs. papir mates ut på toppen av skriveren). Den øvre utskuffen stabler utskrevne sider med forsiden ned, med en kapasitet på 150 ark à 75 g/m<sup>2</sup>. Sider som skrives ut i samme rekkefølge som de leses (side 1 først), blir sortert i samme rekkefølge (siste side øverst, med skriftsiden ned).

For utskrifter som skal mates ut med skriftsiden opp, kontrollerer du at det bakre dekselet er åpent. Når skuffen er slått ut, følger papiret denne papirbanen uavhengig av hva som er valgt i skriverdriveren.

Bruk alltid denne skuffen sammen med skuffen for manuell mating eller flerfunksjonsskuffen til tungt papir for å redusere faren for papirstopp.

Se "Informasjon om papir og skuff" på side 78.

#### Automatisk matingsrekkefølge

Hvis ingen valgfrie matingsskuffer er installert, er autoskuffunksjonen på utskriftsmenyen satt til PÅ som standard, og skufferekkefølge er satt til NED. Hvis en skuff går tom for papir, vil automatisk mating skje i rekkefølgen skuff 1, skuff 2 (hvis montert), flerfunksjonsskuff eller skuff for manuell mating, forutsatt at disse skuffene er konfigurert for identiske medier. Konfigurer også mediestørrelsen og medievekten for de respektive skuffene i operatørpanelet eller i oppsettverktøyet for skrivermenyen, avhengig av skrivermodellen.

#### FLERFUNKSJONSSKUFF OG SKUFF FOR MANUELL MATING

**1. B430/B440:** Trekk ned flerfunksjonsskuffen (1), fold ut papirstøttene (2), og juster papirførerne etter bredden på papiret (4).

**B410:** Trekk ned skuffen for manuell mating (1) og juster papirførerne (2) etter bredden på papiret.

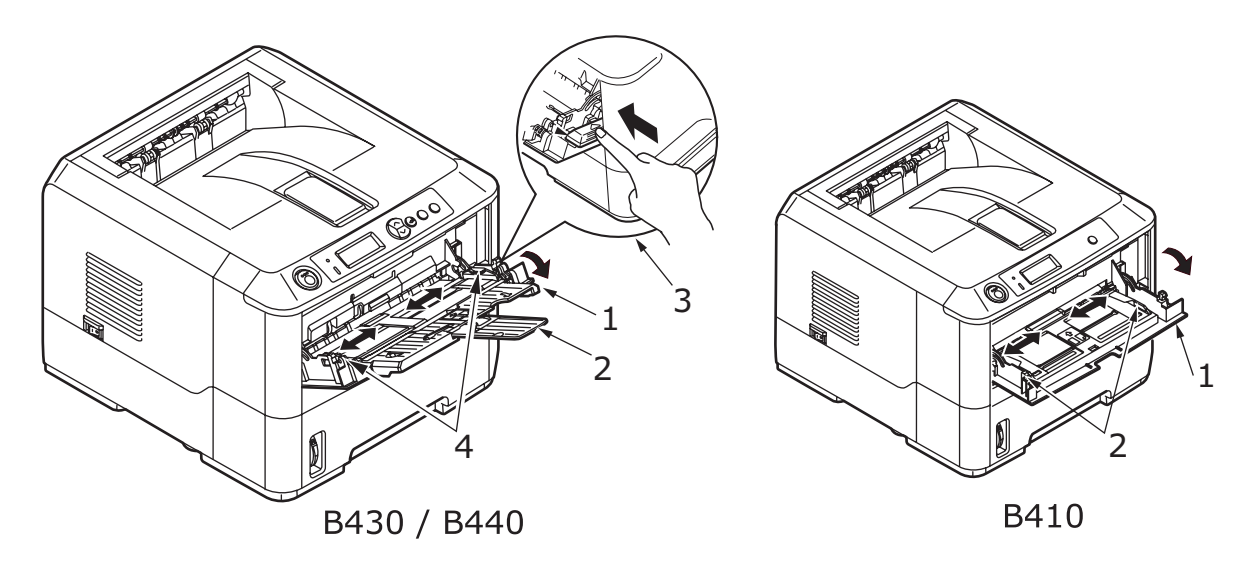

2. **B430/B440:** Legg papiret i flerfunksjonsskuffen, og trykk på innstillingsknappen (3). Pass på at papiret legges i under pilnivået (5) for å unngå papirstopp.

MERKNAD Ikke overskrid papirkapasiteten på omtrent 50 ark eller 10 konvolutter, avhengig av medievekten.

B410: Legg ett ark om gangen i skuffen for manuell mating.

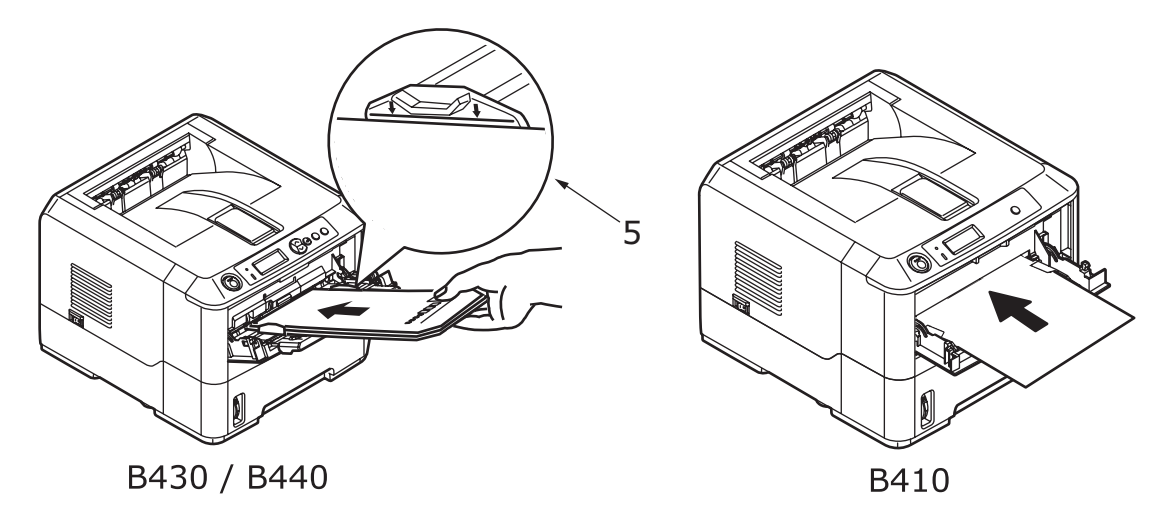

- For enkeltsidig utskrift på papir med logo legger du inn papiret med den trykte siden opp, og med toppen på papiret inn i skriveren.
- Ved tosidig (dupleks) utskrift på papir med logo legger du papiret inn med den forhåndstrykte siden ned og øverste kant bort fra skriveren.

> Konvolutter bør legges inn med klaffen ned og toppen av konvolutten mot venstre og kortsiden inn i skriveren.

MERKNAD Ikke velg tosidig utskrift for konvolutter.

- > Legg i transparenter med forsiden opp og med toppen inn i skriveren.
- For tungt papir eller kartong åpner du dekselet for bakre utskuff for å samle utskriftene. Dette vil gi papiret et nesten rett bane gjennom maskinen slik at du unngår papirstopp og skade på papiret.
- **3. B430/B440:** Hvis det er nødvendig, angir du mediestørrelsen og utskriftsretningen i mediemenyen ved hjelp av kontrollpanelet, og deretter velger du utskriftskommandoen.

**B410:** Hvis det er nødvendig, angir du mediestørrelsen og utskriftsretningen i oppsettverktøyet for utskriftsmenyen, og deretter velger du utskriftskommandoen.

#### **FORSIKTIG!**

Skriveren kan bli skadet hvis det brukes feil papirinnstilling ved utskrift på andre medier.

#### MERKNAD

- Du kan også angi medietypen i skriverdriveren. Skriverdriverinnstillingene vil imidlertid overstyre innstillingene i kontrollpanelet eller oppsettverktøyet for skrivermenyen.
- > Husk å tilbakestille skriveren til normalt papir etter at du har skrevet ut på andre medier.

#### **PAPIRMATING, STØRRELSE OG MEDIEINNSTILLING**

Prosessen som brukes for å feste det utskrevne bildet til papiret, involverer en blanding av trykk og varme. For mye varme vil få lett papir til å brette eller krølle seg og føre til korrugeringer i transparenter. For lite varme vil gjøre at bildet ikke fester seg helt til tungt papir.

#### MERKNAD

Selv om medieegenskaper kan angis i skriverdriveren for bestemte jobber, anbefales det at du stiller inn skriveren manuelt til å samsvare med mediene som beskrevet her, når du fyller en skuff med medier.

#### B410D, B410DN

Du kan endre medietypen på følgende måte:

- **1.** Start oppsettverktøyet for skrivermenyen.
- 2. Klikk på Media-menyen.
- **3.** Klikk på papirskuffen som brukes. Juster medietypen etter ønsket innstilling, og juster om nødvendig papirstørrelsen etter størrelsen på papiret som brukes.
- **4.** Klikk på kategorien **Oppsett**, og klikk for å **bruke de endrede innstillingene**. Deretter klikker du på **OK** for å angi den nye medietypen for skriveren.

## B430D, B430DN, B440DN

Ved å bruke kontrollpanelet på skriveren, kan du velge:

- > hvilket papir du vil bruke
- > størrelsen på papiret du vil bruke
- > vekten på papiret (tykkelse)
- > typen papir

#### MERKNAD

- Hvis innstillingene i skriveren er forskjellige fra innstillingene som er valgt på datamaskinen, vil ikke skriveren skrive ut, og LCD-skjermen vil vise en feilmelding.
- > Skriverinnstillingene nedenfor gis bare som en veiledning. I noen programmer må innstillingene for papirmating, størrelse og medium velges i selve programmet (utskriftsformat).
- Selv om medieegenskaper kan angis i skriverdriveren for bestemte jobber, anbefales det at du stiller inn skriveren manuelt til å samsvare med mediene som beskrevet her, når du fyller en skuff med media.

#### Valg av papirmating

Papirmating, papirstørrelse, papirvekt og medietype kan angis manuelt på skriveren ved å bruke kontrollpanelet slik:

1. Trykk på knappen Menu 🔗 eller 🔝 flere ganger til SKRIVERMENY vises, og

deretter trykker du på 🕗-knappen.

- 2. Trykk på 🔊 eller 🔊 knappen inntil ønsket papirmating vises.
- **3.** Trykk på 🕗-knappen. En stjerne (\*) vises ved siden av den valgte papirmatingen.
- **4.** Trykk på **Cancel** eller **Online** eller () -knappen flere ganger for å gå ut av MENUmodus.

#### MERKNAD

*Når* AUTO SKUFFSKIFTE er satt til PÅ og mer enn én papirskuff er montert, veksler papirmatingen automatisk til den neste tilgjengelige papirskuffen, slik at det ikke blir stans i utskriften.

#### Papirstørrelse

Angi papirstørrelsen slik:

#### MERKNAD

- Ved bruk av papirskuffer gjenkjennes standard papirstørrelser automatisk med CASSETTE SIZE (KASSETTSTØRRELSE) (standardinnstilling) valgt. Papirstørrelse trenger bare angis for egendefinerte papirstørrelser.
- > Når du bruker multifunksjonsmateren, må du angi papirstørrelsen.
- Trykk på Menu eller knappen til skriv meny vises, og trykk deretter på
  knappen.

- 2. Trykk på 🔊 eller 🛜 -knappen flere ganger til REDIGER STØRRELSE vises, og trykk deretter på 🕗 -knappen.
- **3.** Trykk på S- eller knappen til den ønskede papirstørrelsen vises, og trykk deretter på knappen. En stjerne (\*) vises ved siden av den valgte papirstørrelsen.
- **4.** Trykk på **Cancel** eller **Online** eller () -knappen flere ganger for å gå ut av MENUmodus.
- **5.** Velg de riktige papirinnstillingene i skriverdriveren før du skriver ut filen.

## Medietype og -vekt

Angi medietype og -vekt slik:

# FORSIKTIG!

Hvis medietypen eller medievekten ikke angis korrekt, forringes utskriftskvaliteten og varmeelementet kan bli skadet.

- Trykk på Menu eller knappen til MEDIA MENY vises, og trykk deretter på
  knappen.
- 2. Trykk på S- eller knappen til MEDIATYPE eller MEDIAVEKT for den aktuelle skuffen vises, og trykk deretter på S-knappen.
- **3.** Trykk på S- eller knappen til den ønskede papirtypen eller vekten vises, og trykk deretter på S-knappen. En stjerne (\*) vises ved siden av den valgte papirtypen eller vekten.
- **4.** Trykk på **Cancel** eller **Online** eller 🔇 -knappen flere ganger for å gå ut av MENUmodus.
- **5.** Velg de riktige papirinnstillingene i skriverdriveren før du skriver ut filen.
# GRENSESNITT

Skriveren er utstyrt med et utvalg datagrensesnitt:

- 1. **Parallell** for direkte tilkobling til en PC. Denne porten krever toveis parallellkabel (IEEE 1284-kompatibel).
- 2. **USB** for tilkobling til en PC som kjører Windows 2000 eller senere eller Mac OS X eller senere. Denne porten krever en kabel som samsvarer med USB-versjon 2.0 eller senere.

Det er ikke sikkert at en skriver kan brukes hvis en USB-kompatibel enhet er tilkoblet samtidig med andre USB-kompatible maskiner.

Når flere skrivere av samme type kobles til, vises de som \*\*\*\*\*, \*\*\*\*\* (2), \*\*\*\*\* (3) osv. Disse tallene er avhengige av tilkoblingsrekkefølgen for skriverne eller rekkefølgen skriverne slås på i.

**3. LAN** – for tilkobling med nettverkskabel. Dette er standardporten for B410dn, B430dn og B440dn.

#### MERKNAD

- > Det anbefales ikke at du kobler seriell/USB- og parallellkabler til skriveren samtidig.
- > Grensesnittkabler følger ikke med skriveren.

Hvis du kobler skriveren direkte til en frittstående datamaskin, går du videre til kapitlet "Skriverdrivere".

Hvis skriveren skal installeres som en nettverksskriver, ser du det aktuelle avsnittet i brukerveiledningen for nettverkskortet for nærmere informasjon om hvordan du konfigurerer nettverkstilkoblingen før du installerer skriverdriverne.

#### MERKNAD

Administratorrettigheter kreves for å installere en nettverkstilkobling.

# SKRIVERDRIVERE

Dette kapitlet beskriver hvordan du installerer en skriverdriver på to operativsystemer – Windows og Macintosh.

Alle skriverdriverne finnes på skriverdriver-CD-ROMen (CD1). Se i Viktig-filen på denne CDen for å få den siste informasjonen om installasjon av skriverdrivere.

#### WINDOWS-OPERATIVSYSTEMER

- **1.** Kjør Windows og sett inn skriverdriver-CD-ROMen (CD1) i CD-ROM-stasjonen.
- 2. Hvis CDen ikke kjøres automatisk, bruker du [Start] > [Kjør] og skriver inn E:\setup (der E er CD-ROM-stasjonen) i feltet Åpne.
- **3.** Klikk på **OK**.
- 4. Velg skrivermodellen.
- **5.** Klikk på Driverinstallasjon > Installer skriverdriver , og følg meldingene på skjermen for å fullføre installasjonen av skriverdriveren.
- **6.** For bare B410d, B410dn installeres oppsettverktøyet for skrivermenyen automatisk, og funksjonen for bytte av språk på operatørpanelet kjøres automatisk når du har installert driveren.

#### MERKNAD

Ta deg tid til å sette deg inn i hvilke funksjoner som er tilgjengelig på CDen. Hjelpefunksjonen inneholder for eksempel en kort beskrivelse av programvareverktøyene.

7. For modellene B430d, B430dn og B440dn starter funksjonen for bytte av språk på operatørpanelet automatisk når du har installert driveren. Velg ønsket visningsspråk. Se "Endre språk" på side 14.

#### **INSTALLERTE ALTERNATIVER**

Bestemte alternativer kan være installert i skriveren. Kontroller at alternativene som er installert, er aktivert på menykartet.

Kontroller at alternativene er konfigurert i skriverdriveren(e) ved å angi de riktige innstillingene i kategorien Enhetsalternativer (PCL-emulering) og/eller kategorien Enhetsinnstillinger (PS-emulering) som er beskrevet i kapitlet "Bruk".

# **MACINTOSH-OPERATIVSYSTEMER**

Se i Viktig-filen på CD1 for nærmere informasjon om hvordan du installerer de riktige Macintosh-driverne.

#### **INSTALLERTE ALTERNATIVER**

Kontroller at alle installerte alternativer er aktivert i skriverdriveren.

#### **VELGE EN MAC-DRIVER**

For modellene B410d, B410dn kan du bruke bare en PCL Mac-driver.

For modellene B430d, B430dn og B440dn kan du også bruke en PS-driver på Macintoshoperativsystemer.

# Drift

Dette kapitlet inneholder en utførlig oversikt over hvordan du bruker skriveren fra et Windows- eller Macintosh-miljø. PCL-emulering er tilgjengelig i Windows på alle skrivermodeller, mens PS-emulering er valgfri på B430d, B430dn- og B440dn-modellene.

# **SKRIVERINNSTILLINGER I WINDOWS**

#### MERKNAD

*Illustrasjonene i denne veiledningen gjelder PCL- og PS-emuleringer for Windows XP. Vinduer i andre operativsystemer kan være noe annerledes, men prinsippene er de samme.* 

Menyene som styres i operatørpanelet og menyene som styres i oppsettverktøyet for skrivermenyen (beskrevet i kapitlet "Operatørpaneler"), gir tilgang til en rekke alternativer.

Windows-skriverdriveren inneholder også en rekke innstillinger for disse funksjonene. Der elementer i skriverdriveren er de samme som i menyene for operatørpanelet og oppsettverktøyet for skrivermenyen , og du skriver ut dokumenter fra Windows, vil innstillingene i skriverdriveren for Windows overstyre disse innstillingene i menyene for operatørpanelet og oppsettverktøyet for skrivermenyen .

#### UTSKRIFTSINNSTILLINGER I WINDOWS-PROGRAMMER

Når du velger å skrive ut dokumenter fra et Windows-program, vises en dialogboks for utskrift. Denne dialogboksen inneholder vanligvis navnet på skriveren som vil bli brukt til å skrive ut dokumentet. Ved siden av skrivernavnet er knappen **Egenskaper**.

Når du klikker på **Egenskaper** -tasten, vises et nytt vindu, og dette inneholder en liste over tilgjengelige innstillinger for skriveren, som du kan velge for utskrift av dokumentet. Det er bare innstillingene du vil endre for bestemte programmer eller dokumenter, som er tilgjengelige i programmet. Innstillingene du endrer her, vil vanligvis bare være gjeldende så lenge det aktuelle programmet brukes.

# **PCL-**EMULERING

Tilgjengelige kategorier er **Oppsett**, **Jobbopsjoner** og **Bilde**.

### **Oppsett-kategorien**

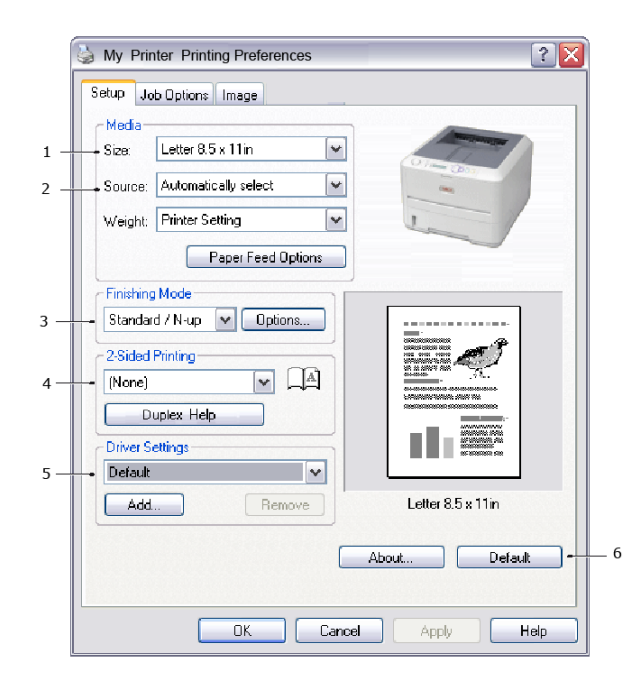

- 1. Papirformatet skal være det samme som sidestørrelsen for dokumentet (med mindre du vil skalere utskriften slik at den passer inn på et annet format), og skal også være det samme som papirformatet som er lagt i papirskuffen i skriveren.
- 2. Du kan velge kilden til papiret som skal mates, som kan være skuff 1 (standard papirskuff), skuffen for manuell mating (B410d, B410dn), skuff 2 (hvis du har installert den valgfrie skuff 2) eller flerfunksjonsskuffen (B430d, B430dn, B440dn). Du kan også klikke på grafikken på skjermen for å velge den papirskuffen du vil bruke.
- **3.** Du kan velge en rekke ulike alternativer for fullføring av dokumenter, for eksempel én side per ark (standard), eller N-ant. (der N kan være 2 eller 4) for å skrive ut nedskalerte sider med mer enn én side per ark.
- 4. Ved tosidig utskrift kan du velge mellom automatisk og manuell. Ved manuell tosidig utskrift kan du velge om du bare vil skrive ut på én side av et ark eller bruke tosidig utskrift (dupleksutskrift). Du kan utføre manuell dupleksutskrift på skriveren, som betyr at du må sende papiret to ganger gjennom skriveren. Hvis du vil ha mer informasjon, ser du "Tosidig utskrift" på side 49. Du kan også bruke Hjelp for dupleks-knappen til å få informasjon om hvordan du utfører manuell dupleksutskrift.
- **5.** Hvis du tidligere har endret noen innstillinger for utskrift og lagret disse som et oppsett, kan du hente frem oppsettet slik at du slipper å angi de samme innstillingene hver gang du trenger dem.
- **6.** Med én tast på skjermbildet kan du tilbakestille til standardinnstillingene for skriveren.

#### **Kategorien Jobbopsjoner**

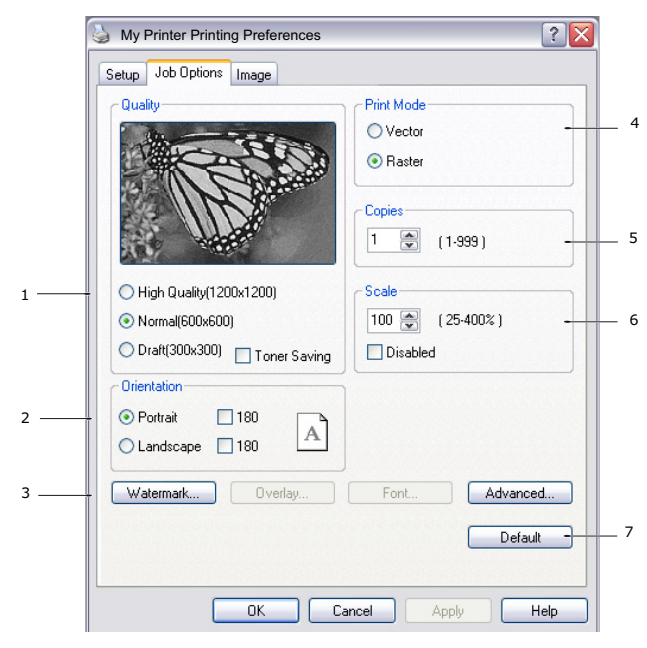

- **1.** Oppløsningen på sidene som skrives ut, kan angis på følgende måte.
- ProQ1200-innstillingen for B410d og B410dn skriver ut med 2400 x 600 dpi. Denne innstillingen krever mest skriverminne og bruker lengst tid for å skrive ut. Sidene som skrives ut, kan skaleres for å passe til større eller mindre arktyper. Dette er det beste alternativet for utskrift av fotografier.
  - Innstillingen for høy kvalitet skriver ut med 1200 x 600 dpi for B410d, B410dn og 1200 x 1200 dpi for B430d, B430dn og B440dn er det beste alternativet for å skrive ut vektorobjekter, for eksempel grafikk og tekst.
  - > Innstillingen Normal gir utskrifter med 600 x 600 ppt og passer for de fleste utskriftsjobber.
  - Innstillingen for Kladd er 300 x 300 dpi, og passer for utskrift av kladd som hovedsakelig inneholder tekst. Du kan velge tonersparing for å spare toner for bestemte utskriftsjobber.
- 2. Utskriftsretning kan settes til stående (høy) eller liggende (bred). Begge visninger kan roteres 180 grader.
- **3.** Du kan skrive ut vannmerketekst i bakgrunnen av hovedteksten på arket. Dette er nyttig når du vil merke dokumentet som kladd, konfidensielt osv.

Hvis du vil skrive ut på spesielle arktyper, for eksempel skjemaer eller brevark, men ikke vil bruke trykte arktyper, kan du lage dine egne ved å bruke overlegg (for B430d, B430dn og B440dn). Hvis du vil ha mer informasjon om overlegg og makroer, se "Overlegg og makroer (bare Windows)" på side 54. Du kan også bruke Overleggknappen til å få informasjon om hvordan du utfører manuell dupleksutskrift.

- **4.** I rastermodus (punktgrafikk) utføres behandling av sidebildet i datamaskinen. Lite behandles i skriveren selv om filene kan være store. I vektormodus kan filene være mindre slik at overføring over et nettverk kan utføres raskere. Disse effektene er mer tydelige ved utskrift av grafikk enn tekst.
- **5.** Du kan velge at opptil 999 kopier skal skrives ut etter hverandre, selv om du må fylle på papir i løpet av en så stor utskriftsjobb.
- **6.** Sidene som skrives ut, kan skaleres slik at de passer til stort eller lite brevpapir, innenfor et område på 25 til 400 % av den opprinnelige størrelsen.

**7.** Med én tast på skjermbildet kan du tilbakestille til standardinnstillingene for skriveren.

#### Kategorien Bilde

|     | My Printer Printing Preferences                                                                                                    |   |
|-----|----------------------------------------------------------------------------------------------------|---|
|     | Setup Job Options Image                                                                                                    |   |
| 1   | Dithering Pattern                                                                                                    |   |
|     | Mesh     O     Mesh     O     O |   |
|     | O Line Art                                                                                                    |   |
| 2   | Dithering Texture                                                                                                    |   |
|     |                                                                                                    |   |
|     | O Coarse                                                                                                    |   |
| 2   |                                                                                                    |   |
| s — | Disable gray scale printing                                                                                                    |   |
|     |                                                                                                    |   |
| 4 — | Lightness: U O K III -Q-                                                                                                    |   |
|     | Contrast: 0 🖉 🖌 🔟 🕨                                                                                                    |   |
|     |                                                                                                    |   |
|     |                                                                                                    |   |
|     | Default                                                                                                    | — |
|     |                                                                                                    |   |
|     | OK Cancel Apply Help                                                                                                    |   |

- 1. Dithering (Rastrering) gir en mellomliggende gråskala ved å justere kombinasjoner av punkter som brukes i utskrift. Innstillingsvalg bestemmer graden av detaljer som grafikkbilder skrives ut med. Mesh (Maske) bestemmer at en skjerm med punkter brukes for rastrering mens Line Art (Strektegning) bestemmer at en rekke linjer brukes for rastrering.
- **2.** Velg rastreringstekstur ved å angi størrelsen på punkter som brukes i rasteret.
- **3.** Angi denne kontrollen til å skrive ut gråskalaeffekter i svart uten rastrering. Merk av for å deaktivere utskrift i gråtoner, eller fjern merket for å aktivere utskrift i gråtoner.
- **4.** Du kan justere lyshet (jo høyere innstilling, jo lysere utskrift) og kontrast manuelt (jo høyere innstilling, jo større kontrast).
- **5.** Med én tast på skjermbildet kan du tilbakestille til standardinnstillingene for skriveren.

# **PS-**EMULERING

Tilgjengelige kategorier er Layout, Papir/kvalitet og Jobbopsjoner.

#### Kategorien Layout

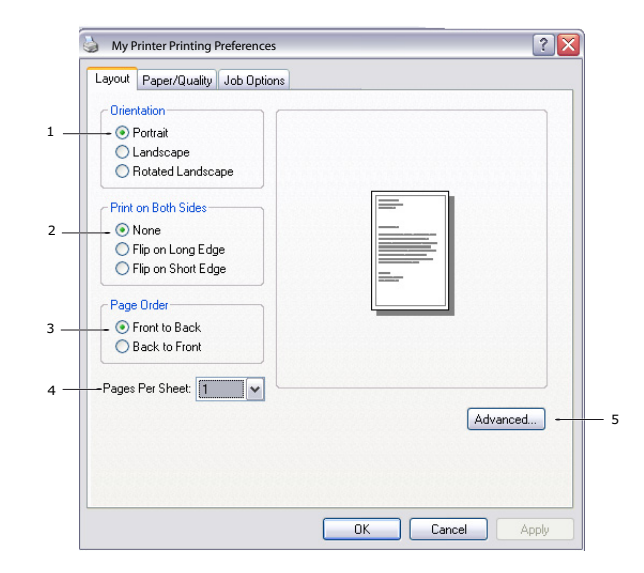

- 1. Papirretning kan angis til stående (høyt), liggende (bredt) eller liggende rotert 180 grader.
- 2. Utskrift på begge sider (dupleksutskrift) kan angis for langside eller kortside for dokumentet.
- **3.** Rekkefølge for utskriftssider kan angis som første til siste eller siste til første i dokumentet.
- **4.** Angi antall sider som skal skrives ut på et enkelt ark. Du kan også angi å skrive ut et hefte.
- **5.** Klikk **Avansert**-knappen for å angi flere dokumentalternativer slik:

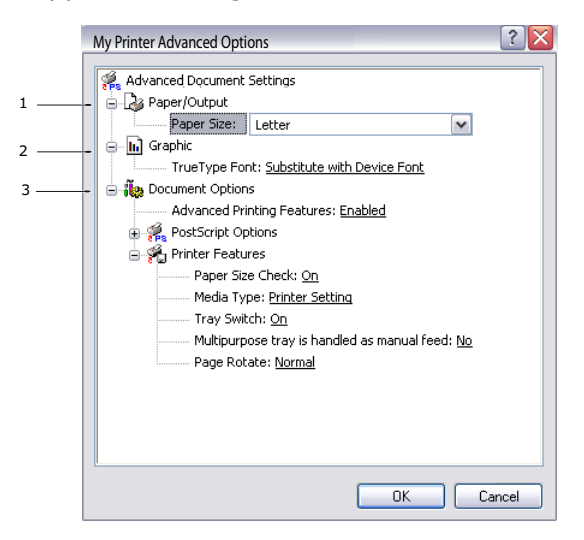

- **1.** Velg ønsket papirstørrelse på utskrift.
- **2.** Du kan velge en annen skrift en TrueType-skrift.
- **3.** Du kan angi andre dokumentalternativer etter behov, inkludert PostScriptalternativer og skriveregenskaper.

#### Kategorien Papir/kvalitet

| 실 My Printer Pr                       | inting Preferences   |
|---------------------------------------|----------------------|
| Layout Paper/Quality                  | Job Options          |
| Tray Selection                        |                      |
| Paper Source:                         | Automatically Select |
| · · · · · · · · · · · · · · · · · · · |                      |
|                                       |                      |
|                                       |                      |
|                                       |                      |
|                                       |                      |
|                                       |                      |
|                                       |                      |
|                                       |                      |
|                                       | Advanced             |
|                                       |                      |
|                                       |                      |
|                                       | OK Cancel Apply      |

Du kan angi papirkilden eller beholde automatisk valg, og ved å bruke **Avansert**-knappen har du tilgang til det samme settet med alternativer som beskrevet over for kategorien Layout.

#### Kategorien Jobbopsjoner

|     | My Printer Printing Preferences                            | ? 🗙   |     |
|-----|------------------------------------------------------------|-------|-----|
|     | Layout Paper/Quality Job Options                           |       |     |
|     | Quality Copies [1:399]                                     | -     | - 3 |
|     | Scale<br>100  ∴ (1-1000 %)                                 | _     | 4   |
| 1   | High Quality(1200x1200)     Normal(600x600)     Toner Save |       |     |
| 2 — | Watermark Overlay Advanced                                 |       | 5   |
|     | About Default                                              |       | 6   |
|     | OK Cancel                                                  | Apply |     |

- **1.** Oppløsningen på sidene som skrives ut, kan angis på følgende måte.
  - ProQ1200-innstillingen for B410d og B410dn skriver ut med 2400 x 600 dpi. Denne innstillingen krever mest skriverminne og bruker lengst tid for å skrive ut. Dette er det beste alternativet for utskrift av fotografier.
  - Innstillingen for høy kvalitet skriver ut med 1200 x 600 dpi for B410d, B410dn og 1200 x 1200 dpi for B430d, B430dn og B440dn er det beste alternativet for å skrive ut vektorobjekter, for eksempel grafikk og tekst.
  - Innstillingen Normal gir utskrifter med 600 x 600 ppt og passer for de fleste utskriftsjobber. Du kan velge tonersparing for å spare toner for bestemte utskriftsjobber.

2. Du kan skrive ut vannmerketekst i bakgrunnen av hovedteksten på arket. Dette er nyttig når du vil merke dokumentet som kladd, konfidensielt osv.

Hvis du vil skrive ut på spesielle arktyper, for eksempel skjemaer eller brevark, men ikke vil bruke trykte arktyper, kan du lage dine egne ved å bruke Overlegg (for B430d, B430dn og B440dn). Hvis du vil ha mer informasjon om overlegg og makroer, se "Overlegg og makroer (bare Windows)" på side 54. Du kan også bruke Overleggknappen til å få informasjon om hvordan du utfører manuell dupleksutskrift.

- **3.** Du kan velge at opptil 999 kopier skal skrives ut etter hverandre, selv om du må fylle på papir i løpet av en så stor utskriftsjobb.
- **4.** Sidene som skrives ut, kan skaleres for å passe til større eller mindre arktyper.
- **5.** Ved å bruke **Avansert**-knappen kan du angi speilvendte utskrifter og skrive ut negative bilder.
- **6.** Med én tast på skjermbildet kan du tilbakestille til standardinnstillingene for skriveren.

#### ANGI INNSTILLINGER I KONTROLLPANELET I WINDOWS

Når du åpner vinduet med driveregenskapene direkte i Windows, i stedet for i et program, får du tilgang til litt flere innstillingsalternativer. Endringer som blir gjort her, vil påvirke alle dokumenter du skriver ut i Windows-programmer, og blir beholdt fra én Windows-økt til den neste.

#### PCL-emulering

Hovedkategoriene er Generelt, Avansert og Enhetsalternativer.

#### Generelt-kategorien

| General Sharing Ports                     | Advanced Color Management Device Options |
|-------------------------------------------|------------------------------------------|
| My Printer                                |                                          |
| Location:                                 |                                          |
| Comment:                                  |                                          |
| Model: My Printer                         |                                          |
| Color: No                                 | Paper available:                         |
| Double-sided: Yes                         | Letter                                   |
| Staple: No                                |                                          |
| Speed: 28 ppm<br>Maximum resolution: Unki | nown                                     |
| • •                                       | Printing Preferences) Print Test Page    |
|                                           |                                          |
|                                           |                                          |

- **1.** Her er noen av skriverens hovedfunksjoner oppført, inkludert valgfrie elementer.
- 2. Denne knappen åpner det samme vinduet som ble beskrevet tidligere, og som inneholder elementer som kan angis i programmer. Endringer du gjør her, vil imidlertid bli de nye standardinnstillingene for alle Windows-programmer.

**3.** Med denne knappen kan du skrive ut en testside, slik at du kan forsikre deg om at skriveren fungerer.

| MERKNAD                                                                 |
|-------------------------------------------------------------------------|
| Funksjonene ovenfor gjelder for Windows XP-operativsystemet og vil være |
| noe annerledes i andre operativsystemer.                                |

#### Avansert-kategorien

| General   | Sharing Ports Advanced                              | Color Management | t Device Options |
|-----------|-----------------------------------------------------|------------------|------------------|
| . 💿 Alwaj | s available                                         |                  |                  |
| 🔿 Avaik   | ble from 12:00 AM                                   | 🗢 To 12:0        | 🗘 🛛 MA OC        |
| Priority: | 1                                                   |                  |                  |
| Driver:   | My Printer                                          | <b>~</b>         | New Driver       |
| ⊙ St      | art printing immediately<br>lirectly to the printer |                  |                  |
|           |                                                     |                  |                  |
| Print     | pooled documents first                              |                  |                  |
| Keep      | printed documents                                   |                  |                  |
| Enab      | e advanced printing features                        |                  |                  |
| Printir   | g Defaults Print Proce                              | essor Sepa       | irator Page      |
|           |                                                     |                  |                  |

- **1.** Du kan angi tidspunkter for når skriveren skal være tilgjengelig i løpet av dagen.
- 2. Angir nåværende prioritering, fra 1 (laveste) til 99 (høyeste). Dokumenter med høyest prioritet blir skrevet ut først.
- **3.** Angir at dokumenter skal spoles (lagres i en spesiell utskriftsfil) før de skrives ut. Dokumentene blir deretter skrevet ut i bakgrunnen. Det gjør at programmene blir raskere tilgjengelige. Alternativer følger:

Dette angir at utskriften ikke skal starte før siste side er spolt. Hvis programmet bruker lang tid på behandling midt i utskriften, noe som fører til at utskriftsjobben stoppes i en lengre periode, kan det føre til at skriveren oppfatter dette som at dokumentet er skrevet ut før det egentlig er det. Hvis du velger dette alternativet, kan det forhindre slike situasjoner, men utskriften fullføres litt senere, siden starten er forsinket.

Dette er det motsatte alternativet i forhold til det ovenfor. Utskriften starter så snart som mulig etter at spolingen av dokumentet har startet.

- **4.** Dette angir at dokumentet ikke skal spoles, men skal skrives ut direkte. Programmet vil normalt ikke kunne brukes før utskriftsjobben er fullført. Dette alternativet krever mindre plass på harddisken på datamaskinen, siden ingen spolefil blir opprettet.
- **5.** Instruerer skriverspoleren til å kontrollere at dokumentoppsettet samsvarer med skriveroppsettet, før dokumentet sendes til utskrift. Hvis det ikke samsvarer, blir dokumentet holdt tilbake i utskriftskøen og blir ikke skrevet ut før skriveroppsettet er endret og sendt på nytt fra utskriftskøen. Dokumenter der oppsettet ikke samsvarer, forhindrer ikke at dokumenter med oppsett som samsvarer, blir skrevet ut.
- **6.** Angir at skriverspoleren skal prioritere dokumenter der spolingen er fullført, når den bestemmer hvilket dokument som er det neste som skal skrives ut, selv om fullførte dokumenter har lavere prioritet enn dokumenter som fortsatt spoles. Hvis ikke spolingen er fullført for noen av dokumentene, vil skriverspoleren prioritere store

spoledokumenter foran små spoledokumenter. Bruk dette alternativet hvis du vil gjøre skriveren mest mulig effektiv. Når dette alternativet ikke er aktivert, vil skriverspoleren bare velge dokumenter på bakgrunn av prioriteringsinnstillingene deres.

- 7. Angir at skriverspoleren ikke skal slette dokumenter når de er skrevet ut. Dette gjør det mulig å sende dokumenter på nytt til skriveren fra utskriftskøen, i stedet for at de skrives ut på nytt fra programmet. Hvis du bruker dette alternativet med jevne mellomrom, vil det kreve større plass på harddisken på datamaskinen.
- 8. Angir om avanserte funksjoner er tilgjengelige, for eksempel sider per ark, avhengig av skriveren. For normal utskrift bør dette alternativet være aktivert. Hvis det oppstår kompatibilitetsproblemer, kan du deaktivere funksjonen. Det kan imidlertid hende at disse avanserte alternativene ikke er tilgjengelige, selv om de støttes av maskinvaren.
- **9.** Med denne knappen får du tilgang til samme oppsettsvindu som når du skriver ut fra programmer. Endringer som ble gjort i Kontrollpanel i Windows, blir standardinnstillingene for Windows.
- **10.** Du kan utforme og angi en skilleside som skal skrives ut mellom hvert dokument. Dette er spesielt nyttig på en delt skriver, og gjør at hver bruker lettere kan finne igjen sine dokumenter blant utskriftene.

#### MERKNAD

*Funksjonene ovenfor gjelder for Windows XP-operativsystemet og vil være noe annerledes i andre operativsystemer.* 

#### Kategorien Enhetsalternativer

| 🄄 My Printer Properties 🔹 👔 🔀 |          |                  |                |  |
|-------------------------------|----------|------------------|----------------|--|
| General Sharing Ports         | Advanced | Color Management | Device Options |  |
| Available Options             |          |                  | (management)   |  |
| Lower Cassette                |          |                  | 3              |  |
|                               |          |                  | About          |  |
|                               |          | OK Cance         | a Apply        |  |

I dette vinduet kan du angi hvilket tilleggsutstyr som er installert på skriveren. Se kapitlet "Installere alternativer".

#### **PS-emulering**

Hovedkategoriene er **Generelt**, **Avansert** og **Enhetsinnstillinger**. Kategoriene Generelt og Avansert er de samme som for PCL-emulering, som er beskrevet tidligere.

#### Kategorien Enhetsinnstillinger

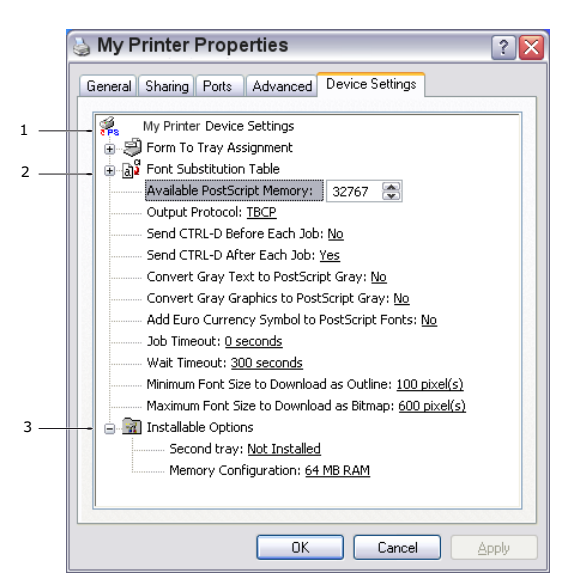

- **1.** Du kan angi ønskede papirstørrelser i hver av de tilgjengelige skuffene for papirmating.
- 2. Du kan gjøre en rekke ulike skriftinnstillinger avhenging av programmet.
- **3.** Du kan angi hvilke valgfrie oppgraderinger som er installert på skriveren. Se kapitlet "Installere alternativer".

# SKRIVERINNSTILLINGER I MACINTOSH

Se i Viktig-filen på driver-CDen, CD1, og den skjermbaserte hjelpen i driverprogramvaren.

# **TOSIDIG UTSKRIFT**

Dupleksenheten gir mulighet for tosidige utskrifter, noe som både reduserer papirforbruket og gjør det enklere å håndtere store dokumenter. Den gir også mulighet for utskrift av hefter, noe som også reduserer papirforbruket.

Dupleksenheten kan skyves direkte inn på baksiden av skriveren, og krever ikke noe verktøy for å installere.

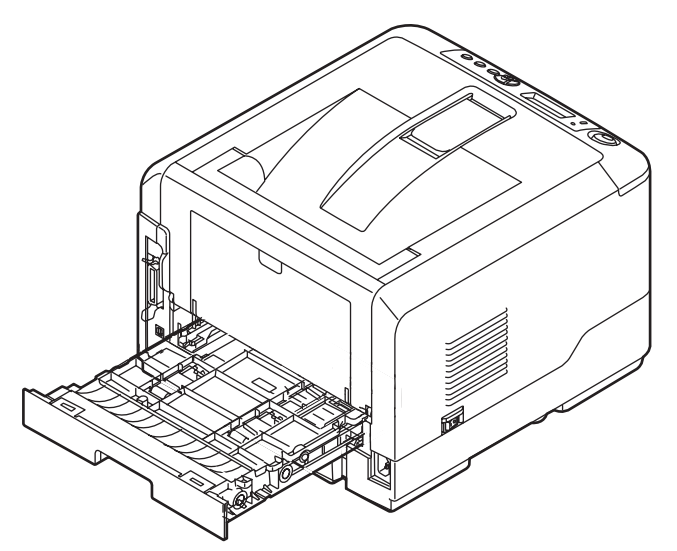

På skriveren kan du velge mellom automatisk og manuell dupleksutskrift.

#### MERKNAD

Fremgangsmåten gjelder for Windows XP PCL. Andre operativsystemvinduer kan se litt annerledes ut, men prinsippene er de samme.

# **AUTOMATISK DUPLEKSUTSKRIFT**

Dette alternativet kan brukes for automatisk tosidig utskrift bare for papirstørrelsene Letter, A4, Legal 13 og 14 og egendefinert papirstørrelse med papirvekt fra 60 – 105 g/m2.

Slik utfører du automatisk tosidig utskrift:

- 1. Velg Fil -> Skriv ut, og klikk Egenskaper-knappen.
- Velg innskuffen (skuff 1, skuff 2 (valgfritt), flerfunksjonsskuffen (B430d, B430dn og B440dn) eller skuffen for manuell mating (B410d, B410dn)) fra nedtrekksmenyen Kilde.
- **3.** Velg enten **Langside (Auto)** eller **Kortside (Auto)** på nedtrekksmenyen for dupleksutskrift i henhold til ønskede utskriftsinnstillinger.
- **4.** Hvis du vil ha mer informasjon, klikker du **Hjelp for dupleks**-knappen.
- 5. Klikk på Skriv ut-knappen.

# MANUELL DUPLEKSUTSKRIFT VED Å BRUKE PAPIRSKUFFEN (BARE WINDOWS)

MERKNAD

Manuell dupleksutskrift er bare tilgjengelig for Windows PCL-driver.

Hvis du vil utføre tosidig utskrift eller manuell dupleksutskrift, må du sende papiret gjennom skriveren to ganger. Du kan utføre tosidig utskrift ved å bruke papirskuffen eller skuffen for manuell mating (B410d, B410dn) eller flerfunksjonsskuffen (B430d, B430dn og B440dn). Du kan bruke papirstørrelsene A4, A5, A6, B5, Letter, Legal 13 og 14, Statement, Executive og egendefinert papirstørrelse med papirvekt fra 60 – 124 g/m2.

MERKNAD Du kan ikke bruke papirstørrelsen A6 for utskrift fra skuff 1 eller skuff 2 (valgfri).

- **1.** Kontroller at det er nok papir i papirskuffen til å utføre utskriftsjobben.
- 2. Velg Fil -> Skriv ut, og klikk på Egenskaper-knappen.
- **3.** Velg **flerfunksjonsskuffen** fra nedtrekksmenyen Kilde.
- 4. Velg enten Langside (manuell) eller Kortside (manuell) på nedtrekksmenyen for tosidig utskrift i henhold til ønskede utskriftsinnstillinger. Hvis du vil ha mer informasjon, klikker du Hjelp for dupleks-knappen. Klikk deretter Skriv ut-knappen.

| 🎍 My Pr     | inter Printing Preferences |
|-------------|----------------------------|
| Setup Jo    | b Options Image            |
| _ Media-    |                            |
| Size:       | Letter 8.5 x 11in          |
| Source:     | Automatically select       |
| Weight:     | Printer Setting            |
|             | Paper Feed Options         |
| Finishing   | Mode                       |
| Standar     | d / N-up 🗸 Options         |
|             |                            |
| 2-Sided     | Printing                   |
| [None]      |                            |
| Di          | uplex Help                 |
| - Driver Se | ettings                    |
| Default     |                            |
| Add.        |                            |
|             |                            |
|             | About Default              |
|             |                            |
|             | OK Cancel Apply Help       |

**5.** Annenhver side (1) i dokumentet skrives ut først. Når dette er gjort, får du en melding på skjermen om å ta ut papiret, vende det og legge det i papirskuffen igjen.

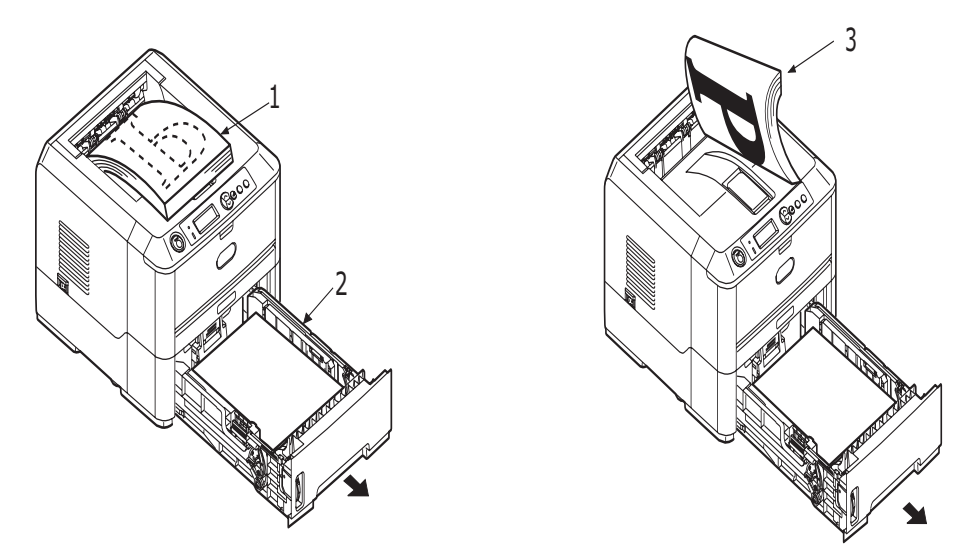

- **6.** Åpne papirskuffen (2).
- **7.** Ta det utskrevne papiret ut av utskuffen (3) og legg det i papirskuffen. Kontroller at forsiden ligger opp og bunnen av siden inn mot skriveren (4).

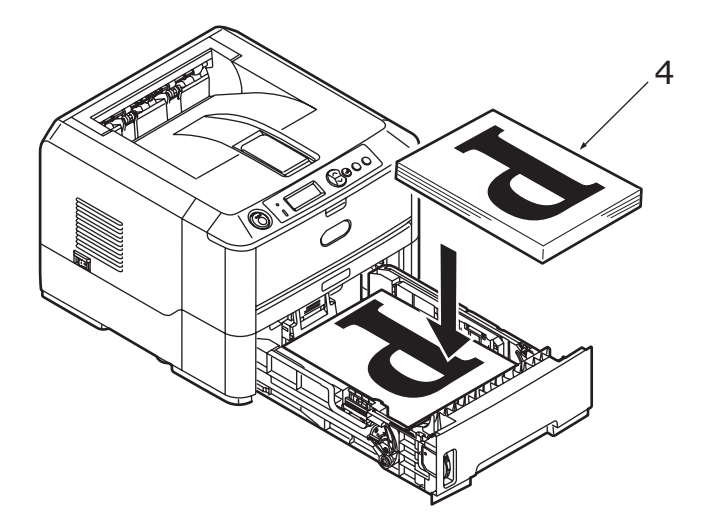

**8.** Lukk papirskuffen og trykk på **Online**-knappen. Meldingsvinduet lukkes, og de resterende sidene i dokumentet skrives ut.

*MERKNAD Du må trykke på Online-knappen for å starte utskriften for den andre siden. Standardtiden settes til ett minutt. Hvis utskriften mislykkes, slettes dataene.* 

# MANUELL DUPLEKSUTSKRIFT VED HJELP AV SKUFFEN FOR MANUELL MATING (B410D, B410DN)

#### MERKNAD

- > Når du bruker skuffen for manuell mating, mater du ett ark om gangen.
- > Bruk flerfunksjonsskuffen for manuell dupleksutskrift for B430d, B430dn og B440dn, men prinsippene er de samme: Se "Flerfunksjonsskuff og skuff for manuell mating" på side 33.
- **1.** Plasser papirførerne på skuffen for manuell mating i henhold til papirstørrelsen.
- 2. Legg ett ark om gangen i skuffen for manuell mating. Papiret føres automatisk på plass.
- **3.** Velg **Fil -> Skriv ut** for å vise dialogboksen Skriv ut.
- 4. Klikk på Egenskaper-knappen.
- 5. Velg skuffen for manuell mating fra nedtrekksmenyen Kilde.
- 6. Velg enten Langside (manuell) eller Kortside (manuell) på nedtrekksmenyen for tosidig utskrift i henhold til ønskede utskriftsinnstillinger. Hvis du vil ha mer informasjon, klikker du på Hjelp for dupleks-knappen.
- **7.** Når annenhver side er skrevet ut, tar du papiret ut av utskuffen.

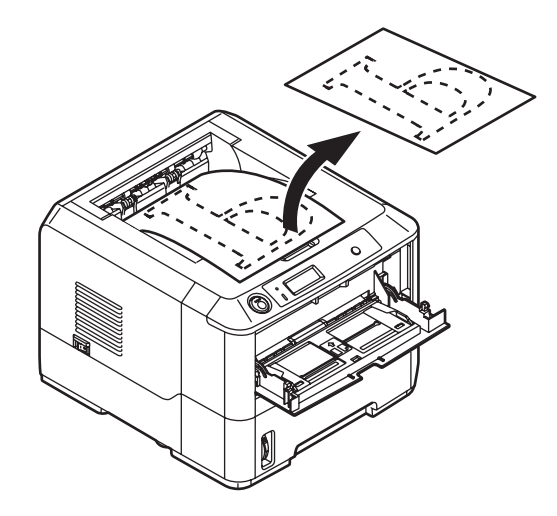

**8.** Legg ett ark om gangen i skuffen for manuell mating med forsiden ned og toppen av siden inn i skriveren. Kontroller at papiret holdes fast på plass.

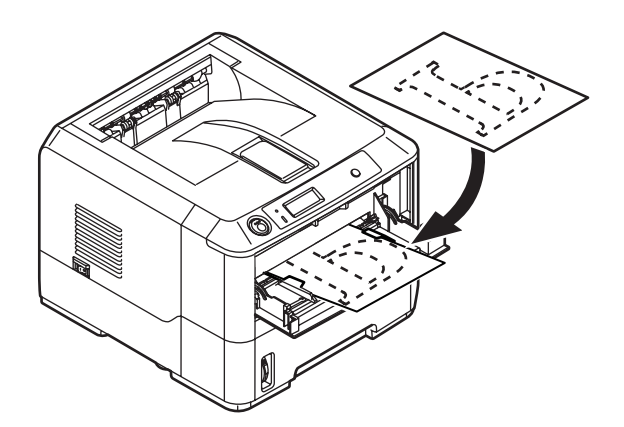

**9.** Trykk på **Online**-knappen. De resterende sidene i dokumentet skrives ut på den tomme siden av arket, ett ark om gangen etter hvert som du legger dem inn i skuffen for manuell mating.

# **OVERLEGG OG MAKROER (BARE WINDOWS)**

# HVA ER OVERLEGG OG MAKROER?

Hvis du vil skrive ut på spesielle arktyper, for eksempel skjemaer eller brevark, men ikke vil bruke trykte arktyper, kan du lage dine egne ved å bruke disse avanserte funksjonene.

Du kan bruke PostScript-overlegg til å generere alle dine spesielle arktyper, og lagre disse i skriveren, og bruke dem når du senere måtte ha behov for det. Hvis du har valgt å installere PCL-skriverdriveren, vil makroer ha en lignende funksjon.

Du kan opprette flere forskjellige overlegg eller makroer, og kombinere disse på en slik måte at du kan lage en hel rekke forskjellige skjemaer eller andre spesielle arktyper. Hvert bilde kan for eksempel skrives ut på bare førstesiden av et dokument, på alle sider, vekselvis på sider, eller bare på de sidene du selv angir.

# **OPPRETTE POSTSCRIPT-OVERLEGG**

Du må gjennom følgende tre trinn for å opprette et overlegg:

- **1.** Opprett overleggsdataene ved hjelp av tilgjengelige programmer, og skriv ut dataene som en fil (.PRN).
- 2. Bruk hjelpeprogrammet Storage Device Manager, som er på CD-platen som ble levert sammen med skriveren, til å lage en prosjektfil. Importer .PRN-filen(e), og last ned den genererte filterfilen (.HST) til skriveren. Prosjektfilen vil inneholde ett eller flere overlegg som er funksjonsmessig relatert til hverandre, for eksempel forside og tekst/grafikk på påfølgende sider for brev.
- **3.** Bruk de nedlastede filene til å definere overleggene, slik at de er klargjort for utskrift sammen med dokumentene.

Når du skal skrive overleggsfiler til harddisken, skal du ikke velge noen spesialfunksjoner som for eksempel tosidig utskrift eller flere kopier. Disse kan ikke brukes for overlegg, men skal bare brukes for utskrift av ferdige dokumenter.

#### **O**PPRETTE OVERLEGGET

- 1. Bruk det programmet du foretrekker, for eksempel et grafikkprogram og lag overlegget slik du ønsker det. Lagre det når du er ferdig.
- 2. Åpne dialogboksen **Skriv ut...** i programmet.
- **3.** Kontroller at navnet på skriveren (1) som er valgt, er PostScript-skriveren.
- 4. Velg Skriv til fil (2).
- 5. Klikk på **Egenskaper**-tasten (3) for å åpne vinduet for dokumentegenskaper.
- **6.** I fanen Overlegg velger du **Lag skjema** fra nedtrekkslisten (4).
- **7.** Klikk **OK** for å åpne vinduet for dokumentegenskaper.
- 8. Klikk **OK** igjen for å lukke dialogboksen Skriv ut.
- **9.** Skriv inn et meningsfylt navn med filbetegnelsen .PRN når du blir bedt om å skrive inn et filnavn.
- **10.** Lukk programmet.

| Print                                 |                                                               |                                                      | ? 🛿             | 3   |
|---------------------------------------|---------------------------------------------------------------|------------------------------------------------------|-----------------|-----|
| Printer<br>• Mame: Status: Idle       | inter Name                                                    | •                                                    | Properti e      | -3  |
| Type:<br>Where:<br>Comment:           |                                                               | Г                                                    | Print to file • | - 2 |
| Page range                            | C Selection<br>and/or page ranges<br>s. For example, 1,3,5–12 | Copies<br>Number of gopies:                          | 1 ±             | -   |
| Print what: Docume<br>Pgint: All page | int 💌                                                         | Zoom<br>Pages per sheet: 1<br>Scale to paper sige: N | page 💌          |     |
| Options                               |                                                               | OK                                                   | Close           |     |
| 1                                     | PS Document Properti                                          | es                                                   |                 |     |
| 4                                     | Create Form                                                   | -                                                    |                 |     |
|                                       | Active Overlay:                                               |                                                      | (MAX 4)         |     |
|                                       | Overlay                                                       | Page                                                 |                 |     |
|                                       | Add De                                                        | ete                                                  |                 |     |
|                                       | Derined Uverlay.                                              | Page                                                 | (MAX 32)        |     |
|                                       |                                                               |                                                      |                 |     |
|                                       | 1                                                             |                                                      |                 |     |

#### **OPPRETTE OG LASTE NED PROSJEKTET**

- 1. På **Start**-menyen i Windows starter du **Storage Device Manager** (SDM) og lar SDM registrere skriveren.
- 2. Velg Prosjekter→Nye prosjekter.
- **3.** Velg **Prosjekter**→**Legg til fil i prosjekt**.
- 4. Velg **PR-filer(\*.prn)** i nedtrekkslisten **Filtype for**.
- **5.** Gå til den mappen hvor .PRN-filene er lagret, og velg én eller flere filer du vil bruke i overlegget.

Du kan ha flere enn én skriverfil (.PRN) i et prosjekt. For eksempel en for førstesiden og en annen for påfølgende sider. Bruk standard Windows-teknikker (Shift- eller Ctrltastene) til å merke flere filer samtidig.

- **6.** Klikk **Åpne** for å legge til filene i det gjeldende prosjektet.
- 7. Når en meldingsboks bekrefter at en filterfil er opprettet, klikker du på **OK** for å slette meldingen.
- **8.** I prosjektvinduet vises én .HST-fil for hver skriverfil som er lagt til. Vær nøye med å notere ned navnene på disse filene. Kontroller at du skriver navnene på *nøyaktig* samme måte som de blir vist. Det skilles mellom store og små bokstaver, og du vil ha behov for navnene på et senere tidspunkt.
- 9. Velg **Prosjekter**→**Lagre prosjekt**, og legg inn et meningsfylt navn (for eksempel Brevark) slik at du kan gjenkjenne prosjektet hvis du vil endre det på et senere tidspunkt.
- **10.** Velg **Prosjekter**→**Send prosjektfiler til skriver** for å laste ned prosjektet til skriveren.

Hvis du har installert en harddisk i skriveren, vil SDM automatisk laste ned filene til den. Hvis ikke, vil SDM laste ned filene til flashminnet. Hvis du har installert harddisk, men allikevel ønsker å laste ned filene til flashminnet, dobbelklikker du på filnavnet i Prosjekt-vinduet, og under **Volum** skriver du inn **%Flash0%**, og klikker deretter på **OK**.

**11.** Når meldingen Kommando utført vises for å bekrefte at nedlastingen er fullført, klikker du på **OK** for å fjerne meldingen.

#### **TESTUTSKRIFT AV OVERLEGG**

- 1. Klikk på skriversymbolet for den relevante skriveren, og velg Skrivere→Testskjema.
- 2. I vinduet Test PostScript-skjema velger du ønsket overlegg, og klikker **OK**. Det vil oppstå en kort pause mens skriveren behandler skjemaet. Deretter blir det skrevet ut.
- **3.** Når hvert enkelt skjema er testet, klikker du på **Avslutt**.
- Klikk på standardtasten i Windows for lukking (X) av vindu, eller
   Prosjekter→Avslutt for å lukke Storage Device Manager.

#### **D**EFINERE OVERLEGG

Dette er det siste trinnet før de nye overleggene er klare til bruk.

- 1. Åpne Skrivere-vinduet (betegnet Skrivere og telefaks i Windows XP) via **Start**menyen, eller bruk Kontrollpanel i Windows.
- 2. Høyreklikk på symbolet til den relevante PCL-skriveren, og velg **Utskriftspreferanser** fra skjermmenyen.
- **3.** I fanen **Overlegg** klikker du på **Ny**-tasten.
- 4. I **Definer overlegg**-vinduet skriver du inn et passende navn (2) for dette overlegget, og velger på hvilke(n) side(r) (3) i dokumentet overlegget skal brukes.
- **5.** Skriv inn navnet på overleggsfilen (4) *nøyaktig* likt det som ble vist i prosjektvinduet i Storage Device Manager. Husk at navnet skiller mellom store og små bokstaver.

Hvis du glemte å skrive ned navnet på overleggene da du opprettet dem, kan du finne dem igjen ved å bruke Storage Device Manager til å se på prosjektfilene, eller du kan gå inn i skriverens informasjonsmeny og skrive ut en filliste slik at du kan identifisere filene på denne måten.

|   | Define Overlays                                                                      |
|---|--------------------------------------------------------------------------------------|
| 2 | Overlay Name: Letterhead Overlay                                                     |
| 3 | Print on Pages: First Page                                                           |
|   | Custom Pages:                                                                        |
|   | Enter page numbers and /or page ranges separated by commas,<br>For example, 1,3,5-12 |
| 4 | Form setting<br>Form Name: Letterhead HST                                            |
| 5 | Add Rename                                                                           |
| - | Defined Forms:                                                                       |
|   |                                                                                      |
|   | Delete                                                                               |
|   | OK Cancel                                                                            |

- **6.** Klikk på **Tilføy** (5) for å legge til overlegget i listen over definerte overlegg.
- 7. Klikk på **OK** for å lukke Definerte overlegg-vinduet.

Det nye overlegget vises nå i listen over definerte overlegg i vinduet for skriverens egenskaper.

- **8.** Gjenta prosedyren ovenfor hvis du vil definere flere overlegg.
- **9.** Når du er ferdig, klikker du på **OK** for å lukke vinduet for skriverens egenskaper.

De nye overleggene er nå klare og tilgjengelige for bruk på alle de dokumenter der dette er ønskelig.

# UTSKRIFT MED POSTSCRIPT-OVERLEGG

Når du har definert overleggene, kan de brukes på alle dokumenter der dette er ønskelig. Eksemplet som illustreres her, bruker to overlegg for forretningsbrev. Det første blir bare skrevet ut på førstesiden, mens det andre blir skrevet ut på alle påfølgende sider.

- 1. Klargjør dokumentet på normal måte med det programmet du vil bruke. Husk, om nødvendig, å formatere dokumentet slik at det passer inn på utskriftssiden.
- 2. Åpne dialogboksen **Skriv ut...** i programmet, og velg de alternativene du vil bruke. Forsikre deg om at målskriveren er PostScript-skriveren der de definerte overleggene er lagret.
- **3.** Klikk på **Egenskaper**-tasten for å åpne vinduet Utskriftspreferanser.
- **4.** I fanen Overlegg velger du **Bruk overlegg** fra nedtrekkslisten (1).
- Klikk på det første overlegget (2) du vil bruke. I dette tilfellet er det Forside-overlegget. Klikk deretter på Tilføy-tasten (3).
- Hvis du vil bruke enda et overlegg, i dette tilfellet Påfølgende side, klikker du på det andre overlegget (4), og klikker deretter på Tilføy-tasten (3) igjen.
- 7. Når du har valgt alle overleggene du vil bruke for utskrift av dokumentet, klikker du på **OK**.

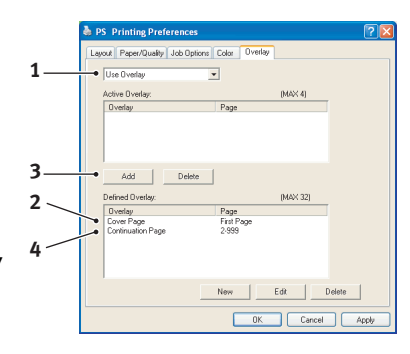

**8.** Til slutt klikker du på **OK** i dialogboksen for utskrift for å starte utskriften.

# **OPPRETTE PCL-OVERLEGG**

Du må gjennom følgende tre trinn for å opprette et overlegg:

- **1.** Opprett overleggsdataene ved hjelp av tilgjengelige programmer, og skriv ut dataene som en fil (.PRN).
- 2. Bruk hjelpeprogrammet Storage Device Manager som finnes på CD-platen som ble levert sammen med skriveren, til å lage en prosjektfil. Importer .PRN-filen, og last ned den genererte filterfilen (.BIN) til skriveren.
- **3.** Bruk de nedlastede filene til å definere overlegget, slik at de er klargjort for utskrift sammen med dokumentene dine.

Når du skal skrive filer til harddisken, skal du ikke velge noen spesialfunksjoner, for eksempel tosidig utskrift eller flere kopier. Disse kan ikke brukes for makroer, men skal bare brukes for utskrift av ferdige dokumenter

#### **O**PPRETTE OVERLEGGET

- **1.** Bruk det programmet du foretrekker, for eksempel et grafikkprogram, og opprett overlegget slik du ønsker det. Lagre det når du er ferdig.
- 2. Åpne dialogboksen Skriv ut... i programmet.
- **3.** Kontroller at skrivernavnet som er valgt (1), er PCL-skriveren.
- 4. Velg Skriv til fil (2).
- **5.** Når du blir bedt om å skrive inn et filnavn, skriver du inn et meningsfylt navn med filbetegnelsen .PRN .
- Print
   Print

   1
   Finite
   Brownie

   Spanne
   Spanne
   Brownie

   Verster
   Finite
   Brownie

   Verster
   Finite
   Proventie

   Verster
   Finite
   Finite

   Verster
   Finite
   Finite

   Verster
   Finite
   Finite

   Verster
   Finite
   Finite

   Verster
   Finite
   Finite

   Verster
   Finite
   Finite

   Verster
   Finite
   Finite

   Verster
   Finite
   Finite

   Verster
   Finite
   Finite

   Verster
   Finite
   Finite

   Verster
   Finite
   Finite

   Verster
   Finite
   Finite

   Verster
   Finite
   Finite

   Verster
   Finite
   Finite

   Verster
   Finite
   Finite

   Verster
   Finite
   Finite

   Verster
   Finite
   Finite

   Verster
   Finite
   Finite

   Verster
   Finite
   Finite

   Verster
   Finite
   Finite

   Verster
   Finite
   Finite

   Verster
   Finite
   Finite

   V

**6.** Lukk programmet.

#### **OPPRETTE OG LASTE NED MAKROER**

- 1. På **Start**-menyen i Windows starter du **Storage Device Manager** (SDM) og lar SDM registrere skriveren.
- 2. Velg **Prosjekter**→**Nytt prosjekt** for å starte et nytt prosjekt.
- **3.** Velg **Prosjekter**→**Filter makrofil**. Dialogboksen for filtermønster vises. Foreta nødvendige justeringer i innstillingene og klikk deretter på **OK**.

**Eksempel:** Hvis du har laget en sort ovalfigur i MS Paint, og lar alle kommandoene for filter være aktivert, vil den sorte ovalen bli skrevet ut som et rektangel når overlegget brukes. For å beholde den ovale formen, må du deaktivere filtrene Configure Image Data (Konfigurer bildedata), Palette ID og Palette Control (Palettkontroll).

- 4. Velg **PR-filer(\*.prn)** i nedtrekkslisten **Filtype for**.
- **5.** Gå til den mappen der .PRN-filene er lagret, og velg én eller flere filer du vil bruke i overlegget.

Du kan bruke flere enn én makrofil i et prosjekt. For eksempel en for førstesiden og en annen for påfølgende sider. Bruk standard Windows-teknikker (Shift- eller Ctrltastene) til å merke flere filer samtidig.

6. Klikk Åpne for å legge til filene i det gjeldende prosjektet. (Du kan også dra og slippe filer fra Windows Utforsker direkte til prosjektvinduet hvis du foretrekker det.) Når en meldingsboks bekrefter at en filterfil er opprettet, klikker du på OK for å slette meldingen.

7. Prosjektvinduet viser en .BIN-fil for hver skriverfil som er lagt til. Vær påpasselig med å notere ned navnet og ID-nummeret for hver av filene. Du vil ha behov for disse på et senere tidspunkt.

Hvis du vil redigere navnet eller ID-nummeret, dobbelklikker du på filnavnet og redigerer detaljene.

Merk at det skilles mellom store og små bokstaver.

- 8. Velg **Prosjekter**→**Lagre prosjekt**, og skriv inn et meningsfylt navn (for eksempel Brevark), slik at du kan gjenkjenne prosjektet.
- 9. Velg Prosjekter→Send prosjektfiler til skriver for å laste ned prosjektet til skriveren.
- **10.** Når meldingen Kommando utført vises for å bekrefte at nedlastingen er fullført, klikker du på **OK** for å fjerne meldingen.

#### **TESTUTSKRIFT AV MAKRO**

- **1.** Velg Skrivere→Test makro.
- 2. I vinduet Test makro skriver du inn ID-nummer for makroen, og klikker **OK**. Etter en kort pause blir makroen skrevet ut.
- **3.** Når makroene er testet, klikker du **Avslutt**.
- Klikk på standardtasten i Windows for lukking (X) av vindu, eller Prosjekter→Avslutt for å lukke Storage Device Manager.

#### **DEFINERE OVERLEGG**

Dette er det siste trinnet før de nye overleggene er klare til bruk.

- 1. Åpne Skrivere-vinduet (betegnet Skrivere og telefaks i Windows XP) via **Start**menyen, eller bruk Kontrollpanel i Windows.
- 2. Høyreklikk på symbolet til den relevante PCL-skriveren, og velg Utskriftspreferanser fra skjermmenyen.
- **3.** I fanen Jobbopsjoner klikker du på **Overlegg**-tasten.
- **4.** I Overlegg-vinduet klikker du på **Definere overlegg**knappen (1).

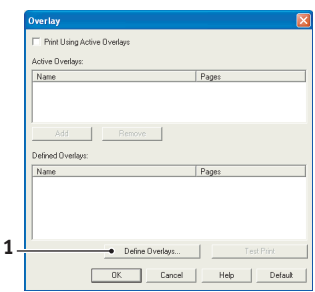

5. I vinduet Definer overlegg skriver du inn navnet (a) og ID (b) for det overlegget du vil ha, og definerer hvilke(n) side(r) (c) i dokumentene som skal bruke dette overlegget. Klikk deretter på Tilføy-knappen (3) for å legge til overlegget i listen over definerte overlegg. Gjenta denne prosedyren for alle andre overlegg du vil bruke. Når du er ferdig, klikker du på Lukk-knappen (4) for å lukke vinduet.

 DK
 Cancel
 Help
 Delada

Eksemplet her illustrerer at to overlegg er definert, ett for forsiden og ett for de påfølgende sidene.

Husk at navn og ID for overleggene må skrives inn på *nøyaktig* samme måte som de ble vist i Storage Device Manager-prosjektvinduet. Husk også at navnet skiller mellom store og små bokstaver. Hvis du glemte å skrive ned navnet på overleggene da du opprette dem, kan du finne dem igjen ved hjelp av Storage Device Manager til å se på prosjektfilene, eller du kan gå inn i skriverens informasjonsmeny og skrive ut en filliste slik at du kan identifisere filene der.

De nye overleggene vises nå på listen over definerte overlegg i skriverens Egenskaper-vindu.

6. Når du er ferdig, klikker du **OK** for å lukke vinduet Utskriftspreferanser.

De nye overleggene er nå klare og tilgjengelige for bruk på alle de dokumenter der dette er ønskelig.

# UTSKRIFT MED PCL-OVERLEGG

Når du har definert overleggene, kan de brukes på alle dokumenter der dette er ønskelig. Eksemplet som illustreres her, bruker to overlegg for forretningsbrev. Det første blir bare skrevet ut på førstesiden, mens det andre blir skrevet ut på alle påfølgende sider.

- 1. Klargjør dokumentet på normal måte med det programmet du vil bruke. Husk, om nødvendig, å formatere dokumentet slik at det passer inn på utskriftssiden.
- 2. Åpne dialogboksen **Skriv ut...** i programmet, og velg de alternativene du vil bruke. Forsikre deg om at målskriveren er PCL-skriveren der de definerte overleggene er lagret.
- **3.** Klikk på **Egenskaper**-tasten for å åpne vinduet Utskriftspreferanser.
- 4. På fanen Overlegg merker du av for **Bruk aktivt** overlegg (1).
- 5. I listen Definerte overlegg klikker du på første overlegg (2) du vil bruke. Klikk på Legg til-tasten (3) for å legge den i listen Aktive overlegg. (Hvis du vil ha en påminnelse for hvordan dette overlegget ser ut, klikker du på Testutskrift-tasten.)

|    | Overlay                                     |                     |
|----|---------------------------------------------|---------------------|
| 1  | ● 🔽 Print Using Active Diverlays            |                     |
|    | Active Dverlays:                            |                     |
|    | Name                                        | Pages               |
| 3  | Add Remove                                  |                     |
| 2. | Defined Overlays:                           | Press               |
| 4  | realite<br>CoverPage<br>♦ Continuation Page | Fight Page<br>2:999 |
|    | Define Overlays                             | Test Print          |
|    | OK Cancel                                   | Help Default        |

- 6. Hvis du vil bruke enda et overlegg i dokumentet, i dette eksempel Påfølgende side, klikker du på dette overlegget (4) i listen over definerte overlegg, klikker deretter på **Tilføy**-tasten (3) igjen for å legg til det andre overlegget i listen over definerte overlegg.
- **7.** Når listen over aktive overlegg viser alle overleggene du vil bruke, klikker du på **OK**.
- **8.** Til slutt klikker du på **OK** i dialogboksen Skriv ut for å starte utskriften.

# FORBRUKSMATERIELL OG VEDLIKEHOLD

Dette avsnittet omhandler utskifting av tonerkassett og trommelenhet og generelt vedlikehold.

# **DETALJER FOR FORBRUKSMATERIELL**

| ELEMENT                                                  | LEVETID                    | BEST.NR.                                        |
|----------------------------------------------------------|----------------------------|-------------------------------------------------|
| Toner, standard, B410d, B410dn, B430d,<br>B430dn, B440dn | 3500 A4 @<br>ISO/IEC19752  | 43979102 (bare for EU)<br>43979107 (utenfor EU) |
| Toner, høy kapasitet, B430d, B430dn, B440dn              | 7000 A4 @<br>ISO/IEC19752  | 43979202 (bare for EU)<br>43979211 (utenfor EU) |
| B440dn                                                   | 10000 A4 @<br>ISO/IEC19752 | 43979207 (bare for EU)<br>43979212 (utenfor EU) |
| Trommelenhet                                             | 25 000 A4-sider            | 43979002                                        |

Bruk alltid ekte forbruksmateriell fra Oki.

# LEVETID FOR TONERKASSETT

Hvor lenge tonerkassetten varer, avhenger av utskriftstettheten; prosentdelen av siden som skrives ut i svart. Et vanlig brev har en utskriftstetthet på 3 % til 5 %; grafikk har normalt høyere tetthet. Høyere utskriftstetthet betyr at toneren brukes raskere opp. Med en utskriftstetthet på 5 % vil en standard tonerkassett i gjennomsnitt skrive ut 3500 sider. Husk at dette er bare et gjennomsnitt. Faktiske resultater kan variere.

Den første tonerkassetten som installeres i en ny skriver, må fylle trommelenhetbeholderen og mette fremkallingsvalsen med toner. Tonerkassetten som følger med denne skriveren, produserer vanligvis omtrent 1500 sider etter installering.

# NÅR DU BØR SKIFTE TONERKASSETTEN

Når det begynner å bli lite toner, vises TONER LOW på operatørpanelets LCD-skjerm. Når displayet viser LITE TONER, vil skriveren skrive ut ca. 100 sider, og deretter indikere at den er tom for toner og utskriften stanser. Utskriften gjenopptas når en ny tonerkassett er installert.

# **S**KIFTE TONERKASSETTEN

#### ADVARSEL

- > Du må aldri utsette en tonerkassett for åpen ild. Det kan forårsake eksplosjon, og du kan få brannskader.
- Pass på at du slår av strømmen og kobler fra maskinen før du skal utføre rengjøring, vedlikehold eller feilretting på maskinen innvendig. Hvis du prøver å få tilgang til maskinen innvendig mens strømmen er tilkoblet, kan det føre til elektrisk støt.

Det anbefales at du rengjør LED-enheten samtidig som du skifter tonerkassetten.

Toneren som brukes i denne skriveren, er et svært fint tørrpulver som ligger i tonerkassetten.

Ha et papirark eller en avis for hånden, slik at du har et sted å legge de brukte kassettene på når du skal installere nye. Kvitt deg med de gamle kassettene på en forsvarlig måte, inni pakken den nye lå i. Følg retningslinjer, anbefalinger osv. som gjelder for resirkulering av avfall.

Hvis du skulle være uheldig å søle toner, børster du denne forsiktig bort. Hvis toneren ikke kan fjernes, bruker du en kald, fuktig klut til å fjerne den resterende toneren. *Ikke bruk varmt vann eller noen form for løsemidler. Det vil få toneren til å feste seg permanent.* 

#### **ADVARSEL!**

Hvis du skulle puste inn toner, må du drikke litt vann. Får du toner i øynene, skyller du øynene med store mengder kaldt vann. Oppsøk lege umiddelbart.

**1.** Slå av skriveren og la varmelementet avkjøles i ca. 10 minutter før du åpner toppdekslet.

#### **ADVARSEL!**

Hvis skriveren har vært brukt den siste tiden, kan varmeelementet være svært varmt. Dette området er tydelig merket. Må ikke berøres.

**2.** Trykk på utløserknappen for toppdekslet og åpne toppdekslet helt.

MERKNAD B430dn-modellen er illustrert nedenfor. Prinsippene er de samme for alle modeller av denne skriveren.

**3.** Trekk den fargede spaken (1) til høyre for tonerkassetten mot skriverens forside for å lukke kassetten, og fjern deretter den brukte tonerkassetten (2).

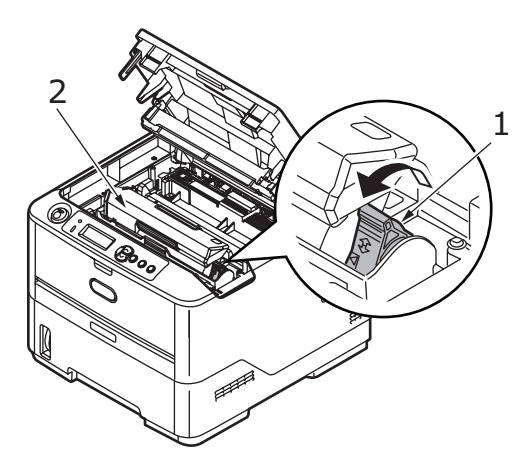

- 4. Rengjør toppen av ID-enheten med en ren, lofri klut.
- 5. Legg kassetten forsiktig ned på et stykke papir, slik at du unngår å søle toner på møblene.
- **6.** Ta den nye kassetten ut av pakningen, men la den bli værende i pakkematerialet litt til.

**7.** Rist kassetten (3) forsiktig fra side til side en rekke ganger for å løsne og fordele toneren jevnt inne i kassetten.

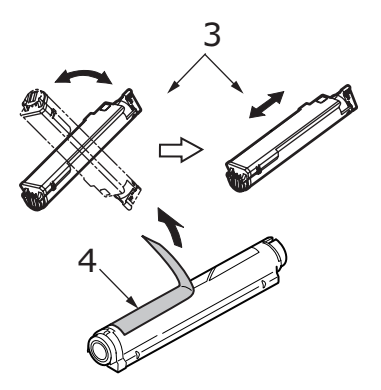

- **8.** Fjern pakkematerialet, og dra av tapen fra undersiden av kassetten (4).
- **9.** Hold kassetten øverst og på midten med den fargede hendelen til høyre (5), og sett den tilbake i den trommelenheten hvor du tok ut den gamle.
- **10.** Sett først den venstre enden på kassetten inn i trommelenheten (6), og skyv den mot pinnene i trommelenheten. Senk deretter høyre side på kassetten ned i trommelenheten (7).

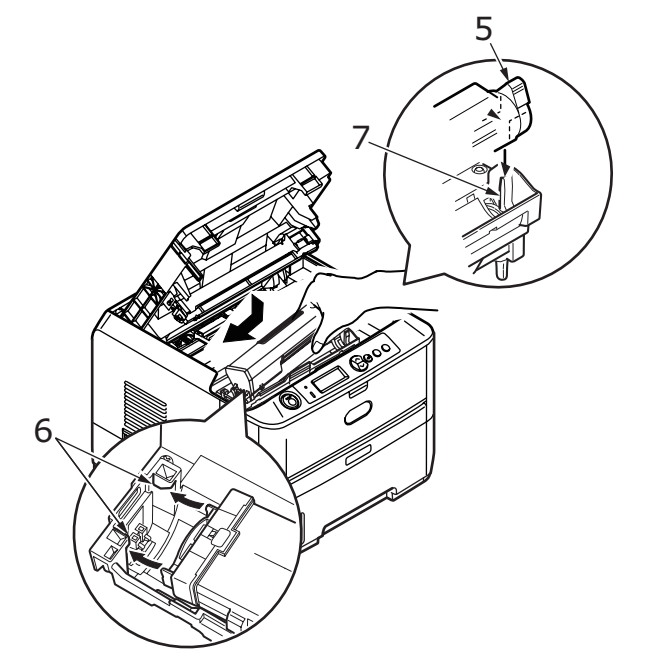

**11.** Trykk kassetten forsiktig ned for å sikre at den sitter i riktig posisjon, og skyv deretter den fargede hendelen mot baksiden av skriveren (8). Dette vil låse kassetten på plass, og frigjøre toner til trommelenheten.

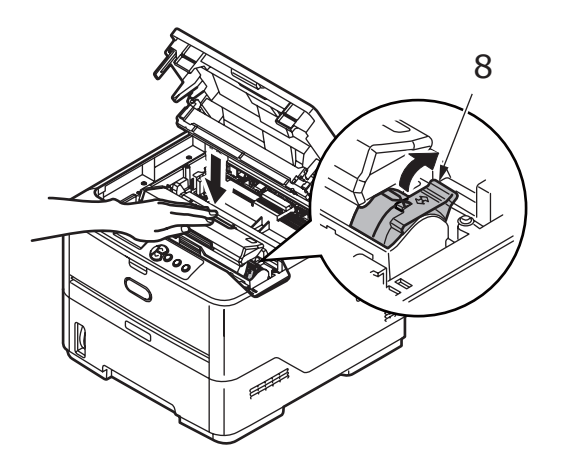

**12.** Tørk forsiktig av overflaten på LED-enheten (9) med en myk klut.

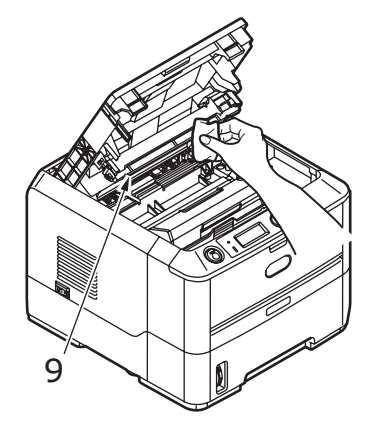

**13.** Lukk toppdekslet og trykk det ned slik at det låses på plass.

# LEVETID FOR TROMMELENHET

Levetiden for en trommelenhet avhenger av en rekke fakttorer, blant annet temperatur og fuktighet, typen papir som brukes, og antall sider per utskriftsjobb.

Trommelenheten skal kunne gi omlag 25 000 sider med uavbrutt utskrift. Dette anslaget er omtrentlig ettersom ulike antall sider skrives ut hver gang og fordi miljøforhold og papirtypen som brukes, kan variere.

# NÅR DU BØR SKIFTE TROMMELENHETEN

Når trommelen når 90 % av levetiden, vises meldingen BYTT TROMMEL på operatørpanelets LCD-skjerm. Skift trommelenenheten når utskriften blir svak eller begynner å forringes.

# SKIFTE TROMMELENENHETEN.

# ADVARSEL Du må aldri utsette en trommelenhet for åpen ild. Det kan forårsake eksplosjon, og du kan få brannskader. Pass på at du slår av strømmen og kobler fra maskinen før du skal utføre rengjøring, vedlikehold eller feilretting på maskinen innvendig. Hvis du prøver å få tilgang til maskinen innvendig

mens strømmen er tilkoblet, kan det føre til elektrisk støt.

MERKNAD

- > Det anbefales at du skifter tonerkassetten og rengjør LED-enheten samtidig som du skifter trommelenenheten.
- > B430dn-modellen er illustrert nedenfor. Prinsippene er de samme for alle modellene av denne skriveren.
- **1.** Trykk på utløserknappen for toppdekslet og åpne toppdekslet helt.

# **ADVARSEL!**

Hvis skriveren har vært brukt den siste tiden, kan varmeelementet være svært varmt. Dette området er tydelig merket. Må ikke berøres.

**2.** Ta tak i den brukte trommelenheten øverst og på midten, og ta den og tonerkassetten ut av skriveren.

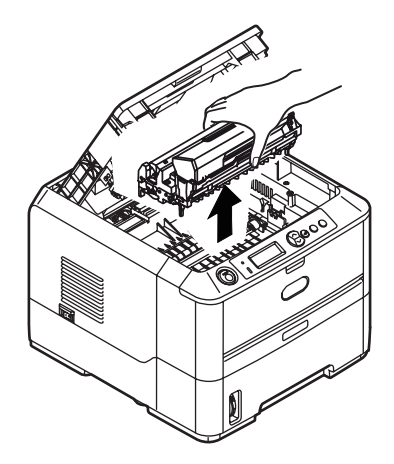

**3.** Legg enheten forsiktig ned på et stykke papir slik at du unngår å søle toner på møbler eller klær, og for å unngå å skade den grønne bildetrommelen.

# FORSIKTIG!

Den grønne bildetrommeloverflaten i bunnen av ID-enheten er svært ømfintlig og er følsom overfor lys. Bildetrommelen må ikke berøres, og må ikke utsettes for normal rombelysning i mer enn 5 minutter. Hvis trommelenheten må være utenfor skriveren i lengre tid enn dette, pakker du den inn i en svart plastpose slik at den ikke blir utsatt for lys. La aldri trommelenheten bli utsatt for direkte sollys eller svært sterk rombelysning.

- **4.** Når den fargede utløserhendelen for toneren er på høyre side, trekker du hendelen mot deg. Dette løsner båndet mellom tonerkassetten og trommelenheten.
- **5.** Løft venstre side av tonerkassetten, og trekk deretter kassetten mot høyre for å frigjøre den venstre enden, som vist på figuren. Løft tonerkassetten ut av trommelenheten. Legg kassetten på et stykke papir slik at du unngår å søle toner på møbler eller klær.
- **6.** Ta den nye trommelenheten ut av pakningen og plasser den på papiret hvor du har satt den gamle. Plasser den i samme retning som den gamle. Pakk den gamle trommelenheten inn i det samme pakkematerialet, og kast den.

MERKNAD Følg instruksjonene som følger med den nye trommelenheten, for mer informasjon, for eksempel om hvordan du tar av emballasje osv.

- **7.** Sett inn tonerkassetten i den nye trommelenheten. Trykk venstre side inn først. Deretter senker du høyre side.
- **8.** Skyv den fargede hendelen fra deg. Dette vil låse tonerkassetten til den nye trommelenheten, og frigjøre toner slik at den faller ned i tonerbrønnen.
- **9.** Hold øverst oppe og midt på trommelenheten og tonerkassetten, og plasser styretappene i sporene (1 og 2) på hver side i skriveren, i trommelbrønnen (3).

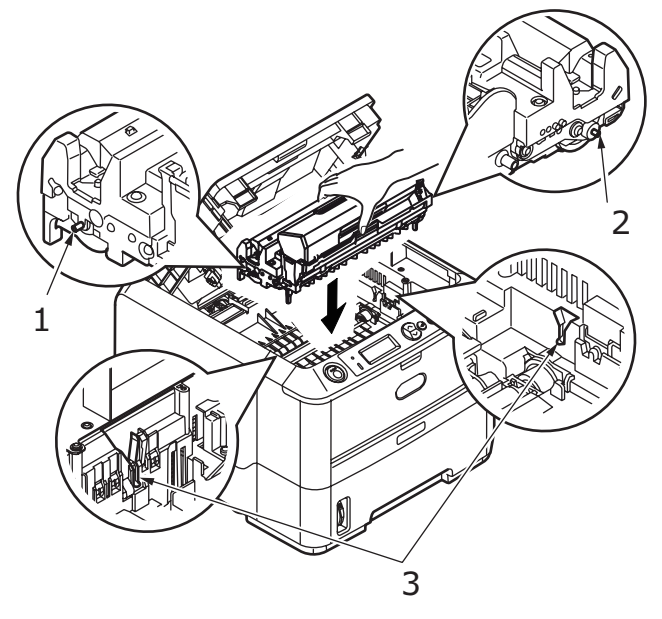

- **10.** Tørk forsiktig av overflaten på LED-enheten med en myk klut.
- **11.** Lukk toppdekslet og trykk det ned slik at det låses på plass.

# **GENERERE EN RENSESIDE**

Hvis den utskrevne siden viser tegn til stadig svakere skrift, streker eller tilfeldige merker, kan problemet løses ved å generere en renseside for trommelen som beskrevet under.

# B410D, B410DN

#### Bruke oppsettverktøyet for skrivermenyen

- 1. Start oppsettverktøyet for skrivermenyen for skriveren.
- 2. Klikk på vedlikeholdsmenyen.
- 3. Velg Rensing, og klikk på Utfør.
- **4.** Åpne skuffen for manuell mating, sett inn et vanlig A4-ark mellom papirførerne, og klikk deretter på **OK**.
- **5.** Skriveren griper tak i arket og skriver ut en renseside.
- **6.** Hvis senere utskrifter er svake eller ujevne, kan du prøve å skifte tonerkassetten.

#### Bruke Online-knappen

- **1.** Trykk på **Online**-knappen for å sette skriveren i frakoblet tilstand.
- 2. Åpne skuffen for manuell mating, og sett inn et vanlig A4-ark mellom papirførerne. For å legge i papir: Se "Flerfunksjonsskuff og skuff for manuell mating" på side 33.
- **3.** Trykk og hold nede **Online**-knappen i minst sju sekunder.
- **4.** Skriveren griper tak i arket og skriver ut en renseside.
- **5.** Sett skriveren tilbake i TILKOBLET tilstand ved å trykke på **Online**-knappen.
- **6.** Hvis senere utskrifter er svake eller ujevne, kan du prøve å skifte tonerkassetten.

#### B430D, B430DN, B440DN

- 1. Åpne flerfunksjonsskuffen, og sett inn et vanlig A4-ark mellom papirførerne. For å legge i papir: Se "Flerfunksjonsskuff og skuff for manuell mating" på side 33. Når du skal skrive ut fra papirskuffen, trykker du på Online-knappen når LCD-skjermen viser en melding om å legge i et ark i papirskuffen.
- 2. Trykk på knappen Menu Seller Seller flere ganger til VEDLIKEHOLDSMENY vises, og deretter trykker du på knappen 🕗.
- **3.** Trykk på knappen  $\swarrow$  eller  $\bowtie$  til RENGJØRING SIDE vises.
- **4.** Trykk på 🕗-knappen.
- **5.** Skriveren griper tak i arket og skriver ut en renseside.
- 6. Trykk på **Cancel** eller **Online** eller flere ganger for å gå ut av MENU-modus. Skriveren skal nå være TILKOBLET.
- **7.** Hvis senere utskrifter er svake eller ujevne, kan du prøve å skifte tonerkassetten.

# **Rengjøre LED-enheten**

Rengjør LED-enheten hver gang det installeres en ny tonerkassett, eller hvis utskriften har vertikale områder med stadig svakere skrift eller svak skrift nedover på en side.

Tørk forsiktig av LED-enheten med en myk klut.

# Feilsøking

# **STATUS- OG FEILMELDINGER**

Skriveren er utviklet for å gi nyttig tilbakemelding om status også hvis det oppstår utskriftsproblemer, slik at du kan ta de nødvendige skritt for å rette feilen.

LCD-skjermen på skriverens operatørpanel viser selvforklarende status- og feilmeldinger på det valgte språket. Når det vises feilmeldinger, slokkes klarlampen.

# PAPIRFEIL

Hvis du følger anbefalingene for bruk av utskriftsmedier i denne veiledningen, og du holder mediene i god stand før bruk, skal skriveren fungere tilfredsstillende i mange år. Papirstopp vil imidlertid kunne oppstå enkelte ganger, og dette kapitlet forklarer hvordan du skal fjerne fastkilt papir raskt og enkelt.

Papirstopp kan oppstå på grunn av feil mating fra papirskuffen, eller på et hvilket som helst sted i papirbanen. Når det oppstår papirfeil, stanser skriveren umiddelbart, og operatørpanelet informerer deg om problemet. Hvis du skriver ut flere sider (eller kopier), må du ikke anta at det er tilstrekkelig å fjerne et enkelt ark for å unngå at andre ark stopper opp langs banen. Disse må selvsagt også fjernes for å få skriveren klar til drift igjen.

Det kan oppstå papirfeil i skriveren i ett av tre områder.

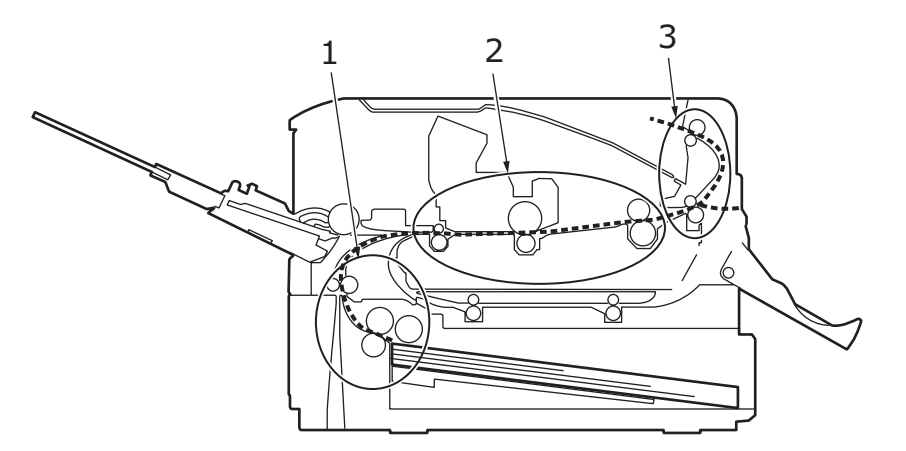

- 1. INNMATINGSFEIL papiret er ikke ført inn i den indre papirbanen til skriveren fra den valgte matingsskuffen. En typisk melding indikerer en papirfeil og identifiserer hvilken skuff som skal kontrolleres.
- 2. MATEFEIL papiret er ført inn i skriveren, men skrives ikke ut. En typisk melding indikerer papirfeil og gir råd om å åpne toppdekslet for å komme til.
- **3.** UTMATINGSFEIL papiret har nådd utgangen, men ble ikke ført helt ut fra skriveren. En typisk melding indikerer utmatingsfeil og gir råd om å åpne toppdekslet for å komme til.

# INNMATINGSFEIL

MERKNAD

*B430dn-modellen er illustrert nedenfor. Prinsippene er de samme for alle modeller av denne skriveren.* 

- **1.** Ta ut papirskuffen fra skriveren (1).
- 2. Fjern eventuelt krøllet eller brettet papir.
- **3.** Fjern papir fra skriverens underside (2).

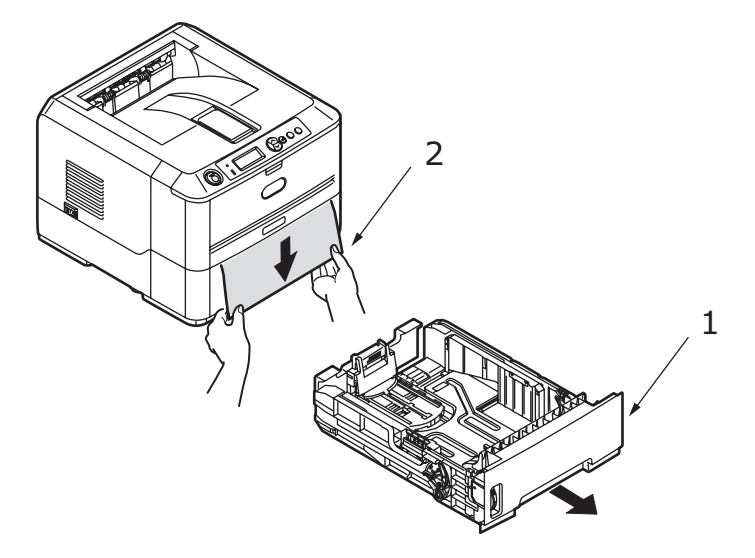

**4.** Sett papirskuffen på plass.

Når du har fjernet eventuelt skadet papir eller papir som er matet feil, skal skriveren fortsette utskriften.

#### MATEFEIL ELLER UTMATINGSFEIL

- **1.** Fjern skuffen og ta ut alle ark som er matet feil, som beskrevet over.
- **2.** Trykk på utløserknappen for toppdekslet og åpne toppdekslet.

#### ADVARSEL!

Hvis skriveren har vært i bruk, vil varmeelementområdet være svært varmt. Dette området er klart merket. Unngå berøring.

# FORSIKTIG!

Utsett aldri trommelenheten for lys i mer enn fem minutter. Utsett aldri trommelenheten for direkte sollys. Hold alltid trommelenheten i begge endene eller fra toppen. Berør aldri overflaten på den grønne trommelen inne i trommelenheten. **3.** Løft trommelenheten forsiktig ut sammen med tonerkassetten. Vær forsiktig så du ikke berører eller skraper den grønne trommeloverflaten.

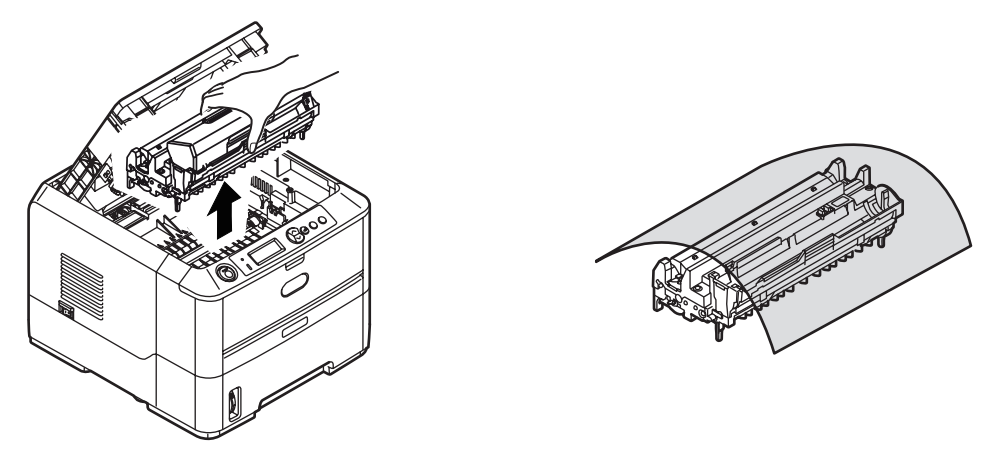

**4.** Fjern alle ark som sitter fast, fra papirbanen.

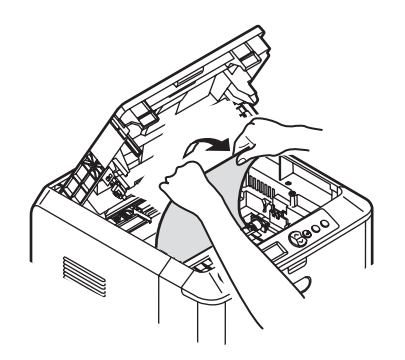

5. Installer trommelenheten og tonerkassetten på nytt, og påse at styretappene (1 og 2) sitter korrekt på plass i sporene på hver side av skriveren (3).

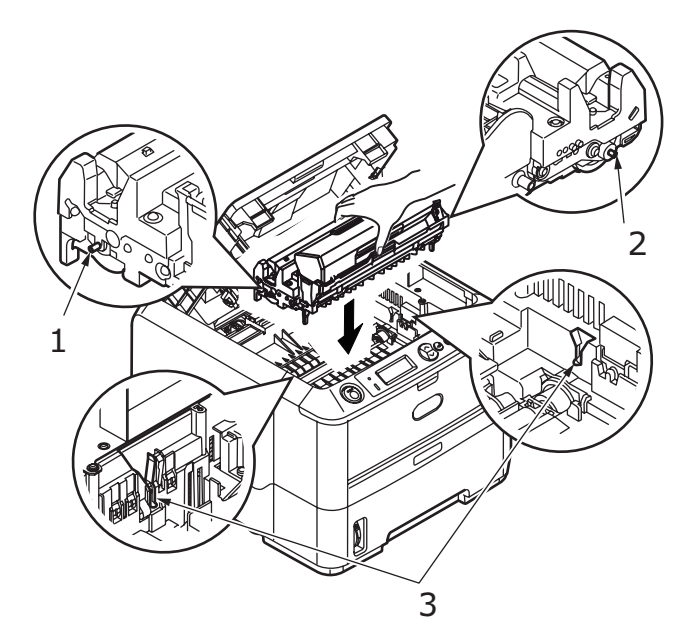

**6.** Legg ned toppdekslet, men ikke trykk det ned slik at det låser seg. Dette vil beskytte trommelenheten slik at den ikke utsettes for unødig rombelysning mens du undersøker det andre området for fastkilt papir.

- **7.** Åpne det bakre dekselet, og se om det finnes papir i den bakre banen.
  - > Trekk ut eventuelt papir som befinner seg i dette området.

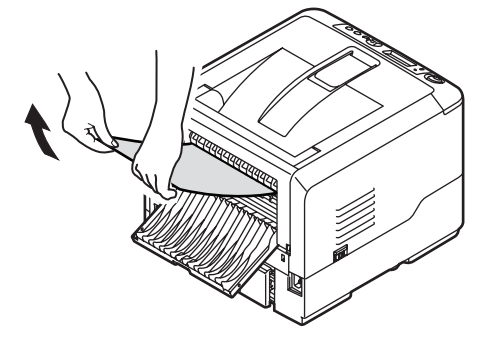

- > Hvis bare en liten del av papiret er synlig og vanskelig å fjerne, sitter det sannsynligvis fortsatt fast i varmeelementet. Hvis dette er tilfelle, løfter du toppdekslet, tar tak i papiret og trykker ned utløsertasten for varmeelementet.
- > Hvis du ikke bruker det bakre dekselet, lukker du det så snart papiret er fjernet fra dette området.
- **8.** Ta av dupleksenheten (1), og se om det finnes papir i dette området. Fjern eventuelt papir, og sett på plass dupleksenheten.

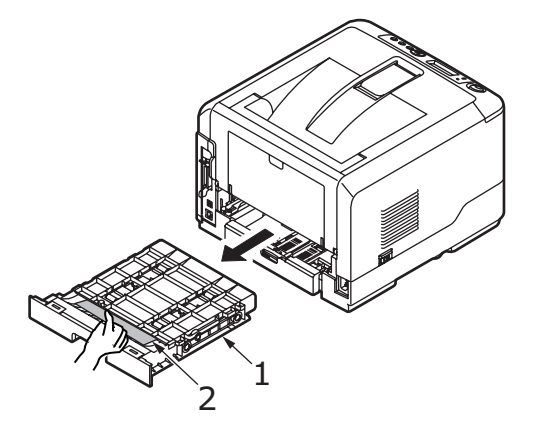

Hvis papiret er vanskelig å fjerne, skyver du dekselet i pilretningen, hever det og fjerner papiret.

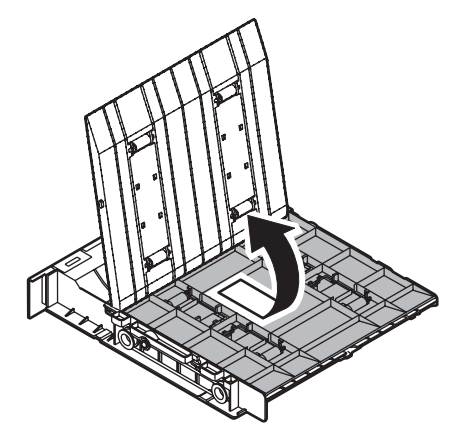

- **9.** Åpne flerfunksjonsskuffen (1) (skuffen for manuell mating for B410d og B410dn).
  - > Fjern eventuelt papir som du finner (2), og lukk deretter skuffen.

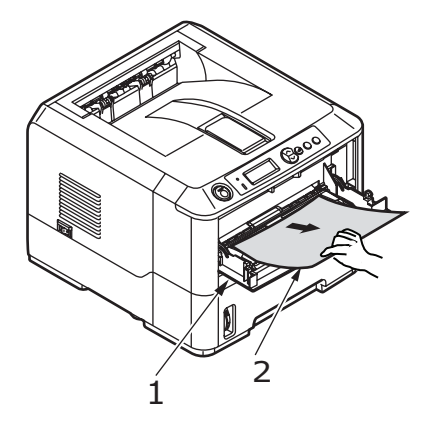

- **10.** Lukk toppdekslet og trykk det ned slik at det låses på plass.
- **11.** Skriveren varmes opp og utskriften starter når den er klar. Siden som ikke ble skrevet ut på grunn av feilen, skrives normalt ut på nytt.

#### MERKNAD

Hvis kanten på papiret som sitter fast, stikker ut (eller kan ses) fra uttaket, installerer du trommelenheten på nytt, lukker toppdekslet og slår på skriveren. Fjern papiret som sitter fast, fra uttaket når utmatingsvalsen begynner å rotere noen få sekunder etter at skriveren er slått på. Hvis papiret som sitter fast, ikke kan fjernes, må du imidlertid kontakte en reparatør.

# DÅRLIG UTSKRIFTSKVALITET

Før du kontakter en reparatør på grunn av dårlig utskriftskvalitet, ser du tabellen nedenfor gir en løsning, eller om det er noe du kan ha oversett.

| SYMPTOM                                   | PROBLEM                                                                                                    | LØSNING                                                          |
|-------------------------------------------|----------------------------------------------------------------------------------------------------|------------------------------------------------------------------|
| Det skrives ut blanke<br>ark.             | Trommelenheten er ikke<br>riktig installert.                                                                                     | Installer trommelenheten på nytt.                                |
|                                           | Tonerkassetten er tom<br>eller mangler.                                                                                          | Installer ny tonerkassett.                                       |
| Hele siden skrives ut<br>med svak skrift. | Tonerkassetten er tom.<br>Sider får svakere skrift<br>når toneren er brukt<br>opp.                                               | Installer ny tonerkassett.                                       |
|                                           | LED-enheten er skitten.                                                                                                    | Rengjør LED-enheten.                                             |
| Siden har grå<br>bakgrunn.                | Statisk elektrisitet,<br>generelt som følge av<br>tørre omgivelser, gjør at<br>toner festes til<br>bakgrunnen.                   | Skift til et mykere laserpapir eller bruk en avfukter.           |
| Hele siden skrives ut<br>i svart.         | Maskinvareproblem.                                                                                                    | Kontakt reparatør.                                               |
| Siden har<br>repeterende tegn.            | Skadet trommelenhet<br>forårsaker repeterende<br>tegn med en avstand på<br>4,06 cm på grunn av<br>hakk og riper i<br>overflaten. | Generer en renseside, repeterende tegn<br>kan være midlertidige. |

| SYMPTOM                                                                   | PROBLEM                                                                                                    | LØSNING                                                                                                    |
|---------------------------------------------------------------------------|----------------------------------------------------------------------------------------------------|----------------------------------------------------------------------------------------------------|
| Avlangt område med<br>svak skrift vises på<br>hver side.                  | Manglende skrift som<br>skyldes at papiret som<br>er brukt, har vært utsatt<br>for fuktighet.                | Fyll opp med nytt papir, kontroller<br>lagringsmiljøet eller bruk en avfukter.<br>Kontroller tonernivået.                   |
| Vertikale, hvite<br>streker eller områder<br>på siden med svak<br>skrift. | Lite toner som fordeles<br>feil, eller trommelen er<br>utslitt.                                              | Skift tonerkassetten. Kontroller trommelen<br>og skift den om nødvendig. Kontakt<br>reparatør.                              |
|                                                                           | LED-enheten er skitten.                                                                                      | Rengjør LED-enheten.                                                                                                    |
| Vertikale, svarte<br>linjer.                                              | Maskinvareproblem.                                                                                           | Kontakt reparatør.                                                                                                    |
| Uklar utskrift.                                                           | LED-enheten er skitten.                                                                                      | Rengjør LED-enheten.                                                                                                    |
| Forvrengt skrift.                                                         | Problem med papirbane,<br>lampesammenstilling<br>eller varmeelement.                                         | Generer en renseside.<br>Kontakt reparatør.                                                                                 |
| Svak skrift.                                                              | Tonerkassetten er feil<br>installert.<br>Lite toner.                                                         | Installer tonerkassetten korrekt.<br>Skift tonerkassetten.                                                                  |
| Utskriften er<br>utflytende eller<br>flekkete.                            | Skitne valser; toneren<br>har falt ned inne i<br>skriveren, eller det er<br>problemer med<br>trommelenheten. | Skift trommelenhet og toner.<br>Kontakt reparatør.                                                                          |
| Utskrevet side har<br>lys/uskarp skrift.                                  | Lite toner?                                                                                                  | Skift tonerkassetten.                                                                                                    |
|                                                                           | Er papiret beregnet for laserskrivere?                                                                       | Bruk anbefalt papir.                                                                                                    |
|                                                                           | LED-enheten er skitten.                                                                                      | Rengjør LED-enheten.                                                                                                    |
| Fet skrift og mørke<br>linjer er utflytende.                              | Lite toner.                                                                                                  | Installer ny tonerkassett.                                                                                                  |
| Utskriften er<br>mørkere enn<br>normalt.                                  | Innstillingen for mørkhet<br>er for høy.                                                                     | Endre innstillingen for mørkhet.                                                                                            |
| Sider krøller seg<br>mye.                                                 | Utskrift på feil side av<br>arket.                                                                           | Snu papiret i skuffen. (Se pilen på<br>papiremballasjen). Sett siden det skal<br>skrives ut på, med forsiden ned i skuffen. |
|                                                                           | Fuktighet i papiret. Feil<br>oppbevaring.                                                                    | Ikke oppbevar papiret i områder med<br>ekstrem temperatur og fuktighet.<br>Oppbevar papiret i beskyttelsesemballasje.       |
|                                                                           | Høy fuktighet.                                                                                               | Anbefalt fuktighet ved bruk: 20-80%.                                                                                        |
### **P**ROBLEMER MED PAPIRMATING

| SYMPTOM                                                                     | PROBLEM                                                                                                    | LØSNING                                                                                                    |  |  |
|-----------------------------------------------------------------------------|----------------------------------------------------------------------------------------------------|----------------------------------------------------------------------------------------------------|--|--|
| Det oppstår ofte papirstopp.<br>Flere ark mates samtidig.                   | Skriveren står ujevnt.                                                                                                    | Plasser papiret på en stabil og<br>flat overflate.                                                                                                    |  |  |
|                                                                             | Papiret er for tykt eller for<br>tynt. Papiret er fuktig, brettet,<br>skrukkete eller fordreid.                                                 | Bruk papir som er egnet for<br>skriveren. Ikke oppbevar<br>papiret i områder med<br>ekstrem temperatur og<br>fuktighet. Oppbevar papiret i<br>beskyttelsesemballasje.               |  |  |
|                                                                             | Papiret er ikke justert.                                                                                                    | Juster papirkantene etter<br>papirførerne.                                                                                                    |  |  |
|                                                                             | Bare ett ark legges i<br>papirskuffen eller skuffen for<br>manuell mating /<br>flerfunksjonsskuffen.                                            | Legg i flere ark.                                                                                                    |  |  |
|                                                                             | Papirark legges til i den<br>eksisterende<br>papirbeholdningen i<br>papirskuffen eller skuffen for<br>manuell mating /<br>flerfunksjonsskuffen. | Fjern eksisterende papirark<br>fra skuffen, og legg til de nye<br>arkene mens du passer på å<br>justere dem. Sett deretter inn<br>skuffen.                                          |  |  |
|                                                                             | Postkort, konvolutter,<br>etikettark eller transparenter<br>legges i papirskuffen.                                                              | Du kan ikke skrive ut ved<br>hjelp av papirskuffen. Legg<br>postkort, konvolutter,<br>etikettark eller transparenter i<br>skuffen for manuell mating<br>eller flerfunksjonsskuffen. |  |  |
|                                                                             | Postkort eller konvolutter er<br>plassert i feil retning.                                                                                       | Kontroller og legg i med riktig retning.                                                                                                    |  |  |
| Papiret mates ikke i skriveren.                                             | Feil innstilling er valgt for <b>Papirkilde</b> i skriverdriveren.                                                                              | Velg riktig papirkilde fra nedtrekksmenyen <b>Kilde</b> .                                                                                                    |  |  |
|                                                                             | Skrivermenyinnstillingen er<br>feil.                                                                                                    | Angi papirstørrelsen i<br>oppsettmenyen for skriveren.                                                                                                    |  |  |
| Utskriften blir ikke<br>gjenopptatt etter at fastkjørt<br>papir er fjernet. | Utskriften blir ikke<br>gjenopptatt bare ved å fjerne<br>fastkjørt papir.                                                                       | Åpne og lukk toppdekselet.                                                                                                    |  |  |

#### PROGRAMVAREPROBLEMER

Programvaren (operativmiljøet, programmer og skriverdrivere) styrer utskriftsprosessen. Kontroller at du har valgt den riktige driveren for skriveren. Se programvaredokumentasjonen for mer informasjon.

| SYMPTOM                                                              | PROBLEM                                                                                                    | LØSNING                                                                                                    |
|----------------------------------------------------------------------|----------------------------------------------------------------------------------------------------|----------------------------------------------------------------------------------------------------|
| Utskriften er<br>uleselig.                                           | Feil driver er installert.                                                                                                    | Installer en riktig driver.                                                                                                    |
| Skriverhastigheten<br>er lavere enn angitt.                          | En stor del av<br>utskriftsforsinkelsene<br>skyldes programmet.<br>Iblant vil rene<br>tekstdokumenter skrives<br>ut sakte avhengig av de<br>valgte skriftene og<br>hvordan de overføres til<br>skriveren. | For å få maksimal hastighet bør du bruke<br>tekst i dokumentet og bruke en<br>skriverresident skrift.                                                                                                    |
| Størrelsen på<br>toppmargen øker<br>med hver side som<br>skrives ut. | Uklar tekst. Antall linjer<br>per side i programvaren<br>samsvarer ikke med<br>antall linjer per side i<br>skriveren.                                                                                     | Mange programvarepakker antar en<br>standard på 66 linjer per side, men<br>skriverens standard er 64. Juster<br>programvaren tilsvarende, eller angi<br>LINJER per SIDE i kontrollpanelet for å<br>samsvare med antall linjer per side i<br>programvaren. |

## MASKINVAREPROBLEMER

| SYMPTOM                                                                                                    | PROBLEM                                                                                                    | LØSNING                                                                                                    |
|----------------------------------------------------------------------------------------------------|----------------------------------------------------------------------------------------------------|----------------------------------------------------------------------------------------------------|
| Grafikkbilder skrives<br>delvis ut på én side,<br>delvis på den neste.                                              | For lite skriverminne for<br>dette bildet med denne<br>oppløsningen.                                                                                    | Endre oppløsningen, reduser<br>bildestørrelsen, eller installer mer minne på<br>skriveren.                              |
| Når du prøver å<br>skrive ut, skjer<br>ingenting, men<br>skriverer indikerer at<br>den er klar til å<br>motta data. | Konfigureringsfeil.                                                                                                    | Kontroller kabeltilkoblingen. Hvis mer enn<br>én skriver er tilgjengelig, må du kontrollere<br>at din skriver er valgt. |
| Ugjenkjennelig<br>skrift.                                                                                           | Feil kabelkonfigurasjon.<br>Se også under<br>Programvareproblemer.                                                                                      | Kontroller kabelens konfigurasjon,<br>kontinuitet og lengde.                                                            |
| Skriveren låses eller<br>viser feilmeldinger<br>når datamaskinen<br>startes på nytt.                                | Oppstart av<br>datamaskinen mens<br>skriveren er på kan<br>forårsake<br>kommunikasjonsfeil.                                                             | Slå av skriveren før du starter<br>datamaskinen på nytt.                                                                |
| Lukter.                                                                                                    | Det avgis gasser fra<br>papir eller klebemidler<br>som føres gjennom<br>varmeelementet.                                                                 | Kontroller at papiret du bruker, kan motstå<br>varme, og sørg for tilstrekkelig ventilasjon.                            |
| Skriveren er på, men<br>må varmes opp før<br>en utskriftsjobb<br>skrives ut.                                        | Strømsparingsmodus er<br>på for å spare strøm.<br>Varmeelementet må<br>varmes opp før du kan<br>begynne å skrive ut den<br>neste på<br>utskriftsjobben. | Du kan unngå oppvarmingsforsinkelse ved<br>å endre innstillingen for strømsparing.                                      |

## **INSTALLERE ALTERNATIVT TILLEGGSUTSTYR**

Følgende alternativer er tilgjengelig for å øke ytelsen til skriveren:

- > 32, 64, 128, 256 MB RAM DIMM: for å utvide hovedminnet til skriveren og gi raskere behandling av store filer
- Andre papirskuff: for å øke skriverens kapasitet for papirhåndtering med 530 ark (75 g/m<sup>2</sup>).

#### **INSTALLERE ALTERNATIVT TILLEGGSUTSTYR, BESTILLINGSNUMRE**

| 32 MB RAM DIMM   | 44029502 |
|------------------|----------|
| 64 MB RAM DIMM   | 44029504 |
| 128 MB RAM DIMM  | 44029506 |
| 256 MB RAM DIMM  | 44029509 |
| Andre papirskuff | 43990702 |

#### INSTALLASJONSPROSEDYRE

Hvis du vil installere noen av alternativene over, følger du det detaljerte installasjonsarket som følger med tilleggsutstyret.

## **S**pesifikasjoner

## GENERELT

| SKRIVERMODELL | MODELLNUMMER |
|---------------|--------------|
| B410d         | N22110B      |
| B410dn        | N22113B      |
| B430d         | N22111B      |
| B430dn        | N22115B      |
| B440dn        | N22116B      |

Tabellen nedenfor viser en oversikt over de grunnleggende egenskapene til skriveren:

| ELEMENT                            | SPESIFIKASJON                                                                                                    |
|------------------------------------|----------------------------------------------------------------------------------------------------|
| Dimensjoner                        | B410d, B410dn: 369 mm x 395 mm x 268 mm (B x D x H)<br>B430d, B430dn: 369 mm x 395 mm x 268 mm (B x D x H)<br>B440dn: 369 mm x 395 mm x 297 mm (B x D x H)        |
| Vekt                               | B410/B430: omtrent 10,3 kg (uten skuff 2)<br>B440: omtrent 10,9 kg (uten skuff 2)                                                                                 |
| Utskriftsmetode                    | Elektrofotografisk utskrift ved bruk av varsellamper som lyskilde                                                                                                 |
| Utskriftsfarge                     | Svart-hvitt                                                                                                    |
| Utskriftshastighet                 | Letter: Maksimalt 30 sider i minuttet<br>A4: Maksimalt 28 sider i minuttet                                                                                        |
| Oppløsning                         | B410d, B410dn: 600 x 2400 punkter per tomme<br>B430d, B430dn og B440dn: 1200 x 1200 punkter per tomme                                                             |
| Operativsystem                     | Windows<br>2000/XP/XP Server 2003 x 64 bit Edition/Vista/Vista x 64 bit Edition<br>Mac<br>OS X PowerPC (10.2.8 - 10.5) / OS X Intel (10.4.4 - 10.5)<br>Unix/Linux |
| Emulering                          | B410d, B410dn: PCL5e, PCLXL, Epson FX, IBM ProPrinter<br>B430d, B430dn, B440dn: PCL5e, PCLXL, Epson FX, IBM ProPrinter, PS3                                       |
| Grensesnitt                        | Parallellport i overensstemmelse med IEEE-standarden 1284-1994<br>USB 2.0 High Speed<br>B410dn, B430dn, B440dn: 100BASE-TX/10Base-T                               |
| Prosessor                          | 297 MHz PowerPC                                                                                                    |
| Minne                              | B410d, B410dn: 32 MB, kan utvides til 288 MB<br>B430d, B430dn og B440dn: 64 MB, kan utvides til 320 MB                                                            |
| Levetid for skriver/<br>varmeenhet | 200 000 sider eller 5 år                                                                                                    |
| Levetid for toner                  | Starter: 1500 sider                                                                                                    |
|                                    | Utskiftingsenhet: (ISO/IEC19752)<br>B410d, B410dn: 3500 sider<br>B430d, B430dn: opptil 7000 sider<br>B440dn: opptil 10 000 sider                                  |

| ELEMENT                                     | SPESIFIKASJON                                                                                                    |
|---------------------------------------------|----------------------------------------------------------------------------------------------------|
| Levetid for<br>trommelenhet                 | Ensidig utskrift<br>25 000 sider (sammenhengende)<br>20 000 sider (3 sider per jobb)<br>12 000 sider (1 side per jobb)<br>Tosidig utskrift<br>15 000 sider (sammenhengende)<br>13 000 sider (3 sider per jobb)<br>10 000 sider (1 side per jobb) |
| Papirstørrelser                             | A4, A5, A6, B5, Letter, Legal 13, Legal 14, Executive, Custom, C5, C6, Com-9,Com-10, DL, Monarch, Statement                                                                                                    |
| Papirmating                                 | B430d, B430dn, B440dn: Automatisk mating via papirskuffer (inkludert<br>valgfri skuff 2 og flerfunksjonsskuff)<br>B410d, B410dn: Manuell mating av enkeltark                                                                                     |
| Kapasitet for<br>papirmating<br>ved 75 g/m² | B410d, B410dn og B430d, B430dn: Skuff 1: 250 ark<br>B440dn: Skuff 1: 530 ark<br>Valgfri skuff 2: 530 ark<br>B430d, B430dn, B440dn: Multifunksjonsmater 50 ark<br>B410d, B410dn: Skuff for manuell mating: Enkeltark                              |
| Papirutmating                               | Forsiden opp, forsiden ned, avhengig av papirets størrelse, type og tykkelse                                                                                                    |
| Strømforbruk                                | Ved 22 °C<br>Vanlig: 450 W<br>Inaktiv: 70 W<br>Strømsparingsmodus: 7 W                                                                                                    |
| Utskriftskapasitet<br>ved 75 g/m²           | Forsiden ned: 150 ark                                                                                                    |
| Månedlig<br>driftssyklus                    | B410d, B410dn: 50,000 sider<br>B430d, B430dn, B440dn: 70,000 sider                                                                                                    |
| Forbruksartikler                            | Tonerkassett, trommelenhet                                                                                                    |
| Strømkabel                                  | Ca. 1,8 m maks. lengde (følger ikke med)                                                                                                    |
| Støynivå                                    | Drift: 53 dB(A)<br>Hvilemodus: 30 dB(A)<br>Strømsparingsmodus: Bakgrunnsnivå                                                                                                    |
| Miljøforhold                                | Drift: 10–32 °C, 20–80 % relativ fuktighet,<br>Lagring: 10–43 °C, 10–90 % relativ fuktighet<br>Når skriveren oppbevares, skal den oppbevares i originalemballasjen et<br>sted der det ikke er fare for fuktighetsdannelse.                       |

#### INFORMASJON OM PAPIR OG SKUFF

Matings- og utløsingsmetoder varierer avhengig av type, størrelse og tykkelse på mediet som brukes. Bruk diagrammet under og merknadene/symbolene/termene på følgende side som innledende veiledning. (Små endringer i innstillinger kan være nødvendig, avhengig av brukeroppsett og miljøforhold.)

|                    |                                                                                             |                    | Matin<br>mater   | g<br>ren    |     |    | Utløsi<br>metod | ngs<br>le |
|--------------------|---------------------------------------------------------------------------------------------|--------------------|------------------|-------------|-----|----|-----------------|-----------|
| Papirtype          | Size<br>(Størrelse)                                                                         | Vekt               | Т1               | т2          | МРТ | MF | FU              | FD        |
| Vanlig papir       | A4<br>Letter                                                                                | L, ML, M, MH       | 0                | 0           | 0   | 0  | 0               | 0         |
|                    | A5<br>B5<br>Executive                                                                       | L, ML, M,<br>MH, H | 0                | 0           | 0   | 0  | 0               | 0         |
|                    | Legal (13)<br>Legal (14)                                                                    | Н                  | 0                | 0           | 0   | 0  | 0               | 0         |
|                    | Statement                                                                                   | L, ML, M,<br>MH, H | 0                | х           | 0   | 0  | 0               | 0         |
|                    | A6                                                                                          | L, ML, M,<br>MH, H | х                | х           | 0   | 0  | 0               | 0         |
|                    | Egendefinert                                                                                | L, ML, M, MH       | $\bigtriangleup$ | $\triangle$ | 0   | 0  | 0               | 0         |
|                    | B: 86 - 216<br>L: 140 - 356                                                                 | Н                  | $\triangle$      | $\triangle$ | 0   | 0  | 0               | 0         |
| Postkort           |                                                                                             | -                  | х                | Х           | 0   | 0  | 0               | х         |
| Konvolutter        | Com-9<br>Com-10<br>DL<br>C5<br>C6<br>Monarch<br>Egendefinert<br>B: 86 - 216<br>L: 140 - 356 | -                  | x                | x           | 0   | 0  | 0               | x         |
| Etiketter          | A4<br>Letter                                                                                | -                  | x                | Х           | 0   | 0  | 0               | x         |
| Trans-<br>parenter | A4<br>Letter                                                                                | -                  | Х                | Х           | 0   | 0  | 0               | х         |

|                    |                                                                                             |                       | Dup                | eksut       | skrift      |        |             |             |     |    |
|--------------------|---------------------------------------------------------------------------------------------|-----------------------|--------------------|-------------|-------------|--------|-------------|-------------|-----|----|
|                    |                                                                                             |                       | Automatisk Manuell |             |             |        |             |             |     |    |
| Papir-<br>type     | Size<br>(Størrelse)                                                                         | Vekt                  | T<br>1             | T<br>2      | МРТ         | M<br>F | T1          | T2          | МРТ | MF |
| Vanlig<br>papir    | A4<br>Letter                                                                                | L, ML,<br>M, MH       | 0                  | 0           | 0           | х      | 0           | 0           | 0   | 0  |
|                    | Legal (13)<br>Legal (14)                                                                    | Н                     | Х                  | Х           | х           | Х      | 0           | 0           | 0   | 0  |
|                    | A5<br>B5<br>Executive                                                                       | L, ML,<br>M,<br>MH, H | Х                  | X           | X           | X      | 0           | 0           | 0   | 0  |
|                    | Statement                                                                                   | L, ML,<br>M,<br>MH, H | x                  | Х           | x           | X      | 0           | X           | 0   | 0  |
|                    | A6                                                                                          | L, ML,<br>M,<br>MH, H | X                  | Х           | x           | X      | X           | X           | 0   | 0  |
|                    | Egendefinert                                                                                | L, ML,<br>M, MH       | $\bigtriangleup$   | $\triangle$ | $\triangle$ | Х      | $\triangle$ | $\triangle$ | 0   | 0  |
|                    | B: 86 - 216<br>L :140 - 356                                                                 | Н                     | Х                  | Х           | Х           | Х      | $\triangle$ | $\triangle$ | 0   | 0  |
| Postkort           |                                                                                             | -                     | х                  | х           | Х           | Х      | Х           | Х           | х   | х  |
| Konvolut-<br>ter   | Com-9<br>Com-10<br>DL<br>C5<br>C6<br>Monarch<br>Egendefinert<br>B: 86 - 216<br>L :140 - 356 | -                     | X                  | X           | X           | X      | ×           | ×           | X   | X  |
| Etiketter          | A4<br>Letter                                                                                | -                     | x                  | Х           | x           | X      | x           | X           | X   | Х  |
| Trans-<br>parenter | A4<br>Letter                                                                                | -                     | X                  | Х           | Х           | Х      | Х           | X           | x   | Х  |

#### MERKNADER/SYMBOLER/TERMER

#### Merknader:

- **1.** Når en ekstra skuff brukes, kalles den opprinnelige skuffen skuff 1 og den valgfrie skuffen skuff 2.
- **2.** Det er mulig å bruke egendefinerte papirstørrelser med PS-emuleringsdriveren.
- **3.** Skuff 1 kan bruke papir med en bredde fra 100 til 216 mm og en lengde fra 210 til 316 mm.
- **4.** Skuff 2 kan bruke papir med en bredde på 148 til 216 mm og en lengde på 210 til 316 mm.
- **5.** Ved automatisk dupleksutskrift vil ikke papiret mates ut med forsiden opp.
- **6.** Utskriftshastigheten reduseres når du angir papirstørrelsen for A5, A6, postkort og konvolutter som tung.
- **7.** Hvis du vil skrive ut på tunge medier som overstiger 120 g/m<sup>2</sup>, må du velge etikettmodus i skriverdriveren.

| SYMBOL/<br>TERM | BETYDNING                                      |
|-----------------|------------------------------------------------|
| T1              | Papirskuff 1                                   |
| Т2              | Papirskuff 2 (valgfri)                         |
| MPT             | Flerfunksjonsskuff (B430 og B440)              |
| MF              | Skuff for manuell mating (B410)                |
| FU              | Utskrift med forsiden opp fra bakre uttak      |
| FD              | Utskrift med forsiden ned fra øvre uttak       |
| B, L            | Bredde, lengde i mm                            |
| L               | Lett papir: 64 g/m <sup>2</sup>                |
| ML              | Middels lett papir: 64 – 74 g/m²               |
| М               | Middels papirvekt: 75 – 87 g/m²                |
| МН              | Middels tungt papir: 88 – 104 g/m <sup>2</sup> |
| Н               | Tungt papir: 105 – 120 g/m <sup>2</sup>        |
| 0               | Kan brukes                                     |
| x               | Kan ikke brukes                                |
| $\triangle$     | Kan brukes, avhengig av størrelsen.            |

## INDEKS

## A

| Attention-lampe12    |  |
|----------------------|--|
| Automatisk           |  |
| dupleksutskrift 49   |  |
| Avanserte funksjoner |  |
| aktivere eller       |  |
| deaktivere47         |  |
| В                    |  |

| brukerveiledning |   |
|------------------|---|
| skrive ut        | 8 |
| vise             | 8 |
| E                |   |

| Etiketter |  |
|-----------|--|
|           |  |

#### F

| Feilsøking                     |      |
|--------------------------------|------|
| Maskinvareproblemer            | . 74 |
| Papirstopp                     | . 67 |
| Problemer med                  |      |
| utskriftskvaliteten            | . 71 |
| Programvareproblemer           | . 74 |
| Flerfunksjonsskuff og skuff fo | or   |
| manuell mating                 | . 33 |
|                                |      |

## G

| grensesnitt |
|-------------|
| parallell37 |
| USB37       |

## Ι

| Innmatingsfeil                  |
|---------------------------------|
| Installere                      |
| Papir                           |
| installere drivere              |
| Macintosh38                     |
| Windows 38                      |
| installere oppsettverktøyet for |
| skrivermenyen 38                |
| installerte alternativer        |
| Macintosh38                     |
| Windows 38                      |
| 17                              |

## Ko

| Konvolutter |      |
|-------------|------|
| Typer       | . 30 |

## L

| LAN           | . 37 |
|---------------|------|
| LCD           | . 22 |
| LED-enhet     | . 66 |
| Legge i papir | . 31 |

#### М

| 1-1                        |
|----------------------------|
| Makroer54                  |
| Manuell dupleks            |
| Multifunksjonsmater 52     |
| Papirskuff50               |
| Manuell dupleksutskrift 50 |
| Matefeil 68                |
| Matefeil eller             |
| utmatingsfeil68            |
| medieinnstillinger         |
| B410d, B410dn34            |
| B430d, B430dn,             |
| B440dn 35                  |

#### Menyer

| Forbruk-meny20, 2                                                | 29       |
|------------------------------------------------------------------|----------|
| FX-meny18, 2                                                     | 26       |
| Informasjon-meny15, 2                                            | 23       |
| Media-meny16, 2                                                  | 24       |
| Nedkoblingsmeny 2                                                | 23       |
| Nettverk-meny19, 2                                               | 28       |
| Parallell-meny19, 2                                              | 27       |
| PCL-meny17, 2                                                    | 25       |
| PPR-meny18, 2                                                    | 26       |
| Skriv ut-meny16, 2                                               | 24       |
| Systemkonfigurasjon-                                             |          |
| meny17, 2                                                        | 25       |
| USB-meny19, 2                                                    | 27       |
| Utskriftsstatistikk20, 2                                         | 28       |
| Vedlikeholdsmeny20, 2                                            | 29       |
| menyfunksjoner                                                   |          |
| B410d, B410dn1                                                   | 15       |
| B430d, B430dn,                                                   |          |
| B440dn2                                                          | 23       |
|                                                                  |          |
| menyinnstillinger                                                |          |
| menyinnstillinger<br>B410d, B410dn2                              | 21       |
| menyinnstillinger<br>B410d, B410dn2<br>B430d, B430dn,            | 21       |
| menyinnstillinger<br>B410d, B410dn2<br>B430d, B430dn,<br>B440dn2 | 21<br>29 |

#### 0

| online-knapp (tilkoblet)  |    |
|---------------------------|----|
| B410d, B410dn1            | 13 |
| operatørpanel             |    |
| B410d, B410dn1            | 12 |
| B430d, B430dn,            |    |
| B440dn2                   | 22 |
| Oppløsning                |    |
| angi i Windows41, 4       | 14 |
| Oppsettverktøyet for      |    |
| skrivermenyen1            | 4  |
| Overlegg 5                | 54 |
| Overlegg og makroer       |    |
| generelt                  | 54 |
| Overlegg, PCL             |    |
| slik oppretter du5        | 57 |
| utskrift med              |    |
| overlegg58, 5             | 59 |
| Overlegg, PostScript      |    |
| definere i Windows-       |    |
| driveren5                 | 56 |
| slik oppretter du         | 54 |
| utskrift med overlega 5   | 56 |
| atomic mea overlegginning |    |

# **P** Pa

| Papir                      |
|----------------------------|
| angi størrelse i           |
| Windows 40                 |
| Etikettyper30, 31          |
| Innmatingsfeil68           |
| Installere 31              |
| Konvoluttyper 30           |
| Matefeil 68                |
| matingsrekkefølge          |
| Papirtyper30               |
| Transparenter              |
| Utmatingsfeil 68           |
| valg av skuff i            |
| Windows 40                 |
| Papir- og konvoluttyper 30 |
| papir og skuffer           |
|                            |

| Papirmating, størrelse og     |
|-------------------------------|
| medieinnstilling 34           |
| Papirstopp 67                 |
| Prioritering                  |
| prioritering i utskriftskø 46 |
| problemer med                 |
| papirmating 73                |
| Problemer med                 |
| utskriftskvaliteten           |
| Programvareproblemer 74       |
|                               |

## R

| Renseside 66                  |
|-------------------------------|
| S                             |
| Selvklebende etiketter 30     |
| Skilleside                    |
| skille utskriftsjobber på en  |
| delt skriver 47               |
| skriverfunksjoner7            |
| Skriverinnstillinger          |
| slik lagrer du 40             |
| skriverkomponenter 10         |
| spesifikasjoner               |
| generelt76                    |
| papir og skuffer78            |
| Spoling                       |
| Windows-innstillinger 46      |
| Standard skriverinnstillinger |
| Windows-standarder 45         |
| status- og feilmeldinger 67   |
| støttematerialer 8            |

#### Т

| tilleggsutstyr<br>installere | 75 |
|------------------------------|----|
| Toner                        |    |
| Kassettlevetid               | 60 |
| utskifting                   | 60 |
| Tosidig utskrift             | 49 |
| Trommelenhet                 |    |
| Levetid                      | 63 |
| Skifte                       | 64 |
|                              |    |

## U

| Utmatingsfeil             | 58 |
|---------------------------|----|
| Utskrift                  |    |
| andre medier              | 53 |
| Dårlig kvalitet           | 71 |
| Etikettyper30, 3          | 31 |
| Papir- og konvoluttyper 3 | 30 |
| Transparenttyper          | 31 |
| Utskriftsrekkefølge       |    |
| skrive ut med forsiden    |    |
| ned                       | 32 |
| skrive ut med forsiden    |    |
| opp                       | 32 |
| Utskriftsretning          |    |
| angi i Windows41, 4       | 43 |
|                           |    |

#### V

| 45 |
|----|
| 12 |
| 12 |
|    |

## **O**KI KONTAKTINFORMASJON

**Oki Systems (Norway) AS** Tevlingveien 23 N-1081 Oslo

Tel: 63 89 36 00 Telefax: 63 89 36 01 Ordrefax: 63 89 36 02 Website: www.oki.no

| Oki Europe Limited           |   | ۰ |   |   | ٠ |   |   | ٠ |   | • |   |   |   | ٠ | ۰ | • |   | • |   |   | ۰ | • | • |   |
|------------------------------|---|---|---|---|---|---|---|---|---|---|---|---|---|---|---|---|---|---|---|---|---|---|---|---|
| Blays House                  |   |   |   |   |   | ۰ |   | • |   |   | • |   |   |   |   |   |   | ٠ |   |   |   |   |   |   |
| Wick Road                    |   |   |   |   |   |   |   |   |   |   | • |   |   |   |   |   |   |   |   |   |   |   |   | • |
| Egham, Surrey TW20 0HJ       |   |   |   |   | • | • |   | • |   |   |   |   |   |   |   |   |   |   |   |   |   |   | • |   |
| United Kingdom               | ٠ | • | • | • | • | ٠ | ٠ | ٠ | • | ٠ | • | • | ٠ | • | ٠ | • | • | ٠ | ٠ | • | ٠ | ٠ | • | ٠ |
| Tel: +/// (0) 208 219 2190   | ٠ | ٠ | • | ٠ | • | • | • | ٠ | ٠ | ٠ | • | • | ٠ | ٠ | ٠ | ٠ | • | ٠ | ٠ | ٠ | ٠ | • | • | ٠ |
| Fax: +44 (0) 208 219 2199    | ٠ | ٠ | ٠ | ٠ | ٠ | ٠ | ٠ | ٠ | ٠ | ٠ | ٠ | ٠ | ٠ | ٠ | ٠ | ٠ | • | ٠ | ٠ | ٠ | ٠ | ٠ | ٠ | ٠ |
| WWW.OKIPRINTINGSOLUTIONS.COM | ٠ | ۰ | ٠ | ٠ | ۰ | ٠ | • | ۰ | ٠ | ٠ | • | • | • | ۰ | ۰ | ٠ | ٠ | • | • |   | ٠ | ٠ | ٠ | • |
|                              | ٠ | ٠ |   | ٠ | ٠ | ٠ | • | ٠ | ٠ | ٠ | • | • | • | ٠ | ٠ | ٠ |   | ٠ | • | • |   | • | ٠ | • |
|                              | ٠ | ٠ |   | • | • | • |   | ٠ |   | • | • | • | • | ٠ | ٠ | • | • | ٠ | • | • | • | • | • | ٠ |
|                              | ٠ | ٠ |   |   | ٠ | ٠ |   | ٠ | • | • | • | • |   | ٠ | ٠ |   |   | ٠ |   | • |   | • | ٠ | • |
|                              | ٠ | ٠ |   | • | • | • |   | ٠ |   | • | • |   |   | ٠ | ٠ | • | • | • |   |   | • | • | • | • |
|                              |   |   |   |   |   |   |   |   |   |   |   |   |   |   |   |   |   |   |   |   |   |   | • |   |